# ÉRTÉK-Rendszerház Kft.

# Társasház – Érték 5 felhő rendszer

Társasház kezelő szoftver

Felhasználói dokumentáció

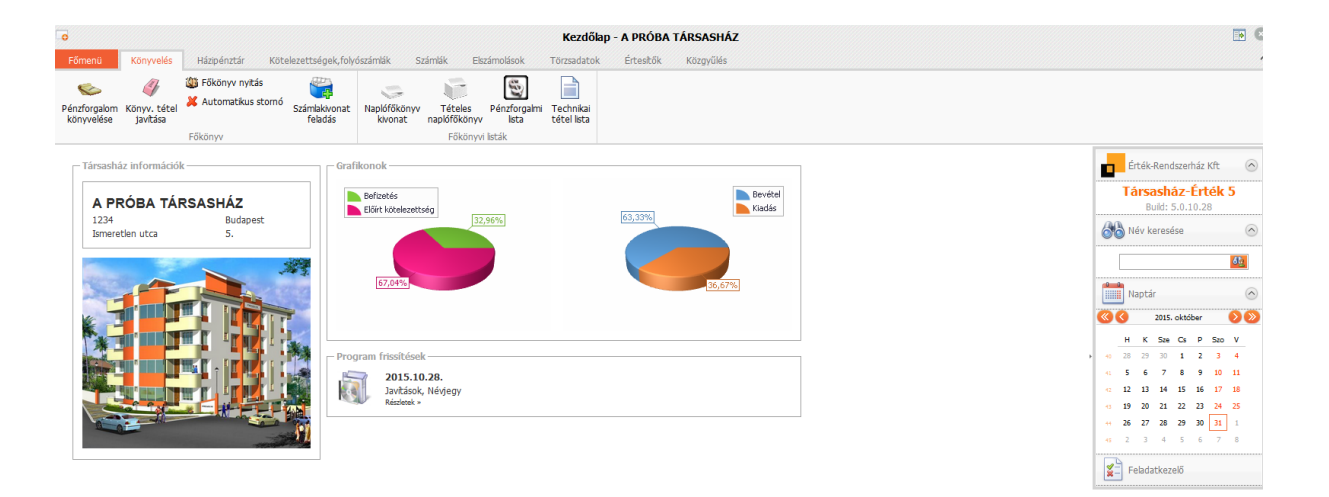

# Tartalomjegyzék

| Tartalomjegyzék                                                                | 2  |
|--------------------------------------------------------------------------------|----|
| Telepítési útmutató                                                            | 5  |
| A Társasház-Érték 5 felhő rendszer indítása                                    | 5  |
| NAV Online számla                                                              |    |
| Online számla regisztráció                                                     | 8  |
| Törzsadatok felvitele                                                          | 9  |
| Társasház felvitele / módosítása                                               | 9  |
| Úi társasház létrehozása                                                       | 9  |
| Meglévő társasház adatainak szerkesztése                                       | 9  |
| Adatok megadása/szerkesztése                                                   | 9  |
| Szállítók törzse                                                               |    |
| Vetítések törzse                                                               | 19 |
| Betűcsoportok                                                                  | 20 |
| Áfakulcsok                                                                     | 20 |
| Fizetési módok                                                                 |    |
| Szöveg törzs                                                                   |    |
| Levél törzs                                                                    |    |
| Főkönyvi törze                                                                 |    |
| Iogeímkódok                                                                    |    |
| Költsághalvak törzsa                                                           |    |
| Dánzforgalmi számlák                                                           |    |
| A lbatát törza                                                                 |    |
| Albeiet torzs                                                                  | 50 |
| O j aldelet letrenozasa                                                        | 50 |
| Albetet adalok szerkesztese.                                                   |    |
| Alberet adatok megadasa                                                        |    |
| Tulajdonos valtas                                                              |    |
|                                                                                |    |
| Konyveles                                                                      |    |
| Naplotokonyv nyitasa                                                           |    |
| Penzforgalom konyvelese                                                        |    |
| I. Bevetel könyvelese                                                          |    |
| II. Kıadás könyvelése                                                          |    |
| III. Kompenzáció könyvelése                                                    |    |
| Könyvelési tétel javítása                                                      | 50 |
| Könyvelési tétel stornója                                                      |    |
| Számlakivonat feladás modul (Megrendelhető)                                    |    |
| I. Befizető azonosító felépítése                                               | 53 |
| II. Electra rendszer használata, számlatörténet feladás, átutalások könyvelése | 53 |
| III. Posta forgalom könyvelése                                                 | 54 |
| Házipénztár modul (megrendelhető)                                              | 56 |
| Házipénztár törzs felvitele                                                    | 56 |
| Házipénztár nyitása                                                            | 56 |
| Kerekítési paraméterek megadása                                                | 57 |
| Pénztár tétel könyvelése                                                       | 57 |
| Pénztár zárása                                                                 | 60 |
| Pénztárbizonylatok utólagos nyomtatása                                         | 61 |
| Pénztárkönyvek utólagos nyomtatása                                             | 61 |
| Eddigi pénztár összegének átvezetése Házipénztárba                             | 61 |

| Házipénztár főkönyvi nyitása                                   | 61  |
|----------------------------------------------------------------|-----|
| Folyószámlák kezelése                                          | 62  |
| Folyószámla nyitás                                             | 62  |
| Kézi előírás könyvelése                                        | 64  |
| Automatikus kötelezettség megállapítás                         | 66  |
| I. Általános kötelezettség megállapítás                        | 66  |
| II. Kötelezettség megállapítás módosítása (újabb megállapítás) | 69  |
| III. Célbefizetés megállapítása                                | 69  |
| Kötelezettség előírás                                          | 70  |
| Előírás stornó                                                 | 72  |
| Listák                                                         | 73  |
| Naplófőkönyv kivonat                                           | 74  |
| Tételes naplófőkönyv                                           | 75  |
| Folyószámla kivonat                                            | 76  |
| Tételes folyószámla                                            | 77  |
| Folyószámla napló                                              | 78  |
| Albetétek kötelezettségei lista                                | 79  |
| Törzsadat listák                                               | 80  |
| Számlák kezelése                                               | 83  |
| Bejövő számlák iktatása                                        | 83  |
| Bejövő számla listák                                           | 87  |
| Átutalási megbízások                                           | 89  |
| Kimenő számla készítés                                         | 91  |
| Számla adatok küldése a NAV felé                               | 93  |
| NAV Online számla lista                                        | 93  |
| Elszámolások                                                   | 95  |
| Költségvetés                                                   | 95  |
| I. Költségvetés struktúra                                      | 95  |
| II. Költségvetés létrehozása/szerkesztése                      | 98  |
| Költség elszámolás                                             | 100 |
| Mérőóra elszámolás                                             | 102 |
| I. Új leolvasás felvitele                                      | 102 |
| II. Leolvasási adatlap készítése                               | 102 |
| III. Leolvasási értékek megadása                               | 103 |
| IV. Díjtételek megadása                                        | 103 |
| V. Elszámolás értesítő készítése                               | 105 |
| VI. Fogyasztási értékek előírása                               | 105 |
| Rezsicsökkentés modul                                          | 106 |
| Vonatkozó jogszabályok                                         | 106 |
| Bejövő számla iktatása                                         | 107 |
| Rezsicsökkentésről szóló havi hirdetmény                       | 107 |
| Éves elszámolás értesítő                                       | 110 |
| Éves elszámolás                                                | 113 |
| Rezsi megtakarítás elszámolás mért fogyasztásból               | 116 |
| Értesítő mért fogyasztásokra vonatkozó rezsi megtakarításról   | 116 |
| Lista mért fogyasztásokra vonatkozó rezsi megtakarításról      | 117 |
| Általános iktató és fájl iktató modul                          | 118 |
| A modul célja                                                  | 118 |
| Iktató modul használatához szükséges információk megadása      | 118 |
| Iktató helyek                                                  | 118 |
|                                                                |     |

| Iktató könyvek                       |  |
|--------------------------------------|--|
| Irattár terv                         |  |
| Iktatási sablon                      |  |
| Iktatási szótárak                    |  |
| Kézi iktatás                         |  |
| Automatikus iktatás                  |  |
| Iktatott adatok                      |  |
| Adminisztrációs teendők              |  |
| Felhasználók kezelése a rendszerben  |  |
| Felhasználók felvitele, eltávolítása |  |
| Társasházak beállítása               |  |
| Profil megváltoztatása               |  |
| Szerviz                              |  |
| Adatbázis mentések                   |  |
| Zárás                                |  |
| Eredmény megállapítása               |  |
| Zárás/Nyitás                         |  |
| •                                    |  |

# Telepítési útmutató

A Társasház-Érték 5 felhő rendszert nem kell telepíteni, az bármelyik korszerű böngészőből futtatható. Azonban a program csak azok számára érhető el, akik telepítik az Érték-Rendszerház Kft által küldött úgynevezett kliens oldali tanúsítványt. A kliens oldali tanúsítványok telepítési módja függ a használt eszköztől és böngészőtől is. Az elterjedt böngészőkhöz való telepítési módok a következő hivatkozáson vannak leírva:

https://www.ertek.hu/Forum/topics/5-Kliens-oldali-tanusitvany

## A Társasház-Érték 5 felhő rendszer indítása

A felhő rendszer a böngészőben megadott cím betöltésével indítható, miután telepítettük a megfelelő kliens oldali tanúsítványt.

Betöltés után választhatunk a felvett felhasználók közül, majd a jelszót beírva és az adatbázist kiválasztva be tudunk jelentkezni a rendszerbe.

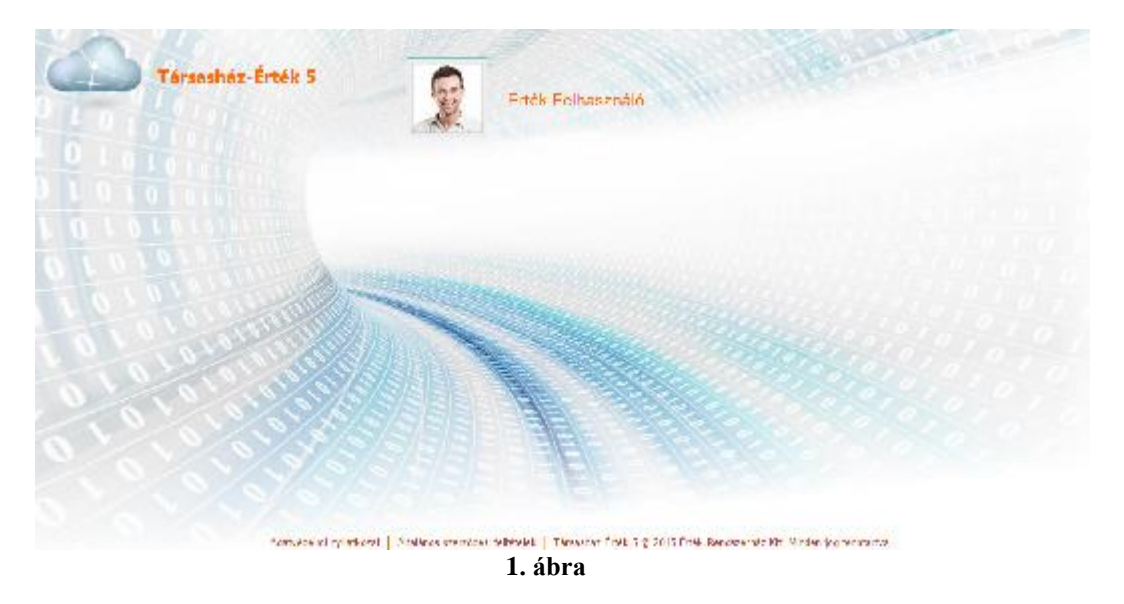

A 2018. május 25-től hatályos új EU Általános Adatvédelmi Rendeletben (GDPR) foglalt követelményeknek való megfelelés érdekében a Társasház-Érték 5 felhő történő bejelentkezéskor el kell fogadni a cookie (süti: <u>https://hu.wikipedia.org/wiki/HTTP-s%C3%BCti</u>) kezelést.

- Kötelező cookiek elfogadása

Elfogadásával hozzájárul ahhoz, hogy a program futtatásához szükséges beállításokat a rendszer az Ön számítógépén letárolja. Amennyiben nem fogadja el ezt az opciót a programot nem fogja tudni teljeskörűen használni.

- Opcionális cookiek elfogadása

Elfogadásával hozzájárul ahhoz, hogy a program felhasználói beállításait (pl. használt betűcsoportok, beírt szövegek, használt kapcsolók, oszlop szélességek és sorrendek) a rendszer az Ön számítógépén letárolja. Amennyiben nem fogadja el ezt az opciót, a programot továbbra is használhatja, de az oldalak az alapbeállításokkal lesznek megjelenítve.

- Követő cookiek elfogadása

Elfogadásával hozzájárul ahhoz, a rendszer a Google és Facebook beépülőkkel rendszer statisztikákat végezzen. Jelenleg a rendszer nem használ ilyet.

Amennyiben mindig ugyanazon felhasználót fogjuk használni, úgy érdemes a *Mindig* ezt a felhasználót használom opciót bejelölni, így a következő betöltéskor már nem kell felhasználót választani. *Mindig ezzel a felhasználóval lépek be* funkció csak akkor állítható, ha az Opcionális cookie kezelés elfogadott. A cookiek beállításait a Főmenü/Profil megváltoztatásában át lehet állítani.

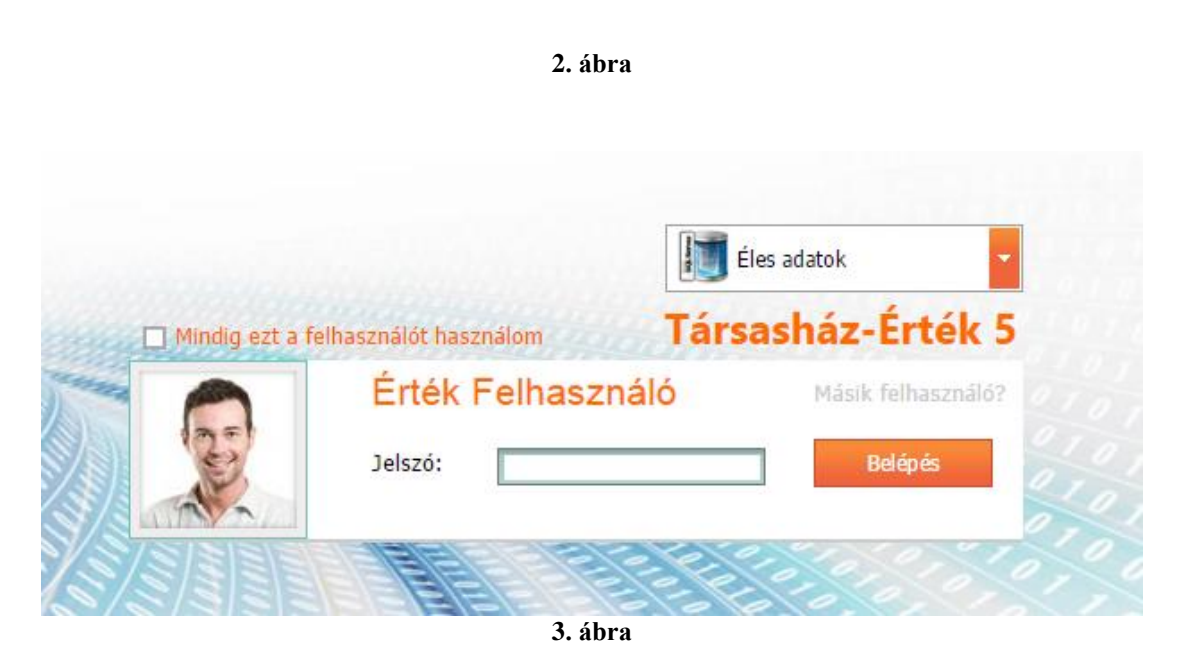

Regisztrált felhasználóként megkapta a rendszerbe rögzített felhasználóhoz tartozó jelszót. A belépéshez adja meg a jelszót, majd később a Profil beállításokban, vagy a Felhasználó kezelés menüpontban változtassa meg.

Felhívjuk figyelmét, hogy biztonsági okokból jelszót mindig meg kell adni, valamint, ha egymás után háromszor rossz jelszót ad meg, a rendszer a továbbiakban a jó jelszóval sem fogja beengedni. Egy felhasználó névvel egyazon időben csak egy helyről lehet bejelentkezni, ha mégis más gépről is történik bejelentkezés ugyanazzal a felhasználóval, akkor a régebbi kapcsolat automatikusan lezárásra kerül.

Helytelen jelszó miatti tiltás esetén másik felhasználó, vagy admin - aki rendelkezik jogosultsággal – tud új jelszót megadni a Főmenü/Felhasználók karbantartása menüpontban.

Sikeres bejelentkezés után az adatbázisban szereplő társasházak listája jelenik (4. ábra) meg, amiből ki kell választanunk, hogy melyikkel szeretnénk dolgozni.

| Társasház választás                 |                   |       |
|-------------------------------------|-------------------|-------|
| Információk 🔿                       | ဦ Társasház neve  | • Kód |
| Cím:                                | 2                 | ?     |
| 1234 Budapest<br>Ismeretlen utca 5. | A PRÓBA TÁRSASHÁZ | TH001 |
| Kezelt albetétek száma: 6 db        |                   |       |
|                                     | 1 db társasház    |       |
|                                     |                   |       |
|                                     | Választ           |       |

4. ábra

Amennyiben a társasházak listája üres, úgy az adatbázisban még nem szerepel felvett társasház, ezt a zöld plusz jelre <sup>t</sup>való kattintással lehet megtenni.

| Új társasház felvétele 🛛 😵                                                                                                    |  |  |
|----------------------------------------------------------------------------------------------------|--|--|
| Adja meg az új társasház alapvető adatait, majd a társasházba belépve szerkessze a Főmenü>Társasház<br>adatok szerkesztése menüpontban |  |  |
| Társasház neve:* Szivárvány Társasház<br>Irányítószám: 1222 Város: Budapest                                                            |  |  |
| Utca: Szivárvány utca Házszám: 12                                                                                                    |  |  |
| Adószám:* Kezelés kezdete: 2015.05.01                                                                                                  |  |  |
| Könyvelés típusa: Egyszeres                                                                                                    |  |  |
| Mentés Mégsem                                                                                                    |  |  |
| E ábra                                                                                                    |  |  |

5. ábra

Adjuk meg az új társasház alapvető adatait, majd kattintsunk a Mentés gombra. További adatok felvitele a társasházba belépve a Főmenü/Társasház adatok szerkesztése menüpontban történik.

## NAV Online számla

Az általános forgalmi adóról szóló 2007. évi CXXVII. törvény (továbbiakban: Áfa tv.) Összesítő jelentésre vonatkozó szabályokat tartalmazó 10. számú mellékletének szabályai 2021. január 1-től megváltoznak. A jogszabály módosított előírása alapján 2021. január 1-től kötelező adatot küldeni a NAV-hoz minden olyan számláról, módosító, érvénytelenítő számláról, amire az áfatörvény számlázási szabályai vonatkoznak.

## Online számla regisztráció

Végezze el a Társasház Online számla rendszerben való regisztrációját. A gépi átadáshoz szükséges technikai felhasználó adatait és az átadáshoz szükséges XML kulcsokat generálja le a leírt módon. <u>https://onlineszamla.nav.gov.hu/tajekoztatas\_a\_regisztraciorol</u> Ezt a regisztrációt minden olyan társasházra meg kell tenni, amiből számlát állít ki.

# Törzsadatok felvitele

## Társasház felvitele / módosítása

## Új társasház létrehozása

A bejelentkezés után a Társasház választás ablakban kattintsunk a gombra.

| Új társasház felvéte                                                                                                    | ele 🛛 😣                     |  |
|----------------------------------------------------------------------------------------------------|-----------------------------|--|
| Adja meg az új társasház alapvető adatait, majd a társasházba belépve szerkessze a Főmenü>Társasház<br>adatok szerkesztése menüpontban |                             |  |
| Társasház neve:*                                                                                                    | Szivárvány Társasház        |  |
| Utca: Szivárvány u                                                                                                    | itca Házszám: 12            |  |
| Adószám:*                                                                                                    | Kezelés kezdete: 2015.05.01 |  |
| Könyvelés típusa: 🛛                                                                                                    | Egyszeres                   |  |
|                                                                                                    | Mentés Mégsem               |  |
|                                                                                                    | 6. ábra                     |  |

Adjuk meg az új társasház alapvető adatait, majd kattintsunk a Mentés gombra. További adatok felvitele a társasházba belépve a Főmenü/Társasház adatok szerkesztése menüpontban történik.

## Meglévő társasház adatainak szerkesztése

Lépjünk be a szerkeszteni kívánt társasházba és nyissuk meg a Főmenü/Társasház adatok szerkesztése menüpontot. A rendszer betölti a társasházhoz kapcsolódó adatokat. Ezután nekiállhatunk a szerkesztéshez.

## Adatok megadása/szerkesztése

Fontos, hogy a társasházra vonatkozó adatok pontosan legyenek megadva, hiszen ezekre az információkra a későbbiekben sokszor szükség lesz.

## 1. Cím és alap információk panel

| – Társasház cí<br>Kód: | m adatok — — — — — — — — — — — — — — — — — — — | Megnevezés: A PRÓBA TÁRSASHÁZ                                                      | -   |
|------------------------|------------------------------------------------|------------------------------------------------------------------------------------|-----|
| Irányítószám:          | 1234                                           | Város: Budapest Társasházak száma: 1                                               |     |
| Utca:                  | Ismeretlen utca                                | Házszám: 5.                                                                        |     |
|                        |                                                | Típus: <ul> <li>Társasház</li> <li>Lakásszövetkezet</li> </ul>                     |     |
| Alap info              | ormációk                                       | Adószám: 11111111-1-41 Helvraizi szám: 12345/0/A                                   |     |
| Elszám                 | nolások                                        | Építési év: 😥 Szmsz dátuma: 🔽                                                      | 27. |
| Méré                   | óórák                                          | Kezelés kezdete: 2004.08.01.                                                       |     |
| Bizto                  | sítás                                          | Ktöltése esetén záráskor a rendszer nem nyitja a házat és<br>törli a törzsadatokat |     |
| Számvi                 | zsgálók                                        | Alakulás: 2004.08.01.                                                              |     |
| Egyéb elér             | hetőségek                                      | Konyveles tipusa     Kép cseréje: Keres     Kép cseréje: Keres                     | 5és |
| /izsgálatok            | dőpontjai                                      |                                                                                    |     |
| Eavéb int              | formációk                                      |                                                                                    |     |

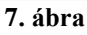

| <u>Irányítószám</u> | A társasház irányítószáma kerül ebbe a mezőbe, kitöltése értelemszerű.                  |
|---------------------|-----------------------------------------------------------------------------------------|
| <u>Város</u>        | Írjuk be a város nevét ebbe a mezőbe. 30 karakter áll rendelkezésre a mező kitöltésére. |
| <u>Utca</u>         | Írjuk be az utca nevét ebbe a mezőbe. 40 karakter áll rendelkezésre a mező kitöltésére. |
| <u>Házszám</u>      | Írjuk be a házszámot ebbe a mezőbe. 6 karakter áll rendelkezésre a mező kitöltésére.    |

A fenti mezők (címre vonatkozó adatok) adatai később, a folyószámláknál, illetve albetéteknél automatikusan megjelenő adatok lesznek, amelyek természetesen felülírhatók majd.

#### <u>Adószám</u>

A társasházközösségnek, ha adókötelezettsége keletkezik – pl. a közös tulajdont hasznosítja, munkabért, megbízási díjat, közös képviselő részére tiszteletdíjat fizet ki, stb. – az attól számított 15 napon belül adóalanyként be kell jelentkeznie az illetékes első fokú adóhatósághoz. Ebben az esetben kap az adóhivataltól egy adószámot. Az adószám felépítése 8-1-2 karakter, a kötőjeleket nem kell beírnunk, azt a rendszer automatikusan kezeli.

Megj: Ha a társasház nem tarozik az ÁFA hatálya alá, akkor az adószám tizedik pozíciója 1es. Ha a társasház az ÁFA hatálya alá tarozik, akkor az adószám tizedik pozíciója 2-es.

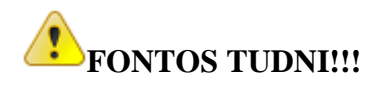

# A Társasház – Érték 5 felhő rendszerrel végezhető ÁFA-s könyvelés, ez abban az esetben lehet, ha az adószám tizedik pozíciója 2-es.

| <u>Helyrajzi szám</u>  | Szükség esetén a ház helyrajzi száma kerül ebbe a mezőbe. 16 karakter áll rendelkezésre a mező kitöltésére.                                                                                                    |
|------------------------|----------------------------------------------------------------------------------------------------|
| <u>Építési év</u>      | Értelemszerűen a társasház építésének az évét kell ebben a mezőben rögzíteni.                                                                                                    |
| <u>SZMSZ dátuma</u>    | Amennyiben a ház rendelkezik Szervezeti és Működési<br>Szabályzattal, meg tudjuk adni az SZMSZ elfogadásának<br>időpontját.                                                                                                    |
| <u>Kezelés kezdete</u> | A társasház kezelésbe vételének időpontja.                                                                                                    |
| <u>Kezelés vége</u>    | A társasház kezelésből való kiadásának dátuma. Értelemszerűen,<br>a mező kitöltésére csak akkor van szükség, ha a kezelésből<br>kiadtuk a társasházat, tehát lezártnak tekinthető.<br>FONTOS TUDNI!!!<br>Amennyiben a társasház "lezárásra" kerül, annak adatai a<br>következő év eleji nyitáskor már NEM KERÜLNEK<br>MEGNYITÁSRA. |
| <u>Alakulás dátuma</u> | A társasház alapító okiratának, azaz a társasház megalakulásának időpontja.                                                                                                    |

## 2. Elszámolások panel

| Γ | Mérőóra elszámolás          |         |                                                                   |
|---|-----------------------------|---------|-------------------------------------------------------------------|
|   | Hőmennyiség mértékegysége:  | GJ 🔽    | Mérőóra elszámolásnál erre az egységre kell megadni az egységárat |
|   | Fogyasztási hely azonosító: | 2323234 |                                                                   |

#### 8. ábra

A mérőóra elszámolásokhoz kapcsolódóan itt kell megadnunk a hőmennyiség mértékegységét.

#### Hőmennyiség mértékegysége

A társasháznál mért hőmennyiség mértékegységét kell kiválasztani a következő lehetőségek közül: GJ, KWh, MWh, MJ.

#### Fogyasztási hely azonosító

A szolgáltató által megadott szolgáltatási hely azonosítót lehet ebben a mezőben feltüntetni.

## 3. Mérőórák

| Szerkeszté | S           |             | 8             |
|------------|-------------|-------------|---------------|
| Főmérő     |             | Típus       | Víz           |
| Sorsz      | 1           | Mérőóraszám | HV576576      |
| Vevőkód    | 10003131313 | Fogyh azon  | 7547847721    |
| Megjegyzés |             | Dátumtól    | 2015.01.01.   |
| Dátumig    | 2020.12.31. |             |               |
|            |             |             | Mentés Mégsem |

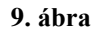

A Mérőórák fülön a társasház mért fogyasztásaira szolgáló mérő órák rögzítésére van lehetőség. Ezek lehetnek a főmérők, de lehet pl. egy közös helyiségben elhelyezett óra is.

| <u>Főmérő</u>                | Amennyiben főmérő óráról van szó, jelöljük meg a négyzetben.             |
|------------------------------|--------------------------------------------------------------------------|
| <u>Sorszám</u>               | Több azonos típusú mérőóra esetén sorszámozni szükséges az egyes órákat. |
| <u>Vevőkód</u>               | A szolgáltatónál nyilvántartott vevőkód.                                 |
| <u>Dátumig</u>               | Az adott mérőóra érvényességének (lejáratának) dátuma.                   |
| <u>Típus</u>                 | Az adott mérőóra típusa. Lehet víz, gáz, vagy áram.                      |
| <u>Mérőóraszám</u>           | Kitöltése értelemszerű.                                                  |
| Fogyasztásihely<br>azonosító | A szolgáltató által megadott azonosító.                                  |
| <u>Dátumtól</u>              | A mérőóra felszerelésének dátuma.                                        |

## 4. Biztosítás panel

| Biztosító neve:             | Aegon     | Biztosítási kötvényszám: | 95841113006811700 |  |  |
|-----------------------------|-----------|--------------------------|-------------------|--|--|
| Kárbejelentési telefonszám: | 111-2222  |                          |                   |  |  |
| Üzletkötő neve:             | Kiss Ádám | Üzletkötő telefonszáma:  | 20/999-9999       |  |  |

#### 10. ábra

Amennyiben a ház rendelkezik ingatlanbiztosítással, az ehhez kapcsolódó adatokat kell itt megadnunk. A következő adatok megadására van lehetőség, melyek kitöltése értelemszerűen történik:

- biztosító neve
- biztosítási kötvényszám
- kárbejelentési telefonszám
- üzletkötő neve
- üzletkötő telefonszáma

### 5. Számvizsgálók panel

A lakó törzsben kell megadni a számvizsgáló tagokat, a továbbiakban ezen adatok a Társasház törzsben csak listázhatók, de nem módosíthatók.

| Azonosító | Név       | Telefonszám | Email |
|-----------|-----------|-------------|-------|
| F0001     | Kis Péter | 20-111-1111 |       |

- név
- telefon
- e-mail

## 6. Egyéb elérhetőségek panel

| Gondnok<br>Neve:<br>Telefonszáma: | Takarító       Neve:       Telefonszáma: |
|-----------------------------------|------------------------------------------|
| Lift                              |                                          |
| Karbantartó cég:                  |                                          |
| Kapcsolattartó neve:              | Telefonszáma:                            |
| Ügyeletes cég:                    |                                          |
| Kapcsolattartó neve:              | Telefonszáma:                            |

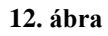

A társasházhoz kapcsolódó egyéb elérhetőségeket tudjuk itt rögzíteni.

| <u>Gondnok</u>  | Lehetőségünk van megadni a gondnok nevét és telefonszámát.  |
|-----------------|-------------------------------------------------------------|
| <u>Takarító</u> | Lehetőségünk van megadni a takarító nevét és telefonszámát. |

|             | A lift üzemeltetéséhez kapcsolódó elérhetőségeket adhatjuk meg. Ezek a következők:                                                                               |
|-------------|----------------------------------------------------------------------------------------------------|
| <u>Lift</u> | <ul> <li>karbantartó cég</li> <li>kapcsolattartó neve</li> <li>telefonszáma</li> <li>ügyeletes cég</li> <li>kapcsolattartó neve</li> <li>telefonszáma</li> </ul> |

## 7. Vizsgálatok időpontjai panel

| Érintésvédelmi vizsgálat<br>Cég neve: Érint-Elek Kft.<br>Időpont: 2014.10.31. | Telefonszáma:<br>Érvényesség vége: |
|-------------------------------------------------------------------------------|------------------------------------|
| EBSZ vizsgálat<br>Cég neve: EBSZ Bt.<br>Időpont: 2014.10.31.                  | Telefonszáma:<br>Érvényesség vége: |
| Villámvédelmi vizsgálat<br>Cég neve:<br>Időpont:                              | Telefonszáma:                      |

13. ábra

Nyilvántartási célból rögzíthetjük az egyes vizsgálatok időpontjait, valamint érvényességüket. Érintésvédelmi, villámvédelmi valamint EBSZ vizsgálat szempontjából megadhatjuk a vizsgálatot végző cég nevét, telefonszámát, a vizsgálat időpontját és az érvényesség végét.

## 8. Egyéb információk

Bármilyen egyéb információt, ami a társasházzal kapcsolatban felmerül, de a törzsadatok között nincs lehetőség a rögzítésére, itt tudunk megadni.

## 9. Iktatás

A társasházi dokumentumok iktatására van lehetőség ebben a pontban. Általános iktatás és fájl iktatás szerint is rögzíthetők a dokumentumok. Az iktatásról bővebben az *Általános iktató és fájl iktató modul* résznél találnak információt.

| 🎽 Megtekint 🛛 🖶 Új iktatás 🛛 🖡 | Szerkeszt | 😢 Töröl    |        |         |
|--------------------------------|-----------|------------|--------|---------|
| irán Iktatószám                | Ügytípus  | Megnevezés | Leírás | Iktatva |
| §                              | 9         | 9          | 9      | ▼ ♥     |

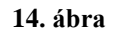

## 10. NAV Online számla

NAV Online számla regisztráció: https://onlineszamla.nav.gov.hu/tajekoztatas\_a\_regisztraciorol

#### Adja meg a szükséges paramétereket.

| Alap információk       | Nav Online számla regisztr                                | áció információ: https://onlineszamla.nav.gov.hu/tajekoztatas_a_regisztraciorol                                    |
|------------------------|-----------------------------------------------------------|----------------------------------------------------------------------------------------------------|
| Elszámolások           | A program által automatikusar                             | n beküldött számlák státuszát a Számlák>NAV Online számla listák menüpontban listázhatja.                          |
| Mérőórák               | – NAV Online számla paramé<br>Technikai felhasználó neve: | terek megadasa                                                                                                    |
| Biztosítás             | Technikai felhasználó jelszava:<br>Xml aláíró kulcs:      |                                                                                                    |
| Számvizsgálók          | Xml csere kulcs:                                          |                                                                                                    |
| Egyéb elérhetőségek    | FIGYELEM! A megadott a nem sikeres, úgy a beírt a         | ıdatokkal mentés után egy adószám ellenőrzés történik a NAV-on keresztül. Amennyiben ez<br>adatok nem megfelelőek! |
|                        | <u>NAV által visszajelzett hibák és</u>                   | <u>s annak megoldásai</u>                                                                                          |
| Vizsgálatok időpontjai | Helytelen authentikációs<br>adatok!                       | Techikai felhasználó neve, vagy jelszava nem megfelelő! Ellenőrizze!                                               |
|                        | Nem regisztrált felhasználó!                              | A társasház tényleges adószáma nem lett megadva! Ellenőrizze!                                                      |
| Egyed Informaciók      | Érvénytelen kérés aláírás!                                | XML aláíró kulcs rosszul lett megadva! Ha többszöri beírás után is hibát jelez a NAV, generáljon új<br>kulcsokat!  |
| Iktatás                | Helytelen felhasználói<br>kapcsolat!                      | A megadott technikai felhasználó egy másik adószámhoz (társasházhoz) tartozik!                                     |
| NAV Online számla      |                                                           |                                                                                                    |

#### 15. ábra

Mentés előtt feltétlen ellenőrizze, hogy az *Alap információk* fülön az <u>adószám megfelelően</u> <u>lett e rögzítve</u>, egyéb esetben a regisztráció ellenőrzés sikertelen lesz!

A törzsadatot mentve ellenőrzésképpen egy adószám ellenőrzést végez a program a társasház megadott adószámára. Ennek eredményét egy felbukkanó ablakban közli a rendszer. Amennyiben valamelyik adat hibás, úgy a beírt adatokat ellenőrizni kell.

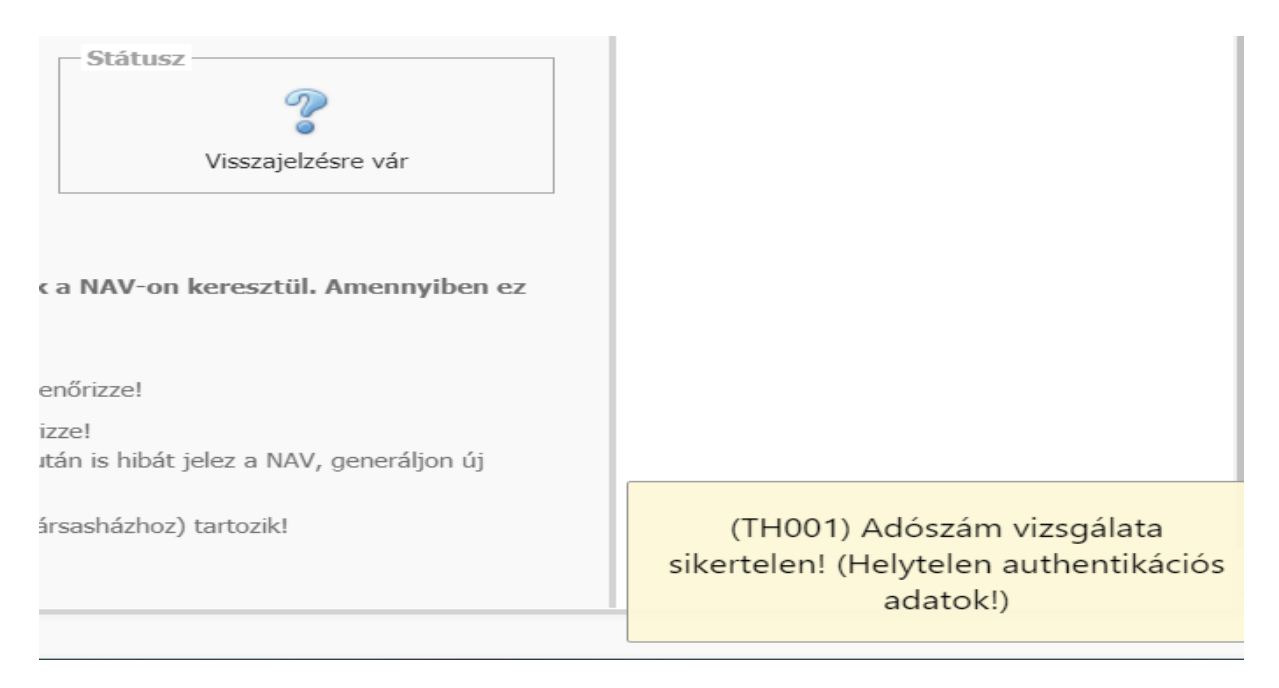

16. ábra

# A kapott visszajelzés alapján a Társasház adatainak szerkesztése menüpontban visszalépve látható az eredmény.

| (<br>A | Nav Online számla regisztrá<br>program által automatikusan | ció információ: <u>https://onlineszamla</u><br><b>beküldött számlák státuszát a S</b> | nav.gov.hu/tajekoztatas<br>Számlák>NAV Online | a regisztraciorol<br>számla listák menüpontban listázhatja. |
|--------|------------------------------------------------------------|---------------------------------------------------------------------------------------|-----------------------------------------------|-------------------------------------------------------------|
| [      | – NAV Online számla paramét                                | erek megadása ————                                                                    |                                               | Státusz                                                     |
|        | Technikai felhasználó neve:                                | QUOVADIS                                                                              |                                               |                                                             |
|        | Technikai felhasználó jelszava:                            | PAssWordMinta                                                                         |                                               |                                                             |
|        | Xml aláíró kulcs:                                          | 16-adcd-123456abcd0123                                                                |                                               | adatok!                                                     |
|        | Xml csere kulcs:                                           | a1b2NKHFRT                                                                            |                                               |                                                             |
|        |                                                            |                                                                                       |                                               |                                                             |

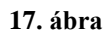

A megadott paraméterek csak akkor helyesek, ha azokkal a NAV kommunikáció (adószám ellenőrzés) sikeres.

nline számla listák menüpontban listázhatja.

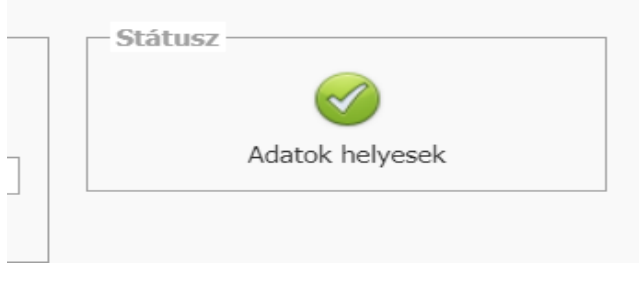

18. ábra

## Szállítók törzse

A szállító törzs olyan törzs adatbázis, mely minden társasházra vonatkozik.

A szállító számlák iktatásakor, illetve azok könyvelésekor használjuk a szállítókat.

A *Törzsadatok* menüpont alatt az egérrel a *Szállítók törzsadatai* menüpontra kattintva megnyílik a szállító törzs táblája. Itt tudunk új szállítót rögzíteni, vagy a már meglévőket módosítani, vagy törölni.

| ф              |       |   |               |   |      |          |            |   |               |   |    |   |   |
|----------------|-------|---|---------------|---|------|----------|------------|---|---------------|---|----|---|---|
|                |       | 7 |               | 9 |      | \$<br>9  | ?          | Ŷ |               | 9 | \$ | Ÿ | 7 |
| Módosít Törlés | S0001 |   | Díjbeszedő    |   | 1234 | Budapest | Minta u. 3 |   | 12121212-2-22 |   |    |   |   |
| Módosít Törlés | S0002 |   | ELMŰ          |   | 1111 |          |            |   | 12121212-1-21 |   |    |   |   |
| Módosít Törlés | S0003 |   | Gázművek      |   | 1212 |          |            |   | 13131313-1-31 |   |    |   |   |
| Módosít Törlés | S0004 |   | Kapuzárás Kft |   |      |          |            |   | 34343434-3-43 |   |    |   |   |
| Módosít Törlés | S0005 |   | Bádogos Bt.   |   |      |          |            |   | 45454545-4-54 |   |    |   |   |
| Módosít Törlés | S0006 |   | Tipp Bt.      |   |      |          |            |   | 43434343-4-34 |   |    |   |   |
| Módosít Törlés | S0007 |   | Magyar Posta  |   |      |          |            |   | 88888881-2-12 |   |    |   |   |
| Módosít Törlés | S0008 |   | Papír Bt.     |   |      |          |            |   | 10101012-3-45 |   |    |   |   |
| Módosít Törlés | S0009 |   | OTP Bank      |   |      |          |            |   | 65465464-4-43 |   |    |   |   |

#### 19. ábra

Amennyiben új szállítót szeretnénk rögzíteni, kattintsunk a **Geo**gombra.

#### Szállító neve

A szállító megnevezése kerül ebbe a mezőbe. 40 karakter áll rendelkezésre a mező kitöltésére.

#### Irányítószám

Az irányítószámot írhatjuk be ebbe a mezőbe. A mező kitöltése nem kötelező.

#### Város

Megadhatjuk a szállító címét, ebben a mezőben a város nevét. A mező kitöltése nem kötelező.

#### Utca/Házszám

Az utca, illetve házszám kerül ebbe a mezőbe. A mező kitöltése nem kötelező.

#### Telefonszám

Szükség esetén telefonszám mező is kitölthető. A mező kitöltése nem kötelező.

#### Adószám/EU adószám

Az adószám a szokásnak megfelelően 8-1-2 karakterszámmal szerepel. A kötőjeleket nem kell beírnunk, azt a rendszer automatikusan beszúrja. A rendszer az adószámból (EU adószámból) azonosítja az adott szállítót, ugyanazzal az adószámmal és ugyanazzal a számlaszámmal, különböző néven nem vehető fel szállító. Ezzel elkerülhetjük, hogy egy szállító többször, különböző néven legyen rögzítve. Értelemszerűen ha egy szállítónál nem

töltjük ki az adószámot, akkor még egy olyan szállítót nem enged rögzíteni a rendszer, aminek nincs adószáma. Már létező szállító esetén a rendszer figyelmeztet.

Amennyiben a Főmenü/társasház adatok szerkesztése menüpontban rögzítve vannak a NAV

Online paraméterek, akkor az adószám mellet lévő <sup>10</sup> gomb megnyomásával lekérdezheti a NAV-tól, hogy érvényes-e a megadott adószám?

#### Bankszámlaszám

A bankszámlaszám a szokásnak megfelelően 8-8-8 karakterszámmal szerepel. A kötőjeleket nem kell beírnunk, azt a rendszer automatikusan beszúrja. Amennyiben a rendszerből adjuk át a beiktatott számlákat átutalásra az erre kijelölt programba, akkor célszerű a szállítók bankszámla számát kitölteni.

#### Adózás típusa

Megadhatjuk, hogy az adott szállító milyen típusú adózó (KATA, KIVA, EVA). A mező kitöltése nem kötelező.

#### Főkönyvi szám

Kettős könyvvitel esetén szükséges megadni a szállító főkönyvi számot.

#### Alapértelmezett kiadási jogcím

Amennyiben használjuk a Számlakivonat feladás modult, megadhatjuk, hogy az adott szállítóhoz tartozó számlakiegyenlítés esetén melyik jogcímre történjen automatikusan a könyvelés. Amennyiben itt megadásra kerül az alapértelemezett kiadási jogcím, úgy a szállító számla rögzítésekor, a szállító választása után automatikusan meg fog jelenni.

Ha az összes mezőt kitöltöttük, lépjünk a Mentés gombra.

A rendszer automatikusan ad egy kódot a rögzített szállítónak, ez lesz a szállító kódja. A kód S0001-től S9999-ig terjedni.

Lehetőség van a szállítók törlésére, azonban olyan szállítót, amelyre már lett könyvelve, a rendszer nem enged törölni. Törlés esetén álljunk az adott szállítóra és kattintsunk a Törlés feliratra.

Szükség esetén módosíthatunk a szállítók adatain (kivéve a kód). Jelöljük ki az adott szállítót, kattintsunk a Módosít feliratra és írjuk át a megváltozott adatokat.

## Vetítések törzse

| φ.                          |    |                          | Me  |
|-----------------------------|----|--------------------------|-----|
| <u>Módosít</u> <u>Töröl</u> | Q9 | Áram                     | kWh |
| <u>Módosít</u> <u>Töröl</u> | DB | darab                    | db  |
| Módosít Töröl               | FT | Fűtött nettó terület     | m2  |
| Módosít Töröl               | Q1 | Hidegvíz                 | m3  |
| Módosít Töröl               | Q3 | Hőmennyiség              | kWh |
| Módosít Töröl               | Q4 | Klíma                    | GJ  |
| <u>Módosít</u> <u>Töröl</u> | QL | Lakók száma              | fő  |
| Módosít, Töröl              | QA | Légköbméter              | lm3 |
| <u>Módosít, Töröl</u>       | Q2 | Melegvíz                 | m3  |
| Módosít Töröl               | QN | Nettó terület            | m2  |
| Módosít Töröl               | QE | Terasz alapterület 50%-a | m2  |
| <u>Módosít</u> <u>Töröl</u> | QT | Terület                  | m2  |
| <u>Módosít</u> <u>Töröl</u> | QH | Tulajd.hányad            | th. |

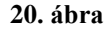

A vetítési alapok olyan törzs adatbázis, mely minden társasházra vonatkozik.

A vetítési alapok arra szolgálnak, hogy a különböző költségek felosztásánál ki tudjuk választani, hogy milyen arányban, mi szerint, tehát milyen vetítési alap szerint számolja ki a rendszer a felosztandó költséget.

A leggyakoribb vetítési alapok szerepelnek az albetét törzsben. Ezek a következők:

- tulajdoni hányad
- terület
- lakók száma
- légköbméter
- hidegvíz
- melegvíz
- hőmennyiség
- klíma
- darab

Az említett vetítési alapokat nem lehet kitörölni, erre figyelmeztet is a rendszer.

Ezeken felül még adódhat egyéb vetítési alap, ezek rögzítése válik lehetővé ebben a menüpontban. (pl. Nettó terület)

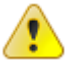

Fontos megjegyezni, hogy amennyiben új vetítési alap kerül rögzítésre, az <u>albetét törzsben</u> ezen vetítési alaphoz vetítési értéket kell hozzárendelni!

# Betűcsoportok

|             | ф               | Betűcsoport | Típus | Megnevezés          |  |  |
|-------------|-----------------|-------------|-------|---------------------|--|--|
| Betűcsoport |                 |             | Típus |                     |  |  |
| Megnevezés  |                 |             |       |                     |  |  |
|             |                 |             |       | Mentés Mégsem       |  |  |
|             | Módosít Töröl   | B15         | В     | Bejövő számlák 2015 |  |  |
|             | Módosít Töröl   | E15         | F     | Előírás 2015.       |  |  |
|             | Módosít Töröl   | K15         | к     | Kimenő számlák 2015 |  |  |
|             | <b>21.</b> ábra |             |       |                     |  |  |

A különböző, szigorú számadású bizonylatok (számla) készítésekor, illetve az automatikus tételek létrehozásakor a bizonylatok csoportosítására kialakíthatunk úgynevezett betűcsoportokat. Így a bizonylatszám egy három karakteres csoporttal kezdődik, majd a betűcsoport után, a sorszámok egymás után növekvő sorrendben.

Betűcsoportot használunk a következő folyamatos sorszámozású bizonylatoknál, illetve nyilvántartási tételeknél:

#### F – Folyószámlára előírás száma

#### B – Bejövő (szállító) számla

#### K – Kimenő számla

A betűcsoportok kezelése az általános tudnivalók között megismert módon történik.

Felhívjuk figyelmét, hogy új adat bevitele, illetve szerkesztés után mindig kattintson a Mentés gombra az adatok mentése érdekében.

# Áfakulcsok

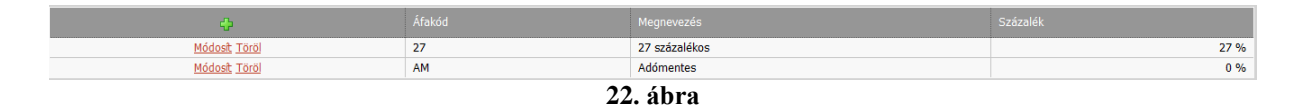

Az ÁFA kulcsok helyes beállítása elengedhetetlenül fontos, mert mind a kimenő, mind a <u>bejövő számlák</u> kezelésekor jelentősége van.

Ebben a táblázatban mindig az éppen érvényben lévő kulcsokat rögzíthetjük.

A Társasház – Érték 5 felhő rendszer telepítésekor a rendszer tartalmazza az éppen hatályban lévő ÁFA kulcsokat.

ÁFA kulcs változása esetén ezek módosíthatók, újabb kulcsok vihetők fel, vagy törölhetők az általános tudnivalók között megismert módon.

## Fizetési módok

| Ф                           |    |                |            | Nap |  |  |
|-----------------------------|----|----------------|------------|-----|--|--|
| <u>Módosít</u> <u>Töröl</u> | 01 | 3 - Készpénzes | Készpénzes | 0   |  |  |
| <u>Módosít</u> <u>Töröl</u> | 02 | 4 - Átutalásos | Átutalás   | 8   |  |  |
| Módosít Töröl               | 03 | 4 - Átutalásos | Átutalás   | 14  |  |  |
| 23. ábra                    |    |                |            |     |  |  |

A fizetési mód törzs létrehozása azért szükséges, mert ha számlakészítés során kiválasztunk egy-egy fizetési módot, akkor a program annak alapján kiszámolja a fizetési határidőt (a megadott *Nap* szerint).

A kód jelentősége még abban rejlik, hogy a különböző pénzügyi listákon el tudjuk különíteni, pl. a készpénzes számlákat az átutalásos számláktól.

Új fizetési mód vihető fel, vagy törölhető, módosítható az általános tudnivalók között megismert módon.

3 – Készpénzes

#### 4 – Átutalásos

A megnevezés mezőben megadott szöveg fog megjelenni a kimenő számlán, mint fizetési mód.

Adatok szerkesztése, vagy új adat felvitele után mindenképp kattintsunk a Mentés gombra a változások elmentése érdekében.

## Szöveg törzs

| <b>\$</b>                   |          |                         |
|-----------------------------|----------|-------------------------|
|                             | <u>٩</u> |                         |
| <u>Módosít</u> <u>Töröl</u> | átutalás | átualás díja            |
| <u>Módosít</u> <u>Töröl</u> | közös    | közös költség befizetés |
| <u>Módosít</u> <u>Töröl</u> | szemét   | szemét szállítás díja   |

24. ábra

A Szöveg törzsben rögzíthetünk gyakran használt szöveg sablonokat. Az itt rögzített szövegeket előírás, könyvelés, számla rögzítés, stb. esetén tudjuk a szöveg mezőben kiválasztani, nem lesz szükség arra, hogy minden alakalommal manuálisan beírjuk azokat.

Amennyiben új szöveget szeretnénk rögzíteni, kattintsunk a **Szöveget** gombra.

Az Azonosító mezőben egy rövid azonosítót adhatunk meg, a Szöveg mezőben a teljes szöveget.

Adatok szerkesztése, vagy új adat felvitele után mindenképp kattintsunk a Mentés gombra a változások elmentése érdekében.

## Levél törzs

A levél törzset a különböző levelek készítéséhez használhatjuk. Széles körű lehetőség áll rendelkezésre a levelek szövegének rögzítésére.

| Szerkesztes                                                                 |                                   |                           |                      |                                    |                      |       |            |          |   |   |   |              |   |   |    |   |   |   |   |
|-----------------------------------------------------------------------------|-----------------------------------|---------------------------|----------------------|------------------------------------|----------------------|-------|------------|----------|---|---|---|--------------|---|---|----|---|---|---|---|
| zonosító                                                                    |                                   |                           |                      |                                    |                      |       |            |          |   |   |   |              |   |   |    |   |   |   |   |
| Fizért                                                                      |                                   |                           |                      |                                    |                      |       |            |          |   |   |   |              |   |   |    |   |   |   |   |
| ormázott szöveg                                                             |                                   |                           |                      |                                    |                      |       |            |          |   |   |   |              |   |   |    |   |   |   |   |
| % D B                                                                       |                                   |                           | вЪ                   | $\mathbb{X}^{2}$                   | $\mathbb{X}_2$       | 1     | 8 <u> </u> | <b>•</b> | • | e | G |              |   | • | 23 |   |   |   |   |
| Normal                                                                      |                                   | rial                      |                      |                                    | -                    | (Betű | méret)     |          | в | I | U | <del>s</del> | E | Ξ | =  | 1 | - | Α | + |
| <ul> <li>Jakások ese</li> </ul>                                             | tében:                            |                           | 200                  | ) - Et/m                           | 2/hó                 |       |            |          |   |   |   |              |   |   |    |   |   |   |   |
| <ul> <li>lakások ese</li> <li>irodák, üzlet</li> <li>teremgarázs</li> </ul> | etében:<br>:ek eseté<br>s beállól | ben:<br>esetébei<br>Előné | 200<br>250<br>n: 120 | ),- Ft/m2<br>),- Ft/m2<br>,- Ft/m2 | 2/hó<br>2/hó<br>2/hó |       |            |          |   |   |   |              |   |   |    |   |   |   |   |

25. ábra

Ebben a menüpontban korlátlan számú "sablon" levél szöveget rögzíthetünk. (pl. egyenlegközlő levélhez, fizetési értesítőhöz, stb.)

| <u>Azonosító</u> | Adjunk meg egy azonosítót a rögzíteni kívánt szöveghez. Az azonosító alapján később, a levél készítésénél beolvashatjuk az azonosítóhoz tartozó szöveget. Célszerű a szövegre utaló azonosítót adni, hogy a keresést megkönnyítsük. 20 karakter hosszan adhatjuk meg az azonosítót. |
|------------------|----------------------------------------------------------------------------------------------------|
| <u>Szöveg</u>    | Az azonosítóhoz rendelt szöveget rögzíthetjük. A szöveg folyamatosan írható a sortörést a program lekezeli. Az ENTER billentyű használatával természetesen a "sortörést" mi is elvégezhetjük.                                                                                       |

A levelek az alap formátumon kívül, három részből állnak:

- 1. fejléc (levél törzsből)
- 2. adatok (programból)
- 3. lábléc (levél törzsből)

Ezek alapján lehetőség van, hogy a levelek szövegének szerkesztésekor a szöveget megbontsuk fejlécre, illetve láblécre.

Ha befejeztük munkákat a levél törzs felvitelével, akkor a képernyő jobb, alsó sarkában a Mentés gombra kattintva elmenthetjük a rögzített szöveget.

Lehetőség van egy-egy levél szöveg törlésére, vagy módosítására is.

# Főkönyvi törzs

| Rovatszám 📿 |                                        |   |    |    |    | Naplófőkönyvi besorolás 🛛 🕑 |
|-------------|----------------------------------------|---|----|----|----|-----------------------------|
|             | ?                                      | ? | 9  | P  | 7  | 9                           |
| 01          | Üzemeltetési számla bevétel            | В |    |    |    | 1                           |
| 02          | Üzemeltetési számla kiadás             | К |    |    |    | 2                           |
| 03          | Üzemeltetési számla egyenleg           | E | 01 | 02 |    | 3                           |
| 04          | Pénztár bevétel                        | В |    |    |    | 1                           |
| 05          | Pénztár kiadás                         | К |    |    |    | 2                           |
| 06          | Pénztár egyenleg                       | E | 04 | 05 |    | 3                           |
| 07          | Elkülönített számla bevétel            | В |    |    |    | 1                           |
| 08          | Elkülönített számla kiadás             | К |    |    |    | 2                           |
| 09          | Elkülönített számla egyenleg           | E | 07 | 08 |    | 3                           |
| 10          | Betétek, lekötések növekedése          | В |    |    |    | 1                           |
| 11          | Betétek, lekötések csökkenése          | К |    |    |    | 2                           |
| 12          | Betétek, lekötések egyenleg            | E | 10 | 11 |    | 3                           |
| 13          | Tulajdonosi befizetések                | В |    |    | 31 | 2                           |
| 14          | Bérlői és egyéb(adóköteles)befizetések | В |    |    | 31 | 2                           |
| 15          | Befolyt ÁFA                            | В |    |    | 31 | 2                           |
| 16          | Egyéb (adómentes) bevételek            | В |    |    | 31 | 2                           |
| 17          | Anyagjellegű költségek                 | К |    |    | 30 | 1                           |
| 18          | Igénybevett szolgáltatások             | К |    |    | 30 | 1                           |
| 19          | Személyi jellegű költségek             | К |    |    | 30 | 1                           |
| 20          | Egyéb ráfordítások                     | К |    |    | 30 | 1                           |
| 21          | Adók                                   | К |    |    | 30 | 1                           |
| 22          | Karbantarási költségek                 | К |    |    | 30 | 1                           |

#### 26. ábra

A naplófőkönyv a pénzforgalom kimutatására szolgáló pénzforgalmi és a pénzforgalom részletezésére szolgáló részletező rovatokat tartalmaz. Mivel a különböző pénzforgalmi tételek könyvelése a naplófőkönyvben megjelenik, ezért az első és legfontosabb feladat a megfelelő naplófőkönyv kialakítása.

A **Társasház – Érték 5 felhő rendszer** telepítésével egy időben telepítésre kerül egy naplófőkönyv, mely 32 rovatot tartalmaz, a társasházkezeléshez megfelelve. Ez a törzsadat nem módosítható, csak listázható, ezért csak a Törzsadat listák között szerepel.

#### A naplófőkönyv tábla oszlopainak jelentése

| Rovatszám                         | A naplófőkönyv rovatainak azonosító száma. Később a különböző információk lekérdezésekor hivatkozhatunk a rovatszámra.                                                                                                |
|-----------------------------------|----------------------------------------------------------------------------------------------------|
| Megnevezés                        | A rovat megnevezése szerepel ebben a mezőben. Ez a megnevezés fog az egyes listákon is megjelenni.                                                                                                    |
| Típus                             | <ul> <li>A naplófőkönyvi rovat típusa háromféle lehet:</li> <li>B – bevételi tételek</li> <li>K – kiadási tételek</li> <li>E – pénzforgalmi rovatok esetében egy bevételi és kiadási rovat egyenleg rovata</li> </ul> |
| Egyenleg1,<br>Egyenleg2           | Ha a típus mezőben az egyenleg típus szerepel, akkor az Egyenleg 1,<br>illetve Egyenleg 2 mezőben szerepel, hogy mely bevételi rovat és mely<br>kiadási rovat egyenlegéről van szó.                                   |
| Pénzügyi<br>eredmény<br>besorolás | A pénzügyi eredmény elszámolásához ebben a mezőben megadtuk, hogy az adott rovat összege a pénzügyi eredményt csökkenti vagy növeli.                                                                                  |

Besorolás A naplófőkönyvi kivonat számszerű egyezőségéhez meg kell adni, hogy az egyes rovatok tételei a naplófőkönyv melyik oszlopába kerüljenek.

Fontos megjegyezni, hogy az egyenleg típusú rovatokra közvetlenül nem könyvelünk, azok egy bevétel és egy kiadás típusú rovat egyenlegeként képződnek.

# Jogcímkódok

| ¢                           | Jogcímkód 📀 | Megnevezés 📀                       | Típus | $\odot$ | Áfa kód | $\odot$ |
|-----------------------------|-------------|------------------------------------|-------|---------|---------|---------|
|                             | Ŷ           |                                    | 2     | Ŷ       |         | 7       |
| <u>Módosít</u> <u>Töröl</u> | 13.00       | TULAJDONOSOK FOLYÓSZÁMLA FORGALMA  |       |         | AM      |         |
| Módosít Töröl               | 13.11       | Közös nyitó egyenleg               | N     |         | AM      |         |
| Módosít Töröl               | 13.112      | Késedelmi kamat nyitó              | N     |         | AM      |         |
| Módosít Töröl               | 13.121      | Közös+felúj.fiz.köt./lakás         | E     |         | AM      |         |
| Módosít Töröl               | 13.122      | Közös+felúj.fiz.köt./üzlet,raktár  | E     |         | AM      |         |
| Módosít Töröl               | 13.123      | Közös+felúj.fiz.köt./tároló        | E     |         | AM      |         |
| Módosít Töröl               | 13.124      | Közös+felúj.fiz.köt./garázs        | E     |         | AM      |         |
| Módosít Töröl               | 13.125      | Közös+felúj.fiz.köt./gk.beálló     | E     |         | AM      |         |
| Módosít Töröl               | 13.126      | Közös+felúj.fiz.köt./udv.parkoló   | E     |         | AM      |         |
| Módosít Töröl               | 13.127      | Közös+felúj.fiz.köt./iroda         | E     |         | AM      |         |
| Módosít Töröl               | 13.128      | Közös+felúj. fiz.köt./egyéb        | E     |         | AM      |         |
| Módosít Töröl               | 13.129      | Közös ktg.köt/előző évek korr.     | E     |         | AM      |         |
| Módosít Töröl               | 13.221      | Közös ktg fiz.köt./lakás           | E     |         | AM      |         |
| Módosít Töröl               | 13.222      | Közös ktg. fiz.köt. /üzlet, raktár | E     |         | AM      |         |
| Módosít Töröl               | 13.223      | Közös ktg fiz.köt./tároló          | E     |         | AM      |         |
| Módosít Töröl               | 13.224      | Közös ktg fiz.köt./garázs          | E     |         | AM      |         |
| Módosít Töröl               | 13.225      | Közös ktg. fiz.köt. /gk. beálló    | E     |         | AM      |         |
| Módosít Töröl               | 13.226      | Közös ktg fiz.köt./parkoló         | E     |         | AM      |         |
| Módosít Töröl               | 13.227      | Közös ktg fiz.köt./iroda           | E     |         | AM      |         |
| Módosít Töröl               | 13.228      | Közös ktg fiz.köt./egyéb           | E     |         | AM      |         |
| Módosít Töröl               | 13.229      | Közös: felszólítók postaköltsége   | E     |         | AM      |         |
| Módosít Töröl               | 13.321      | Felúi.alapra fiz.köt.//akás        | E     |         | AM      |         |

27. ábra

A könyvelési jogcímek adatbázisa egy nagyon fontos része a rendszernek, hiszen a társasház egyes gazdasági eseményeinek rögzítése a jogcímeken keresztül kerül rögzítésre a rendszerben.

Fontos, hogy a jogcím törzs pontosan legyen kialakítva, hiszen a különböző pénzmozgások a jogcímek használatával megjelennek a társasház naplófőkönyvében, a folyószámlákon, illetve különböző elszámolásokban, kimutatásokban.

A **Társasház** – Érték 5 felhő rendszer telepítésével egy időben telepítésre kerül egy "ajánlott" jogcím törzs, mely közel 200 jogcím kódot tartalmaz, a társasház teljes körű kezeléséhez igazodva. Ez a jogcímtörzs természetesen felülírható, módosítható.

A Jogcímkódok menüpontba belépve megjelennek a jogcímek, itt tudunk újat rögzíteni, vagy egy meglévőt módosítani, vagy törölni.

Abban az esetben, ha nem a rendszerben szereplő "ajánlott" jogcím törzzsel dolgozunk, akkor mielőtt a jogcím kódot megadnánk, érdemes egy szisztematikus jogcím kód rendszert kialakítanunk. Egy jogcím kód annál használhatóbb, minél rövidebb, minél könnyebben kezelhető, és minél több adatot tartalmaz. Ez a hármas követelmény legtöbbször ellentmond egymásnak, ezért kompromisszumot kell kötnünk. Vizsgáljuk meg, hogy milyen adatokra van szükségünk. Igyekezzünk a jogcím kódot információs részekre bontani.

Új jogcím felvitelénél fontos, hogy a kód első két karaktere a rovatszámot jelöli.

Amennyiben új jogcímet szeretnénk rögzíteni, kattintsunk a **E** gombra.

| Szerkesztés Rovatszám:* 13 Tula                                                                                                    | jdonosi befizetések                                                                        | Rova                                                       | ton belüli kód:* 121                                                                                                    |
|----------------------------------------------------------------------------------------------------|--------------------------------------------------------------------------------------------|------------------------------------------------------------|----------------------------------------------------------------------------------------------------|
| 13.121<br>Típus*                                                                                                    | Megnevezés magyar<br>Közös+felúj.fiz.köt./l<br>SzJ Szám:                                   | nyelven:*<br>lakás                                         | Megnevezés angolul:<br>Áfakód:* (AAM) Alanyi adómentes                                                                                                    |
| <ul> <li>Nyitó</li> <li>Általános<br/>kötelezettség</li> <li>Késedelmi<br/>kötelezettség</li> <li>Kiadási</li> <li>Bevételi</li> </ul> | Nyitó jogcím:<br>Bevételi jogcím:<br>Áfa jogcím:<br>Forrás jogcím:                         | (13.11) Közös nyit<br>Nyitó jogcímet csak l<br>-<br>-<br>- | ió egyenleg                                                                                                    |
|                                                                                                    | Napló:<br>Főkönyvi szám (tarto<br>Főkönyvi szám (Köve<br>Albetét típus megadá<br>L - Lakás | zik): (311) Közös köl<br>itel): (911121) Közös<br>isa:     | tség követelések (tul.köt.)       Image: Comparison of the sector of the sector of the s |

A jogcím kód első két karaktere a rovatszám. A mezőbe kattintva kiválaszthatjuk a főkönyvi törzsben rögzített rovat közül a megfelelőt.

A rovaton belüli kódnak bármilyen számot megadhatunk, célszerű ezt, a már fentebb említettek alapján valamilyen szisztematikus rendszer alapján felépíteni.

Az "ajánlott" jogcím törzsből kiválasztva, a talán leggyakrabban használt *közös költség* jogcímet, az alábbiakban ismertetjük a kódok rögzítésének menetét.

A közös költség egy olyan költség, amelyet havi rendszerességgel fizetnek a tulajdonosok a társasháznak. Ahhoz, hogy a tulajdonosi kötelezettséget pontosan nyilvántartsuk, szükség van egy jogcímre, jelen esetben:

#### 13.121 Közös + felújítási fizetési kötelezettség /lakás

| <u>Megnevezés</u>            | Ebben a mezőben a jogcímkód után megadjuk a hozzá tartozó megnevezést.<br>Ez maximum 40 karakter hosszúságú lehet                                                                                                    |
|------------------------------|----------------------------------------------------------------------------------------------------|
| <u>Megnevezés</u><br>angolul | A jogcímkód elnevezését angol nyelven is megadhatjuk, egyes értesítők angol nyelven is nyomtathatók, azokon az angol megnevezés fog megjelenni.                                                                                                    |
| <u>SZJ szám</u>              | Az SZJ szám mező kitöltése a kötelezettség típusú jogcím kódoknál lehet szükséges. Később, a bérlők felé kiállítandó számla esetén lesz rá szükség, hiszen a megfelelő kötelezettség jogcím kód alapján az SZJ szám rákerül a számlára.                                                                                                    |
| <u>ÁFA kód</u>               | Abban az esetben van szükség az ÁFA kód mező kitöltésére, ha a kezelésben<br>lévő társasház az ÁFA hatálya alá tartozik. Ilyen esetben a bruttó módon<br>rögzített könyvelési tételt a rendszer két részre osztja, attól függően, hogy itt<br>milyen ÁFA kód van megadva. Ebben a mezőben ENTER-t ütve a már<br>korábban ismertetett ÁFA kulcs táblából választhatjuk ki a megfelelő ÁFA<br>kódot. |

| <u>Típus</u>                                 | A rovat meghatározza, hogy kiadási, vagy bevétel típusú a jogcím, de a 13-16 rovatok esetében lehet nyitó, illetve általános kötelezettség típusú is a jogcím.                                                                                                    |
|----------------------------------------------|----------------------------------------------------------------------------------------------------|
| <u>Albetét</u><br><u>típus</u><br>megadása   | Ha meg akarjuk különböztetni a kötelezettség típusú jogcímeket aszerint,<br>hogy milyen típusú albetétre vonatkozik (lakás, parkoló, stb.), akkor azt a<br>típus alatt lévő mezőben megjelölhetjük.                                                                                              |
| <u>Nyitó jogcím</u>                          | A nyitó jogcímnek a gazdálkodási év megkezdésekor van jelentősége. Az<br>előző év zárásakor a különböző könyvelési adatok összevonásra kerülnek,<br>mely alapján képződik egy egyenleg. Ezen egyenleg, mint nyitó tétel fog<br>szerepelni év elején.                                             |
| <u>Bevételi</u><br>jogcím                    | A kötelezettség jogcím párját, a bevételi jogcímet kell ebben a mezőben megadni.                                                                                                    |
| <u>ÁFA jogcím</u>                            | Az ÁFA hatálya alá tartozó társasházak esetében van jelentősége, a bruttó módon rögzített könyvelési tételt a rendszer két részre osztja, a nettó összeget a bevételi jogcímre, az Áfa összeget az ÁFA jogcímre.                                                                                 |
| Forrás jogcím                                | A forrás jogcím a forrásadóhoz kapcsolódik. Abban az esetben, ha jogi személy részére állít ki a társasház számlát, akkor a számlán szerepelnie kell a forrásadónak. A számlán szereplő kötelezettséghez kapcsolódóan az itt megadott forrásjogcím alapján szerepelni fog a számlán a forrásadó. |
| <u>Napló</u>                                 | Kettős könyvvitel esetén rögzíthetjük a jogcímhez tartozó alap (jellemzően használt) naplót                                                                                                    |
| <u>Főkönyvi</u><br><u>szám</u><br>(tartozik) | Kettős könyvvitel esetén meg kell adnunk, hogy az adott jogcímre történő<br>könyvelés esetén melyik főkönyvi számra történjen a könyvelés Tartozik<br>oldalon.                                                                                                    |
| <u>Főkönyvi</u><br>szám (követel)            | Kettős könyvvitel esetén meg kell adnunk, hogy az adott jogcímre történő<br>könyvelés esetén melyik főkönyvi számra történjen a könyvelés Követel<br>oldalon.                                                                                                    |
| <u>Közvetített</u><br>szolgáltatás           | Bejelölése esetén a bérlő részére kiállított számlán, erre a jogcímkódra történő előírás esetén forrásadó nem kerül számításra.                                                                                                    |

A fentieken felül a bevételi és kiadási (pénzforgalmat jelentő) jogcímek esetén további mezők kitöltésére is szükség van.

| <u>Pénzforgalmi</u><br>rovat | Befizetés, illetve kiadás pénztárhoz, vagy bankszámlához kapcsolódik. Ennek<br>alapján, a pénzforgalmi könyvelésnek megfelelőn, a bevétel és kiadás típusú<br>könyvelési tételeknél a pénzforgalmi rovatokat is ki kell tölteni                                                                                                    |
|------------------------------|----------------------------------------------------------------------------------------------------|
| <u>Részletező</u><br>rovat   | A naplófőkönyv pénzforgalmi és részletező rovatainak forgalma között<br>szigorú számszerű összefüggés van. Ez az összefüggés felhasználható a<br>könyvelés számszerű helyességének ellenőrzésére.<br>A részletező rovat kitöltésében segít a jogcím kód első két karakter, hiszen az<br>éppen a részletező rovattal egyezik meg.<br>Jól látható, hogy minden egyes könyvelési tétel megjelenik egy pénzforgalmi<br>rovaton, illetve egy részletező rovaton, tehát megvalósul a "két lábon állás". |

Lehetőség van a jogcímek törlésére, azonban olyan jogcímet, amelyre már lett könyvelve, a rendszer nem enged törölni.

Az adatok mentéséhez kattintson a Mentés gombra.

## Költséghelyek törzse

| ¢             | Azonosító | ▲ Szöveg    |
|---------------|-----------|-------------|
| Módosít Töröl | A         | A lépcsőház |
| Módosít Töröl | В         | B lépcsőház |

29. ábra

A Költséghely törzsben olyan adatok szerepelnek, amelyeket csak egyes társasházaknál használunk, tehát itt nem közös törzsről beszélünk. Költséghelyek alkalmazására akkor van szükség, amikor egyes területekre (lépcsőház, épület) vonatkozóan szeretnénk külön elkészíteni bizonyos kimutatásokat.

A fenti ablakban egy példa látható a költséghelyekre.

A költséghely mezőben két karakter áll rendelkezésre a törzsadat megadására, a mellette lévő mezőben pedig a szöveget rögzíthetjük.

Ha felvittünk egy sort, akkor lépjünk a mentés gombra, ezzel rögzítjük a bevitt adatokat.

## Pénzforgalmi számlák

|      | ¢                                                                         | Számlavezető | Számlaszám                                                                                         | Megjegyzés                                 | Könyvel?                                            |
|------|---------------------------------------------------------------------------|--------------|----------------------------------------------------------------------------------------------------|--------------------------------------------|-----------------------------------------------------|
| Üze  | meltetési számlák                                                         |              |                                                                                                    |                                            |                                                     |
|      |                                                                           | OTP Bank     | 12345678-12345678-00000000                                                                         |                                            | ۲                                                   |
|      | Típus:* Üzemeltetési számla 💽 So<br>Számlavezető: OTP Bank<br>Megjegyzés: | orrend:* 1 😪 | Számlaszám:* 12345678-12345678-00000000 Számlaszám csak abban az esetben váto<br>tétele stornózott | oztatható meg, ha az adott számiaszámra ne | BE Könyvelésnél mutat<br>m könyvelt, vagy az összes |
|      |                                                                           |              |                                                                                                    |                                            | Mentés Mégsem                                       |
| Elki | ilönített számlák                                                         |              |                                                                                                    |                                            |                                                     |
|      | Módosít Töröl                                                             | OTP Bank     | 12345678-87654321-00000000                                                                         |                                            | •                                                   |
|      |                                                                           |              | 30 ábra                                                                                            |                                            |                                                     |

30. ábra

A könyvelés megkezdése előtt fel kell venni a társasházban használt pénzforgalmi számlaszámokat, amire könyvelni lehet.

A pénzforgalmi számlaszámokat 3 féle csoportba sorolhatjuk: Üzemeltetési, Elkülönített és Lekötött.

Bármelyik csoportba korlátlan számlaszám rögzíthető. Típusonként meghatározható egy sorrendiség is, ami segít a használni kívánt számlaszámok priorizálásában a listákon, választási lehetőségeknél.

Az Üzemeltetési és Elkülönített csoportba tartozó számlaszámoknak megkövetelt a 3x8 szám formátum, lekötött csoportban tetszőleges nem kötött formátumú azonosító adható. A megjegyzésben megadható számlaszámra vonatkozó információ. а extra

Előfordulhat, hogy egyes számlaszámok, már csak azért vannak a rendszerben, mert vannak rá könyvelt tételek, így nem törölhetők. Ugyanakkor mivel a számlaszámra nem történik további könyvelés átállítható a láthatósága a könyvelésnél, hogy kevesebb számlaszámból kelljen választani.

Módosításkor a számla típusa utólag már nem változtatható! Amennyiben a számlaszámra nem történt könyvelés, vagy az összes könyvelés stornózásra került róla, a számlaszám törölhetővé válik a rendszerből.

Amennyiben a számlaszám módosításra kerül, minden (korábban rögzítésre került) tétel mellett módosítva lesz a számlaszám.

Figyeljen arra, hogy a 2x8 típusú számlaszámok végét ne töltse fel space-el, vagy 0val!

## Albetét törzs

| 💠 Új al | betét felvétele 🛛 | 🕈 Módosítás 🛛 🔞 | Súgó           |              |                    |           |          |             |          |        |
|---------|-------------------|-----------------|----------------|--------------|--------------------|-----------|----------|-------------|----------|--------|
| Aktív 🤆 | Albetét kód 🔺 🤆   | Típus 🛇         | Tulajdonos kód | Név 🛇        | Utca 📀             | Házszám 🛇 | Épület 🕑 | Lépcsőház 🛇 | Emelet 🛇 | Ajtó 🛇 |
|         | 9                 |                 | 9              | Ŷ            | 9                  | 9         |          | 9           | 9        | 9      |
| 0       |                   |                 |                |              | Ismeretlen<br>utca |           |          |             |          |        |
| •       | A02               | Lakás           | F0003          | Nagy Zoltán  | Ismeretlen<br>utca | 5.        |          |             | 1        | 2      |
| •       | A03               | Lakás           | F0004          | Török András | Ismeretlen<br>utca | 5.        |          |             | 1        | 3      |
| •       | B01               | Iroda           | F0005          | Reklám Bt.   | Ismeretlen<br>utca | 5.        |          |             | 5        | 5      |
| •       | T01               | Tároló          | F0001          | Kis Péter    | Ismeretlen<br>utca | 5.        |          |             | т        | 1      |
| ٠       | Т02               | Tároló          | F0004          | Török András | Ismeretlen<br>utca | 5.        |          |             | т        | 2      |
|         |                   |                 |                |              |                    |           |          |             |          |        |

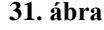

Albetét törzs menüpontban tudjuk rögzíteni az adott társasházban található albetéteket. A menüpont megnyitásakor az összes a házban rögzített albetét listázásra kerül. Az aktív albetétek zölddel, az eladott albetétek pirossal vannak megjelölve. A listán az albetét információk mellett az elsődlegesen rögzített tulajdonos/bérlő neve és kódja szerepel.

Mielőtt belekezdenénk az albetét törzs kialakításának ismertetésébe, nagyon fontos megjegyezni, hogy itt minden adatnak jelentősége van, ezért precíz kidolgozást, nagy odafigyelést igényel.

| ét adatai                          | Albet  | ét kötelezet       | tségei         |                            |                         | • •                              |                         |                                                                                                    |
|------------------------------------|--------|--------------------|----------------|----------------------------|-------------------------|----------------------------------|-------------------------|----------------------------------------------------------------------------------------------------|
| Albetét kód<br>Cím —<br>Irányítósz | :* A01 | 34 V               | áros: Budapest | Megjegyzés:                | Itca: Ismeretlen        | utca                             |                         | Albetét Paramétere<br>Tulajdon<br>Bérlemény                                                                              |
| Hazszam:                           | 5.     | E                  | pulet:         | Lepcsohaz: E               | melet: 1 A              | jto: 1 Hrsz:                     |                         | Albetét Típusa:*                                                                                                    |
| Tulajdonos                         | ok     | Kapcsolt pa<br>Kód | rtnerek<br>Név | Tulajdonviszony<br>kezdete | Tulajdonviszony<br>vége | Tulaj.hányad<br>megosztás<br>(%) | Könyvelt<br>Folyószámla | <ul> <li>Lakás (L)</li> <li>Üzlet,Raktár (U)</li> <li>Tároló (T)</li> <li>Garázs (G)</li> <li>Génkorsi heálló</li> </ul> |
| <u>Módosít</u>                     | Töröl  | F0001              | Kis Péter      | 2015.01.01.                |                         | 50                               | F0001                   | (B)                                                                                                    |
| Módosít                            | Töröl  | F0002              | Kis Péterné    | 2015.01.01.                |                         | 50                               | F0001                   | O Parkoló (P)                                                                                                    |
| Vetítések                          |        |                    |                |                            |                         |                                  |                         | C Egyéb (E)     O Iroda (I)                                                                                              |
|                                    |        | ÷                  | м              | egnevezés                  |                         | Érték                            | Me                      | Költséghely:                                                                                                    |
|                                    | Mó     | dosít <u>Töröl</u> | Т              | erület                     |                         | 40                               | m2                      |                                                                                                    |
|                                    | Má     | doct Töröl         | т              | ulaid bánuad               |                         | 00                               | th                      | Elszámolás típusa:                                                                                                    |

## Új albetét létrehozása

Új albetét felviteléhez kattintson az Új albetét felvitele gombra. Módosításhoz keresse meg az albetétet, jelölje ki a sort és kattintson a Módosítás gombra.

Albetét törzs szerkesztésénél tudjuk megadni az adott albetét adatait és a lakókhoz rendelt viszonyát.

Fontos paraméter a Tulajdon/Bérlemény adat, ami meghatározza, hogy a Társasház

szempontjából az adott albetét tulajdon, vagy bérlemény. A Tulajdon típusú albetéthez tulajdonos(ok), míg a Bérlemény típusú albetéthez bérlő(k) tartoznak. Mindkét típushoz tartozhatnak kapcsolt partnerek.

Az albetét típusát megfelelően határozza meg, mert ez a rendszerben fontos szerephez jut a későbbiekben.

Lehetőség van az adott albetétet költséghellyel ellátni, ami a későbbi kezelésnél hivatkozási alapot nyújt. Például fel lehet venni a Költséghely törzsbe az A lépcsőház, B lépcsőház bejegyzéseket, melyet itt lehet az adott albetéthez rendelni. Ezek után például kötelezettség megállapításkor külön állapíthatunk meg költségeket a különböző lépcsőházakra.

#### Tulajdonosok/Bérlők/Kapcsolt partnerek

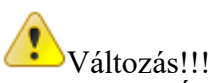

A Társasház-Érték 5 rendszer lehetőséget biztosít a tulajdonosok/bérlők bontására maximum 10 főre. Az elsődlegesen rögzített tulajdonos fog szerepelni a listákon, de a kezelés az itt beállított paraméterektől fog függeni. Több tulajdonos esetén úgy kell rögzíteni a tulajdonosokat/bérlőket, hogy a megosztás összesen 100%-ot adjon ki. Tehát, ha egy albetétnek két 1/2-1/2 tulajdoni aránnyal rendelkező tulajdonosa van, akkor a két tulajdonost 50% - 50%-os megosztással kell rögzíteni. A könyvelt folyószámla opció lehetőséget ad arra, hogy tulajdonos bontás esetén is egy közös folyószámlára könyvelődjenek a kötelezettségek és befizetések. Más esetben a tulajdonosok külön folyószámlán lesznek vezetve, ahol az albetétre vonatkozó kötelezettségek a megosztás arányában kerüljenek számításra. A tulajdonosok és bérlők mellett úgynevezett kapcsolt partnerek is megadhatók. Ők egy adott kapcsolattal az albetéthez és konkrét folyószámlához rendelhetők. Jelenlegi kapcsolatok a következők lehetnek: Haszonélvező, Albérlő, Kapcsolattartó. Ezen kapcsolatok a későbbiekben esetleg bővülhetnek. A kapcsolt partnerek értesítő kérése esetén az adott folyószámlán szereplő tételeket, vagy a kapcsolt albetét adatait/kötelezettségeit fogják látni. Ezzel a módszerrel megoldható, hogy a tulajdonos helyett/mellett az albérlő/haszonélvező kapja meg névre szólóan az értesítőket, a tényleges tulajdonosi kapcsolat megsértése nélkül.

## Albetét adatok szerkesztése

Új albetét létrehozásához írjuk be az **általunk megválasztott**(!!!) albetét kódot az *Albetét kódja* mezőbe. Amennyiben a rendszerben az éppen aktuális társasházhoz nem tartozik ilyen albetét, úgy az albetétet újként vehetjük fel.

Az albetét kódja egy olyan egyedi azonosító, amely kizárólag az adott albetétre vonatkozik. Ez a kód akkor is megmarad, ha tulajdonos vagy bérlő változásról van szó. Szabadon választható, hogy milyen kódrendszert alakítunk ki, de javasoljuk, hogy az Alapító okirat szerinti sorszámozást vegyük alapul, így mindig pontosan beazonosítható az adott albetét. A kód rögzítésénél vegyük figyelembe, hogy ha pl. 200 albetéte van az adott társasháznak, akkor a kódolást a 001-es számú kóddal kezdjük, hogy a későbbi lekérdezésekkor a kód szerinti sorrend megfelelő legyen.

## Albetét adatok megadása

A rendszer szempontjából megkülönböztetjük az albetétet, illetve a folyószámlát. Az albetét pl. egy lakás, garázs, stb., folyószámla pedig egy tulajdonos vagy bérlő. Ezek alapján egy folyószámlához több albetét is tartozhat, azaz egy tulajdonosnak több albetéte is lehet, vagy egy bérlő akár több albetét bérlője is lehet. Ahhoz, hogy az albetétet rögzíteni tudjuk az albetét kód után meg kell adnunk a hozzá tartozó folyószámlát, **azaz, hogy ki a tulajdonosa, vagy bérlője az adott albetétnek**. Ehhez nem kell kilépni az albetét törzsből, hanem menet közben rögzíthetjük a folyószámlát is.

Tehát az albetét kód kitöltése után, ha beírunk egy karaktert a folyószámla mezőbe, akkor a rendszer jelezni fogja, hogy nincs még a rendszerben az adott folyószámla.

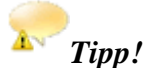

Az albetét kód és a folyószámla kód megadása után a **rendszer automatikusan megadja a** címet a társasház törzs alapján.

A házszám, épület, lépcsőház, emelet, ajtó adatok megadása értelemszerűen albetétenként történik.

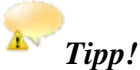

Amennyiben az albetéthez véletlenül rossz folyószámlát választottunk, akkor itt tudjuk kicserélni azt tulajdonos váltás nélkül. Figyeljünk arra, hogy az esetlegesen előírt kötelezettségeket **átvezessük** a jó folyószámlára!

# FIGYELEM!

Amennyiben az albetétet eladták és új folyószámlát akarunk hozzárendelni, ezt a *<u>Tulajdonos</u>* <u>váltás</u> gombbal tehetjük meg.

Nem elég csak a folyószámla kódot kicserélni ebben az esetben!

#### 1. Albetét adatok

| <u>Cím</u>                               | Az albetét pontos címét kell a mezőben megadni.                                                                                                    |
|------------------------------------------|----------------------------------------------------------------------------------------------------|
| <u>Tulajdonos</u>                        | Az albetét tulajdonosát, vagy tulajdonosait kell megadni.                                                                                                    |
| <u>Tulajdonviszony</u><br><u>kezdete</u> | Azt a dátumot kell megadni, amikor az albetét tulajdonba került. Fontos<br>ezt az adatot pontosan kezelni, mert ezt a dátumot fogja figyelembe venni<br>a rendszer a kötelezettségek megállapításánál, illetve azok előírásánál.                                       |
| <u>Tulajdonviszony</u><br><u>vége</u>    | Amikor az albetétre vonatkozóan tulajdonváltás történik, akkor ezt a<br>mezőt a program automatikusan kitölti. A tulajdonviszony kezdete, illetve<br>tulajdonviszony vége dátum közötti idő intervallum alapján kezeli a<br>rendszer a kötelezettségeket, előírásokat. |
| <u>Tulajdoni hányad</u><br>megosztás     | Az egy tulajdonosra eső tulajdoni hányad. Fontos, hogy az összes tulajdoni hányad 100 legyen.                                                                                                    |
| <u>Könyvelt</u><br>folyószámla           | A könyvelt folyószámla opció lehetőséget ad arra, hogy tulajdonos bontás<br>esetén is egy közös folyószámlára könyvelődjenek a kötelezettségek és<br>befizetések. Más esetben a tulajdonosok külön folyószámlán lesznek                                                |

|                         | vezetve, ahol az albetétre vonatkozó kötelezettségek a megosztás<br>arányában kerüljenek számításra.                                                                                                    |
|-------------------------|----------------------------------------------------------------------------------------------------|
| <u>Tulajdonos/bérlő</u> | Ebben a mezőben meg kell jelölni, hogy az adott albetét tulajdonban van-<br>e, vagy bérbe van adva. Alap beállításként T – Tulajdonos szerepel, de<br>egy kattintással megváltoztathatjuk B – Bérlő jellegre.                                                                                                    |
| <u>Jelleg</u>           | A jelleg mező kitöltése csak bérlők esetében lehetséges. Azt kell megadni,<br>hogy az adott bérlő magánszemély vagy jogi személy. Azért van<br>jelentősége, mert számla kiállítása esetén a jogi személynek a forrásadót<br>fel kell tüntetni a számlán, illetve a befizetés esetén is kezelni kell a<br>forrásadót.                                                                                                    |
| <u>Költséghely</u>      | Költséghely használata olyan esetben célszerű, ahol a társasház<br>felosztható olyan egymástól valamilyen módon elkülönülő egységekre,<br>amelynek révén mind a befizetések mind a kifizetések külön, azaz<br>költséghelyenként nyilvántarthatók. Erre a legegyszerűbb példa, ha egy<br>társasház több lépcsőházból áll, és azok költségei, bevételei külön<br>elszámolás alatt vannak. A mező kitöltésénél a törzsadatként berögzített<br>költséghelyek közül tudunk választani.                                                                       |
| <u>Albetét típusa</u>   | Az albetét típusát a megfelelő típus mellett lévő mezőbe kattintva az<br>egérrel tudjuk kiválasztani. A kötelezettség megállapításánál, illetve<br>különböző információk kimutatásánál van jelentősége az albetétek típus<br>szerint történő megkülönböztetésének.                                                                                                    |
| <u>Tulajdoni hányad</u> | Ebbe a mezőbe csak abban az esetben kerülhet adat, ha az albetét típusa<br>tulajdonos, hiszen csak a tulajdonosok rendelkeznek tulajdoni hányaddal,<br>a bérlők nem. Bérlő típus esetén ezt a mezőt nem lehet adattal feltölteni,<br>ezzel elkerülve a tévedés lehetőségét. Az Alapító okirat szerinti tulajdoni<br>hányadot kell ebben a mezőben rögzíteni.                                                                                                    |
|                         | Ha rögzítettűk az összes albetétet, akkor az összes tulajdoni hányad értéke<br>ellenőrizhető a Társasház adatlapon. (Lásd: <i>Listák / Társasház adatlap</i> )                                                                                                    |
| <u>Terület</u>          | Az albetét területe m <sup>2</sup> -ben megadva. Két tizedesjegy kerekítéssel<br>adhatjuk meg a négyzetméter összegét. Ha rögzítettük az összes albetétet,<br>akkor az összes terület nagyságát egyeztethetjük az Alapító okirat szerinti<br>terület mértékével. Szintén a Társasház adatlapon szerepel az összterület<br>mértéke. (Lásd: <i>Listák / Társasház adatlap</i> )<br><b>Tipp!</b><br><i>Amennyiben itt bruttó területet visz fel, lehetősége lesz az egyéb vetítések</i><br><i>fülön felvinni a nettó területet amennyiben ez szükséges</i> |
| Lakók száma             | Információs adat, akkor lehet rá szükség, ha valamely kötelezettséget az<br>egy albetétben lakók száma szerint szeretnénk felosztani                                                                                                    |
| <u>Légköbméter</u>      | A légköbméter adat a fűtés elszámolásánál használható, ahol a felosztás, elszámolás, kötelezettség megállapítás lm <sup>3</sup> szerint történik.                                                                                                    |
| [                       |                                                                                                    |
| <u>Vevő azonosító</u>   | Bérlők esetén megadható adat. Ha számlát állítunk ki a bérlő részére,<br>ebben a mezőben megadhatjuk a bérlő saját azonosítóját.                                                                                                    |

|                          | A víz, hőmennyiség és klíma mérők gyári számát adhatjuk meg. A<br>dátumtól mezőben azt a dátumot adjuk meg, amikor a mérőóra<br>felszerelésre került. A rendszer a mérőóra szerinti elszámolásnál ezt a<br>dátumot figyelembe veszi.                                                                                                    |
|--------------------------|----------------------------------------------------------------------------------------------------|
| <u>Mérőórák</u>          | Figyelem!                                                                                                    |
|                          | Amennyiben itt a <b>dátum ki van töltve, a rendszer vízórásnak tekinti az</b><br><b>albetétet</b> , ha nincs kitöltve, akkor pedig nem vízórásnak. A dátumig mező<br>kitöltése abban az esetben szükséges, ha a mérőórát leszerelik.                                                                                                    |
| <u>Tervadatok</u>        | A hidegvíz, melegvíz, hőmennyiség méréséhez szükség lehet a becsült<br>fogyasztás rögzítésére. Ezekben a mezőkben az egyes albetétekre<br>vonatkozó becsült egységet adhatjuk meg. Később, ezeknek a<br>kötelezettségeknek a megállapításánál az itt rögzített "vetítési alap"<br>szerint számolja ki a rendszer az albetétekre vonatkozó fizetési<br>kötelezettséget. |
|                          | A tervadat megadása abban az esetben szükséges, ha a mért fogyasztás<br>rögzítése csak bizonyos időszakonként (pl. évente) történik. Ilyen<br>esetekben év közben a tulajdonosok úgynevezett átalány díjat fizetnek - a<br>tervadathoz rögzített "becsült fogyasztás" alapján -, és év végén a<br>tényleges fogyasztás leolvasásakor fizetik meg a különbözetet.       |
| <u>Elszámolás típusa</u> | A hőmennyiség és klíma elszámolásának típusa lehet lakossági vagy<br>közületi. A hőmennyiség mértékegységét a társasház törzsben kell<br>megadni.                                                                                                    |

#### Vetítések

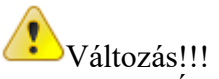

A Társasház-Érték 5 rendszerben a korábbiaktól eltérően egy táblába kerülnek a vetítések, így itt kell szerepeltetni az eddigi fix Tulajdoni hányadot, Területet, Tervezett víz/hő/áram/klíma fogyasztásokat, Lakók számát és a Légköbmétert. Szintén ide kell rögzíteni az egyedi vetítéseket is.

## Mérőórák

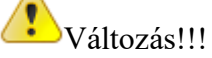

A régebbi program verziókhoz hasonlóan az albetéthez meg lehet adni a kezelni kívánt közműveket. Minden közműre típusonként különböző sorszámot kell beállítani rögzítéskor, azaz Hideg víz 1, Hideg víz 2, Meleg víz 1 és Meleg víz 2 stb... Kezdő dátumnak a felszerelés dátumát, vagy a tulajdon viszony kezdetét kell megadni. Amikor leszerelik a mérőórát, vagy az albetét eladásra kerül, akkor a Megszűnés dátumát be kell jegyezni (Tulajdonos váltással ez automatikusan megtörténik). Változás a régebbi verziókhoz képest, hogy már a rögzítéskor meg lehet adni a mérőóra kezdő értékét és a mérőóra mértékegységét. A mértékegység megadása főleg a hőmennyiségnél fontos, ugyanis a társasház globális hőmennyiség mértékegységének figyelembe vételével a program az egyes albetétekre vonatkozó

mértékegységekre tudja számolni a költségeket, azaz az albetétek esetleges más hőmennyiség mérő mértékegységei miatt nem kell a leolvasás értékeket egy közös mértékegységre átszámolni.

Tulajdonosok esetén az albetét törzsben az adatok rögzítése a végéhez ért. A képernyőn látunk még a kötelezettségre vonatkozó adatokat. Ezek kitöltése történhet manuálisan, az albetét törzsben, de automatikusan, az összes albetétre vonatkozóan is megállapíthatjuk a kötelezettségeket. A tulajdonosok kötelezettségének automatikus megállapítása egy másik menüpontban fog megtörténni, ahol a rendszer egy kiválasztott vetítési alap szerint megállapítja a kötelezettséget.

| tét adatai Albetét kötelezettségei Figyelem! A tételek módosítása után a Mentés gombbal el kell m | enteni a változtatásoka |             |            |     |              |     |
|---------------------------------------------------------------------------------------------------|-------------------------|-------------|------------|-----|--------------|-----|
| Figyelem! A tételek módosítása után a Mentés gombbal el kell m                                    | enteni a változtatásoka |             |            |     |              |     |
| -                                                                                                 |                         | at!         |            |     |              |     |
| Csak az aktív kötelezettségek                                                                     |                         |             |            |     | Lezárás      | 8   |
| 🕂 Jogcímkód Szöveg                                                                                | Érvényesség<br>kezdete  | Érvényesség |            |     | V-Mart -l    |     |
|                                                                                                   |                         | vége        | Gyakoriság | Kód | veutesi aiap | Veb |

## 2. Albetét kötelezettségei

#### 33. ábra

Az albetéthez megállapított kötelezettségek listáját látjuk ebben a táblázatban. Fontos, hogy a dátumok jól legyenek megadva, hogy az előíráskor ne történjen átfedés, ez által több nem kívánt tétel kerülhet előírásra.

Az éppen aktuális kötelezettség végdátuma nincs kitöltve, ez azt jelenti, hogy mindaddig érvényben marad, amíg lezárásra nem kerül. Egy újabb kötelezettség megállapítás során az érvényben lévő sor lezárásra kerül a megállapítás előtti dátummal és új tételként létrejön az új érvényben lévő kötelezettség sor. Automatikus kötelezettség megállapítást a Kötelezettség megállapítás menüpontban teheti meg.

Az Albetét törzsnél lehetőségünk van ezen sorokat egyenként kezelni, módosítani, lezárni, vagy egy egyedi kötelezettséget rögzíteni.

#### **FIGYELEM!**

Az adatok módosítása után a változtatásokat a Mentés gombbal is el kell menteni, hogy a változások bekerüljenek az adatbázisba.

Manuális megállapítást akkor kell választani, amikor olyan kötelezettséget szeretnénk megállapítani, amely nem egységes, nem minden albetétre vonatkozik, hanem egyedi.

| <u>Jogcím kód</u>                    | A jogcímkód mezőben ENTER-t ütve kiválaszthatjuk a megfelelő jogcím<br>kódot. A felkínált kódok között csak azok szerepelnek, amelyek a jogcím<br>törzs szerint kötelezettség típusúak.                                                                                                    |
|--------------------------------------|----------------------------------------------------------------------------------------------------|
| <u>Szöveg</u>                        | A jogcím kód kiválasztása után a rendszer automatikusan beírja a kódhoz tartozó megnevezést. A kurzor az <i>Érvényesség kezdete</i> mezőbe ugrik.                                                                                                    |
| <u>Érvényesség</u><br><u>kezdete</u> | Azt a dátumot adjuk meg, amely időponttól az adott kötelezettség fennáll.<br>(pl. a bérlővel kötött szerződés szerint)                                                                                                    |
| <u>Érvényesség</u><br><u>vége</u>    | Azt a dátumot adjuk meg, amely időpontig az adott kötelezettség fennáll (pl.<br>a bérlővel kötött szerződés szerint).<br>Ha határozatlan idejű a szerződés, akkor ez a mező üresen marad.<br>Az érvényesség vége mező kézzel nem tölthető ki, azt a <i>Lezárás</i> gombbal<br>kell megadni.                                              |
| <u>Gyakoriság</u>                    | Az üres mezőben ENTER-t ütve, az előre magadott lehetőségek közül<br>választhatunk, hogy a gyakoriság <i>havi, negyedéves, féléves vagy éves</i> . A<br>gyakoriság azt jelenti, hogy a folyószámlára milyen gyakorisággal történik<br>az előírás. Később a folyószámlára történő előírásnál, ezt a gyakoriságot<br>használja a rendszer. |
| <u>Vetítési alap</u>                 | Ha pl. m2 alapján van meghatározva a kötelezettség, akkor itt kiválaszthatjuk<br>azt. Amennyiben a fizetendő összeg nem vetíthető egységárra, úgy a vetítési<br>alapot nem kötelező megadni.                                                                                                    |
| Vetítési érték                       | A vetítési alap által meghatározott érték.                                                                                                    |
| <u>Mennyiségi</u><br>egység          | A vetítési alaphoz tartozó mértékegység                                                                                                    |
| Alapegységre<br>jutó összeg          | Amennyiben a kötelezettség egységárra vetíthető, úgy adjuk meg az alapegységre jutó egységárat.                                                                                                    |
| <u>Hozzáadva</u>                     | A vetítési értéket megszorozva az alapegységre jutó összeggel, megkapjuk az<br>Összeget. Ehhez még egyösszegű hozzáadást tehetünk. (Pl. 30 m2 * 100,- Ft<br>+ 200,-Ft)                                                                                                    |
| Megjegyzés                           | A megjegyzés mezőben a bérlőnek kiállított számlára írhatunk megjegyzést, pl. Üzlet bérleti díja.                                                                                                    |
## Tulajdonos váltás

| Tulajdonos váltás            |                     | 8 |
|------------------------------|---------------------|---|
| Albetét:                     | A02                 |   |
| Régi elsődleges tulajdonos:  | (F0003) Nagy Zoltán |   |
| Új elsődleges tulajdonos:*   | (F0001) Kis Péter   |   |
| Új tulajdonviszony kezdete:* | 2015.05.01          |   |
| _                            | ок                  |   |
|                              | 24 /1               |   |

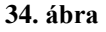

Tulajdonos váltás esetén nyissuk meg az albetét törzset, majd válasszuk ki azt az albetétet,

amelynek a tulajdonosa megváltozott. Kattintsunk a Tulajdonos váltás gombra.

Adjuk meg az új tulajdonost. A mező jobb oldalán lévő ikonra kattintva vagy kezdjük el beírni az új tulajdonos nevét.

Az új tulajdonviszony kezdete dátumhoz adjuk meg azt a dátumot, amely időpontban a tulajdonváltás történt.

Figyeljünk oda a helyes dátum megválasztására, mert tulajdonos váltást visszavonni nem lehet. A régi albetét összes adata, mérőóra elszámolásai ezen dátumot megelőző nappal lesznek lezárva.

Kattintsunk az *OK* gombra. Ezzel a művelettel a tulajdonos váltás megtörtént. A régi albetét szám után megjelenik az "x1" kód, ezzel az már "nem aktív".

Érdemes arra figyelni, hogy mivel a régi tulajdonosnál a tulajdonviszony vége az új tulajdonos tulajdonviszony kezdete dátum alapján automatikusan kitöltésre kerül, utólag az új tulajdonosnál lehetőleg ne módosítsuk a tulajdonviszony kezdetét, mert ezáltal lehetnek olyan időszakok, amelyekre egy folyószámlára sem kerül előírásra kötelezettség (szakadás), de olyan is lehetséges, hogy egy időszakra ugyanazon albetétre két folyószámlára is felkerül egy kötelezettség (átfedés).

Változás a 4.x rendszerhez képest, hogy a lezárni kívánt folyószámla egyenlege nem vezethető át az új tulajdonosra. Ennek oka, hogy egy albetéthez több tulajdonos is kapcsolódhat, ezáltal nem meghatározható, hogy mely tulajdonosra kerüljön átvezetésre az adott egyenleg.

## Lakók törzs

| 🜵 Új lakó felvétele 🛛 Módosítás 🛛 🛞 Súgó |             |                |          |                    |           |          |             |          |        |
|------------------------------------------|-------------|----------------|----------|--------------------|-----------|----------|-------------|----------|--------|
| Név 🔹 📀                                  | Azonosító 🛇 | Irányítószám 😔 | Város 📀  | Utca 📀             | Házszám 🛇 | Épület 🛇 | Lépcsőház 🛇 | Emelet 🛇 | Ajtó 🕑 |
| •                                        | 9           | ?              | 9        | <b></b>            | 9         | 9        | <b></b>     | 9        | 9      |
| Kis Péter                                |             |                |          | Ismeretlen<br>utca |           |          |             |          |        |
| Kis Péterné                              | F0002       | 1234           | Budapest | Ismeretlen<br>utca | 5         |          |             | 1        | 1      |
| Nagy Zoltán                              | F0003       | 1234           | Budapest | Ismeretlen<br>utca | 5         |          |             | 1        | 2      |
| Reklám Bt.                               | F0005       | 1234           | Budapest | Ismeretlen<br>utca | 5         |          |             | 5        | 5      |
| Török András                             | F0004       | 1234           | Budapest | Ismeretlen<br>utca | 5         |          |             | 1        | 3      |
|                                          |             |                | 35 4     | úhra               |           |          |             |          |        |

35. ábra

Az előző verziókban megismert folyószámla/tulajdonos/bérlő törzse átalakult lakók törzsévé. Az átnevezés oka, hogy ebbe a táblázatba kell felvenni a kapcsolt partnereket is, melyeket majd az albetétekhez lehet szintén rendelni a tulajdonos vagy bérlők mellé. A menüpont megnyitásakor az összes törzsadat egyből listázódik. Új lakó felviteléhez kattintson az Új lakó felvitele gombra. Törzsadat módosításához válassza ki a táblázatból a megfelelő sort, majd kattintson a Módosítás gombra.

| 0001            | Kis Pét         | er         |             |                      |    |                  |        |            |          | ŀ              | ]   🧑   🄇         |   |
|-----------------|-----------------|------------|-------------|----------------------|----|------------------|--------|------------|----------|----------------|-------------------|---|
| zemélyes adatok | Jelzálog        | Albetétek  |             |                      |    |                  |        |            |          |                |                   |   |
| – Partner adat  | ai              |            | Számvizso   | náló bizottsági tag: | кі | Elérhetősége     | ek 2   | Elérhető   | őségek 3 |                |                   |   |
| Név:*           | Kis Péter       |            |             |                      |    | Név:             |        |            |          |                |                   |   |
| Telefonszám:    |                 |            |             |                      |    | Telefonszám:     |        |            |          |                |                   |   |
| Email:          |                 |            |             | Email értesítő: 🥅    | кі | Email:           |        |            |          | Ema            | il értesítő: 📉 💌  |   |
| Fizetési mód:   |                 | Számlaszár | n:          |                      | _  | Szül. hely:      |        |            |          | Szül.          | idő:              |   |
| – Lakcím/Szán   | nlázási cím ——  |            |             |                      |    | – Levelezési cír | n —    |            |          |                |                   |   |
|                 |                 | É          | tesítő küld | ése erre a címre: 🥅  | кі | $\sim$           |        |            | É        | rtesítő küldés | e erre a címre: 🖪 | E |
| Irányítószám:   | 1234            | Város: Bu  | lapest      |                      |    | Név:             |        |            |          |                |                   |   |
| Utca:           | Ismeretlen utca |            |             | -                    |    | Irányítószám:    | 1234   |            | Város:   | Budapest       |                   |   |
| Házszám:        | 5               | Épület:    |             |                      |    | Utca:            | Ismere | etlen utca |          |                |                   |   |
| Lépcsőház:      |                 | Emelet: 1  |             | Ajtó: 1              |    | Házszám:         | 5      |            | Épület:  |                |                   |   |
|                 |                 |            |             |                      |    | Lépcsőház:       |        |            | Emelet:  | 1              | Aitó: 1           |   |

### Személyes adatok fül

Új lakó felvitelekor, vagy módosításakor lehetőség van az egyes adatokat rögzíteni, vagy az opciós beállításokat állítani. Szintén itt van lehetőség a törzsadat törlésére.

Az adatok mentéséhez a név megadása kötelező, a többi adat opcionális. A Lakcím/Számlázási cím megadása ajánlott. Új adat rögzítésekor kattintson a Ház ikonra, amivel ki tudja tölteni beviteli mezőket а társasház törzsadataival а (Irányítószám/Város/Utca/Házszám). Levelezési cím megadása csak akkor javasolt, ha az tulajdonos másik címre eltér a lakcímtől és а kéri az értesítőket. а

Fontos változás, hogy a címeknél be lehet állítani az Értesítő küldése opciót. Ez azt jelenti, hogy az értesítők automatikusan a megjelölt címre fognak szólni, így a listáknál nincs szükség külön Levelezési címre listázási opcióra.

Mivel előfordulhat, hogy a tulajdonos kiadja albérletbe az albetétét, és az értesítőket az albérlőnek kéri, így ha mindkét címadatnál ki van kapcsolva az Értesítő küldése opció, akkor a tulajdonosnak nem készül értesítő. Ugyanez az eset áll fenn több tulajdonos esetén is, ahol csak egy folyószámla van vezetve, nem szükséges az összes tulajdonosnak készíteni értesítőt, ha nem kérnek.

Megj: Az albérlőket is a Lakó törzsben kell rögzíteni, majd az Albetét törzsben kapcsolt partnerként kell felvenni a tulajdonos mellé.

Új opció, hogy az email értesítőknél is meg lehet jelölni, hogy melyik email címre kér értesítőt a lakó. Így anélkül is lehet email címet rögzíteni, hogy ténylegesen használná a rendszer az email értesítéseknél, illetve megadható, hogy akár az összes rögzített email címre történjen értesítés.

Lakók törzsbe új funkció került. Az e-mail értesítő funkció bekapcsolásakor az e-mail cím ellenőrzésre kerül és a törzsadat mentésekor, az első alkalommal a lakó részére hozzájáruló nyilatkozat kerül kiküldésre. A hozzájáruló nyilatkozat e-mail kiküldése a Felhasználónál beállított e-mail címről történik.

| Személyes adatok      | Dokumentumok/Iktatás             | Jelzálog | Albetétek                                              |                                                                                             |
|-----------------------|----------------------------------|----------|--------------------------------------------------------|---------------------------------------------------------------------------------------------|
| – Partner adat        | ai                               |          | Szám                                                   | rizsgáló bizottsági tag: 🔽 📧                                                                |
| Név:*<br>Telefonszám: | Hóhér Zoltán<br>20/555-5555      |          |                                                        |                                                                                             |
| Email:                | Csak 1 db email címet adjon meg! | <b>X</b> | Értesítő esetén a:<br>első alkalommal ho<br>kiküldésre | Email értesîtő: BE<br>z email cím ellenőrzésre kerül, és az<br>ozzájáruló nyilatkozat kerül |

**37.** ábra

Az e-mail cím mellett jelölésre kerül, hogy a lakó visszaigazolta-e a hozzájáruló nyilatkozatot. Amennyiben zöld pipa jel jelenik meg az e-mail cím mellett, a lakó visszaigazolta a hozzájáruló nyilatkozatot, küldhető neki e-mailben értesítő. Piros X jelzés esetén nem járult hozzá ahhoz, hogy továbbiakban e-mailen történő értesítőt küldjenek neki.

Újbóli feliratkozás úgy történhet, hogy adott lakó jelzi a közös képviselőnek, hogy mégis szeretne értesítőket kapni. Ebben az esetben ki kell kapcsolni az email értesítőt és elmenteni a törzsadatot. Ekkor minden alaphelyzetbe áll, törlődik a korábbi jóváhagyás, tiltás, nyilatkozat

kiküldés információ. Újbóli visszatöltés után az értesítés bekapcsolásakor ki lesz küldve egy új nyilatkozat kérő e-mail, aminek jóváhagyása után automatikusan rögzül a rendszerben.

Értesítők e-mailen történő küldése csak a hozzájáruló nyilatkozatot jóváhagyó lakók részére történhet, csak a visszaigazolt e-mail címmel rendelkező lakók kerülnek listázásra.

Minden, e-mailen történő értesítő végén leiratkozási lehetőséget jelenítünk meg. Amennyiben a lakó ilyen módon visszavonja hozzájárulását, továbbiakban nem küldhető részére semmilyen értesítő e-mail útján.

Már meglévő lakótörzs esetére a Lakók törzsben rendelkezésre áll egy ún. *GDPR hozzájáruló nyilatkozat kiküldése* gomb, ami az összes jelölt email címre kiküldi a hozzájáruló nyilatkozatot.

中 Úi lakó felvétele 📝 Módosítás 🛛 @ Email címek ellenőrzése 🔍 GDPR hozzájáruló nyilatkozat kiküldése Súaó 38. ábra

Törzsadatok/Lakók listán megtekinthető a nyilatkozat kiküldésének, elfogadásának és tiltásának időpontja.

Szintén módosult, hogy a lakó törzsben kell megadni a számvizsgáló tagokat, a továbbiakban ezen adatok a Társasház törzsben csak listázhatók, de nem módosíthatók.

Jelzálog fül

| F0001                        | Kis Péter       |         |           |            |           |               | <b> </b>   🥑   💌 |
|------------------------------|-----------------|---------|-----------|------------|-----------|---------------|------------------|
| Személyes adatok             | Jelzálog Albete | étek    |           |            |           |               |                  |
| မာ Bejegyz.                  | . dátum         | Albetét | Összeg    | Időszaktól | Időszakig | Törlés dátuma | Megjegyzés       |
| Bejegyz. dátum<br>Időszaktól | 2015.03.01.     |         | Albetét A | 01         |           | Összeg        | 100000           |
| Megjegyzés                   |                 |         |           |            |           |               | Mentés Mégsem    |

39. ábra

A rendszerbe itt rögzíthetők az adott tulajdonosra vonatkoztatható jelzálog terhelések. Ezen adatok felhasználásra kerülnek a folyószámla kivonat listázásakor és az elszámolási listákon. Új bejegyzés hozzáadásához kattintson az Új bejegyzés hozzáadása gombra, adja meg a szükséges adatokat, majd mentse el a változásokat. Amennyiben a jelzálog törlésre kerül, akkor a bejegyzés szerkesztésével töltse ki a törlés dátumát.

### Albetétek fül

| 001                                                                | Kis Pé                                    | ter                                                        |                                                                        |                                                      |                         |               |                            |                              |                                                          | <b>)</b>   🕐 |
|--------------------------------------------------------------------|-------------------------------------------|------------------------------------------------------------|------------------------------------------------------------------------|------------------------------------------------------|-------------------------|---------------|----------------------------|------------------------------|----------------------------------------------------------|--------------|
| emélyes adatok                                                     | Jelzálog                                  | Albetétek                                                  | L                                                                      |                                                      |                         |               |                            |                              |                                                          |              |
|                                                                    |                                           |                                                            |                                                                        |                                                      |                         |               |                            |                              |                                                          |              |
| 1 Itt láthatja                                                     | az adott part                             | nerhez valamiféle                                          | eképp kapcsolódó albetéteket                                           | . Albetétek felviteléhez                             | , vagy módos            | itásáho       | z válassz                  | a az Albet                   | étek menüpontot                                          |              |
| Itt láthatja Albetét kód                                           | az adott part<br>Típus                    | nerhez valamiféle<br>Kapcsolat                             | eképp kapcsolódó albetéteket<br>Könyvelt folyószámla                   | t. Albetétek felviteléhez<br>Utca                    | , vagy módo:<br>Épület  | itásáho<br>Lh | z válassza<br>Em           | a az Albet<br>Ajtó           | étek menüpontot<br>Kezdete                               | Vége         |
| <ul> <li>Itt láthatja</li> <li>Albetét kód</li> <li>A01</li> </ul> | az adott part<br>Típus<br>Lakás           | nerhez valamiféle<br>Kapcsolat<br>Tulajdonos               | eképp kapcsolódó albetéteket<br>Könyvelt folyószámla<br>F0001          | t. Albetétek felviteléhez<br>Utca<br>Ismeretlen utca | , vagy módos<br>Épület  | itásáho<br>Lh | z válassza<br>Em<br>1      | a az Albet<br>Ajtó<br>1      | étek menüpontot<br>Kezdete<br>2015.11.01.                | Vége         |
| Itt láthatja<br>Albetét kód<br>A01<br>T01                          | az adott part<br>Típus<br>Lakás<br>Tároló | nerhez valamiféle<br>Kapcsolat<br>Tulajdonos<br>Tulajdonos | eképp kapcsolódó albetéteket<br>Könyvelt folyószámla<br>F0001<br>F0001 | Utca<br>Ismeretlen utca<br>Ismeretlen utca           | f, vagy módos<br>Épület | itásáho<br>Lh | z válassza<br>Em<br>1<br>T | a az Albet<br>Ajtó<br>1<br>1 | étek menüpontot<br>Kezdete<br>2015.11.01.<br>2015.01.01. | Vége         |

40. ábra

Itt láthatja, hogy az adott lakó milyen kapcsolatban áll a házban rögzített albetétekkel.

## WA régi program verzióban meg lehetett adni haszonélvezőt. Mi történt ezzzel a törzsadattal?

A Társasház-Érték 5 rendszerben a haszonélvezőt is lakóként kell rögzíteni, majd az adott albetétnél kapcsolt partnerként kell felvenni Haszonélvező kapcsolattal. Lsd. albetét törzs.

# WA régi program verzióban meg lehetett adni a postázott értesítőket. Mi történt ezzzel a lehetőséggel?

A Társasház-Érték 5 rendszerben megvalósításra kerül egy általános iktató rendszer, melynek keretében ezeket az adatokat rögzíteni lehet a rendszerbe.

## Dokumentumok/Iktatás fül

| Személ   | yes adatok Dokumentumok/     | Iktatás Je | zálog Albetétek |                               |             |
|----------|------------------------------|------------|-----------------|-------------------------------|-------------|
| <b>D</b> | 1egtekint 🛛 🖶 Új iktatás 🛛 📝 | Szerkeszt  | 😮 Töröl         |                               |             |
| Irány    | Iktatószám                   | Ügytípus   | Megnevezés      | Leírás                        | Iktatva     |
|          | ٣                            | ٣          | ٣               | ٣                             | ▼ ♥         |
| 0        | 2016/THLEV/0000002           | 0303       | Egyenlegközlők  | Egyenleg közlő 2016. júniusig | 2016.06.14. |

41. ábra

Automatikus iktatás esetén itt találhatók az adott lakó részére iktatott dokumentumok, de ezen a fülön szintén elvégezhető a lakóhoz kapcsolódó egyedi dokumentum iktatása.

## Könyvelés

## Naplófőkönyv nyitása

|                   | telsorszám 51     | Bizonylat dátuma:* 2 | 15.01.01   | . Bizonylatszám:* nyitó       |        |  |         |                             |
|-------------------|-------------------|----------------------|------------|-------------------------------|--------|--|---------|-----------------------------|
| Rovatszám:* (     | 04) Pénztár bevét | el                   |            |                               |        |  |         |                             |
| Pénztár: P        | ÉNZTÁR            | <b>-</b>             | Csak 01-1  | 1 rovatszámoknál kell megadni |        |  |         |                             |
| Jogcímkód:        |                   |                      |            | Általában nem kell megadni    |        |  |         |                             |
| Költséghely:      |                   |                      |            |                               |        |  |         |                             |
| Összeg:*          | 870               | 00 Szöveg: 2         | )15. évi n | yitó                          | -      |  |         |                             |
| Eddig könyvelt té | itelek            |                      |            | <b>a</b> 1                    | Mentés |  |         |                             |
| Tételsorszám      |                   |                      |            |                               |        |  |         | Szöveg                      |
| 40                | 2015.01.01.       | nyitó                | 31         | Pénzügyi eredmény növekedés   |        |  | 1800000 | 2014. évi pénzügyi eredmény |
| 3                 | 2015.01.01.       | nyitó                | 07         | Elkülönített számla bevétel   |        |  | 800000  | 2015. évi nyitó             |
| 1                 | 2015.01.01.       | nyitó                | 01         | Uzemeltetési számla bevétel   |        |  | 1000000 | 2015. évi nyitő             |
| 4                 |                   |                      |            | 11                            |        |  |         | ,                           |
|                   | 2015.01.01.       | nyito                | 01         | Uzeneitetes szama devetei     | 2 ábas |  | 100000  | 2015. evi nyto              |

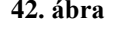

Naplófőkönyv nyitására abban az esetben van szükség, ha új házat veszünk kezelésbe. Ha egy társasháznak a kezelését több éven keresztül végezzük, akkor a program automatikus nyitás keretében elvégzi ezt a feladatot.

Nyitás keretében el kell végezni a pénzforgalmi számlák, az egyéb követelés, egyéb kötelezettség, valamint a pénzügyi eredmény nyitását (jellemzően a pénzforgalmi számlákon lévő forgalmak összege adja a pénzügyi eredmény összegét).

Az alábbiakban bemutatjuk a naplófőkönyv nyitásának menetét.

## Bizonylat dátum

A naplófőkönyv nyitásának dátuma. Javasoljuk, hogy a nyitó tételek rögzítése minden esetben január 1-jei dátummal történjen, mert később, a különböző egyeztetések során, ez alapján el lehet különíteni a többi könyvelési tételtől. Amennyiben év közben veszünk kezelésbe házat, természetesen a nyitás dátuma a kezelésbe vétel dátuma lesz.

### Bizonylatszám

A könyvelt tételhez kapcsolódóan adjunk meg egy bizonylatszámot (pl: NYITÁS).

## Rovatszám

A <u>naplófőkönyvi rovat</u> számát írjuk a mezőbe. A mezőben *ENTER*-t ütve megnyílik a rovatokat tartalmazó keresési ablak, ahol nyíl billentyűk segítségével mozoghatunk a rovatszámok között. A megfelelő rovatszám kiválasztása után *ENTER*-t ütve bekerül az adott rovatszám a mezőbe.

A keresési ablakban csak azok közül a rovatok közül választhatunk, ami nem egyenleg rovat Az egyenleg rovatokon szereplő összeget a program számolja egy bevétel és egy kiadás rovatból.

## Pénzforgalmi számla

Ha több bankszámlával rendelkezik a ház, pénzforgalmi rovatok nyitása esetén megadhatjuk, hogy melyik bankszámlát milyen összeggel nyitjuk. Pl. több üzemeltetési számla esetén az 1- es rovat nyitó összegét a több bankszámlaszámon lévő nyitó összegek összessége adja.

Pénzforgalmi számla bontást csak az Üzemeltetési, Elkülönített és Lekötött rovatoknál adhatunk meg.

## Jogcím

Egyéb követelés és Egyéb kötelezettség rovatoknál szükség van a jogcím megjelölésére is.

A pénzforgalmi rovatok nyitásánál nem szabad jogcímet hozzárendelni.

## Költséghely

Költséghelyes könyvelés esetén lehetőség van a nyitó tételek költséghelyes könyvelésére.

## Összeg

A nyitó összeget adjuk meg ebben a mezőben. Értelemszerűen az előző évi záró összeget kell megadnunk, vagy a kezelésbe vételt megelőző időszak záró összegét.

## Szöveg

A könyvelt tételhez kapcsolódóan írjunk be a mezőbe szöveget. (pl. 2024. évi üzemeltetési számla nyitás)

Ha minden mezőt kitöltöttünk, lépjünk a Mentés gombra.

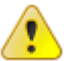

## A pénzforgalmi rovatok nyitása után ne felejtsük el megnyitni az eredményt is!

Értelemszerűen 0-ás tételeket nem kell nyitni.

## Pénzforgalom könyvelése

| 12345678-12345678-0000000 |                                                                                                    | fételsorszám 5                                                                                                    | L Típus: 🦲                                                                                                    | ) Bevétel 🔘 Kiad                                                                         | ás                                                                                                    | 587 792,                                                                             | 00 Ft                                                                              |                                                                                     |         |
|---------------------------|----------------------------------------------------------------------------------------------------|----------------------------------------------------------------------------------------------------|----------------------------------------------------------------------------------------------------|------------------------------------------------------------------------------------------|----------------------------------------------------------------------------------------------------|--------------------------------------------------------------------------------------|------------------------------------------------------------------------------------|-------------------------------------------------------------------------------------|---------|
| Pénztár 🖉                 | )                                                                                                    |                                                                                                    |                                                                                                    |                                                                                          |                                                                                                    |                                                                                      |                                                                                    |                                                                                     |         |
| Pénztár egyenleg          | Bizonylat dátuma                                                                                              | :* 2015.05.                                                                                                    | 30. 🔽 Biz                                                                                                    | onylatszám:* 100                                                                         | 2                                                                                                    |                                                                                      |                                                                                    |                                                                                     |         |
| Ekülöntett mímlék         | Jogcím:*                                                                                                    | (13.69) 1                                                                                                    | ulajdonosi befizet                                                                                              | és                                                                                       | <ul> <li>Folyószámla e</li> </ul>                                                                                                    | gyenleg: -10 68                                                                      | 0,00 Ft                                                                            |                                                                                     |         |
| Elkulomete szamak e       | Folyószámla:                                                                                                  | <u>_</u> (                                                                                                    | F0001) Kis Péter                                                                                                |                                                                                          | Albetét:                                                                                                    |                                                                                      | -                                                                                  |                                                                                     |         |
| 12345678-87654321-0000000 |                                                                                                    | 16                                                                                                    | i rovatszámú jogcíme                                                                                            | eknél megadása nem                                                                       | kötelező                                                                                                    |                                                                                      |                                                                                    |                                                                                     |         |
| Lekötött számlák          | Kiegyenlítendő s                                                                                              | zámla:                                                                                                    | Köl                                                                                                    | tséghely:                                                                                |                                                                                                    |                                                                                      | <b>•</b>                                                                           |                                                                                     |         |
| Technikai                 | Összeg:*                                                                                                    |                                                                                                    | 10 000,00 Szó                                                                                                   | iveg: közö                                                                               | is költség befizetés                                                                                                    |                                                                                      | -                                                                                  |                                                                                     |         |
|                           |                                                                                                    |                                                                                                    |                                                                                                    |                                                                                          |                                                                                                    | 🔲 Montá                                                                              | c                                                                                  |                                                                                     |         |
|                           |                                                                                                    |                                                                                                    |                                                                                                    |                                                                                          |                                                                                                    |                                                                                      |                                                                                    |                                                                                     |         |
| I ECNNIKAI TETEI          |                                                                                                    | áteleim Alba                                                                                                    | tét kötelezettsén                                                                                               | ek                                                                                       | Å                                                                                                    |                                                                                      |                                                                                    |                                                                                     |         |
| i ecnnikai tetel          | Eddig könyvelt to                                                                                             | <mark>áteleim</mark> Albe<br>Dátum                                                                                                    | tét kötelezettség<br>Biz.szám                                                                                   | ek<br>Jogcímkód                                                                          | Jogaín                                                                                                    | Összeg                                                                               | Foly/Száll                                                                         | Név                                                                                 | Albetét |
| i ecrinikai tetel         | Eddig könyvelt tu<br>Tételsorszám<br>50                                                                       | áteleim Abe<br>Dátum<br>2015.03.11.                                                                                                    | tét kötelezettség<br>Biz.szám<br>bank10                                                                         | ek<br>Jogcímkód<br>18.42                                                                 | Jogdim<br>Bank költség                                                                                                    | Összeg<br>990,00                                                                     | Foly/Száll<br>S0009                                                                | Név<br>OTP Bank                                                                     | Albetét |
| i ecnnikai tetel          | Eddig könyvelt tr<br>Tételsorszám<br>50<br>49                                                                 | Áteleim         Abe           Dátum         2015.03.11.           2015.03.10.         2015.03.10.                                                                                                    | tét kötelezettség<br>Biz.szám<br>bank 10<br>bank9                                                               | ek<br>Jogcinkód<br>18.42<br>13.69                                                        | Jogón<br>Bank költség<br>Tulajóonosi befizetés                                                                                                    | Összeg<br>990,00<br>9 000,00                                                         | Foly/Száll<br>S0009<br>F0001                                                       | Név<br>OTP Bank<br>Kis Péter                                                        | Albetét |
| jechnikai tetel           | Eddig könyvelt tr<br>Tételsorszám<br>50<br>49<br>48                                                           | Áteleim         Abe           Dátum         2015.03.11.           2015.03.10.         2015.02.11.                                                                                                    | tét kötelezettség<br>Biz.szám<br>bank10<br>bank9<br>bank3                                                       | ek<br>Jogcinkód<br>18.42<br>13.69<br>25.1                                                | Jogsín<br>Bark költség<br>Tulajdonosi befizetés<br>Átvezetés számla jóvárás                                                                                                    | Osszeg<br>990,00<br>9 000,00<br>100 000,00                                           | Foly/Száll<br>S0009<br>F0001                                                       | Név<br>OTP Bank<br>Kis Péter                                                        | Albetét |
| iecnikai tetel            | Eddig könyvelt tr<br>Tételsorszám<br>50<br>49<br>48<br>27                                                     | Dátum         Abe           Dátum         2015.03.11.           2015.03.10.         2015.02.11.           2015.03.08.         2015.03.08.                                                                                                    | tét kötelezettség<br>Biz.szám<br>bank 10<br>bank9<br>bank3<br>bank8                                             | ek<br>Jogcinkód<br>18.42<br>13.69<br>25.1<br>18.42                                       | Jogsim<br>Bark költség<br>Tulgjónosi befizetés<br>Átvezetési számla jóvárás<br>Bark költség                                                                                                    | Osszeg<br>990,00<br>9 000,00<br>100 000,00<br>550,00                                 | Foly/Száll<br>S0009<br>F0001<br>S0009                                              | Név<br>OTP Bank<br>Kis Péter<br>OTP Bank                                            | Albetét |
| iecnika tetel             | Eddig könyvelt tv<br>Tétsiorszám<br>50<br>49<br>48<br>22<br>24                                                | Steleim         Abe           Dátum         2015.03.11.           2015.03.10.         2015.03.10.           2015.03.08.         2015.03.08.                                                                                                    | tét kötelezettség<br>Biz.szám<br>bank 10<br>bank 9<br>bank 3<br>bank 3<br>bank 8<br>bank 8                      | ek<br>Jogcińskód<br>18.42<br>13.69<br>25.1<br>18.42<br>14.693                            | Zopcím<br>Bark költség<br>Tulajdonosi befizetés<br>Átvezetési számla jóvárás<br>Bark költség<br>Köftető átal lev. forrásadó                                                                                   | Osszeg<br>990,00<br>9 000,00<br>100 000,00<br>550,00<br>-17 143,00                   | Foly/Száll<br>S0009<br>F0001<br>S0009<br>F0005                                     | Név<br>OTP Bank<br>Kis Péter<br>OTP Bank<br>Relidim Bt.                             | Albetét |
| iecnikai tetel            | Leddig könyvelt tr<br>Tételsorszám<br>500<br>49<br>48<br>27<br>24<br>24<br>24                                 | Ételeim         Abe           Dátum         2015.03.11.           2015.03.10.         2015.03.10.           2015.03.08.         2015.03.08.           2015.03.08.         2015.03.08.                                                                                      | tét kötelezettség<br>Biz.szám<br>bank10<br>bank9<br>bank3<br>bank8<br>bank8<br>bank8                            | ek<br>309cmkód<br>18.42<br>13.69<br>25.1<br>18.42<br>14.693<br>14.693                    | Jogóm<br>Bark költség<br>Tulajdonosi befizetés<br>Átvezetési számla jóvářás<br>Bark költség<br>Kriterő fatla lev,forrásdó<br>Bérlői befizetés (kítzető)                                                       | Osszeg<br>990,00<br>9 000,00<br>100 000,00<br>550,00<br>-17 143,00<br>107 143,00     | Foly/Száll<br>S0009<br>F0001<br>S0009<br>F0005<br>F0005                            | Név<br>OTP Bank<br>Kos Péter<br>OTP Bank<br>Reklám Bt.                              | Albetét |
| iecnikai tetel            | Eddig könyvelt tv<br>Tételorszám<br>50<br>49<br>48<br>27<br>24<br>24<br>24<br>23                              | Abs           Dátum           2015.03.11.           2015.03.10.           2015.02.11.           2015.03.08.           2015.03.08.           2015.03.08.           2015.03.08.           2015.03.08.           2015.03.08.           2015.03.08.           2015.03.08.      | tét kötelezettség<br>Biz.szám<br>bank10<br>bank9<br>bank3<br>bank8<br>bank8<br>bank8<br>bank8<br>bank8          | ek<br>3ogcinkód<br>18.42<br>13.69<br>25.1<br>18.42<br>14.693<br>14.692<br>13.69          | Jogsin<br>Bark költség<br>Tulajdonosi befizetés<br>Átvezetési számla jövárás<br>Bark költség<br>Köftető által lev. forrásadó<br>Bérlői befizetés (kifzető)<br>Tulajdonosi befizetés                           | Osszeg<br>990,00<br>100 000,00<br>550,00<br>-17 143,00<br>107 143,00<br>4 000,00     | Foly/Szál<br>S0009<br>F0001<br>S0009<br>F0005<br>F0005<br>F0005<br>F0003           | Név<br>OTP Bank<br>Kos Péter<br>OTP Bank<br>Reklám Bt.<br>Reklám Bt.<br>Nagy Zoltán | Albetét |
| rechnikai tetei           | Celling könyvelt te<br>Celling könyvelt te<br>Son<br>49<br>48<br>27<br>24<br>24<br>24<br>24<br>22<br>22<br>22 | Steleim         Aber           Dátum         2015.03.11.           2015.03.10.         2015.03.10.           2015.03.08.         2015.03.08.           2015.03.08.         2015.03.08.           2015.03.08.         2015.03.06.           2015.03.06.         2015.03.06. | tét kötelezettség<br>Biz.szám<br>bank10<br>bank9<br>bank8<br>bank8<br>bank8<br>bank8<br>bank8<br>bank7<br>bank7 | ek<br>Jogdinkód<br>18.42<br>13.69<br>25.1<br>18.42<br>14.693<br>14.692<br>13.69<br>13.69 | Zopcím<br>Bark költség<br>Tulajdonosi befizetés<br>Átvezetési számla jóvárás<br>Bark költség<br>Knítető áttal lev. forrásadó<br>Bérlői befizetés (infectői)<br>Tulajdonosi befizetés<br>Tulajdonosi befizetés | Ossteg<br>990,00<br>100 000,00<br>-121 143,00<br>107 143,00<br>4 000,00<br>10 000,00 | Foly/Száll<br>S0009<br>F0001<br>S0009<br>F0005<br>F0005<br>F0005<br>F0003<br>F0001 | Név<br>OTP Bank<br>Kis Péter<br>OTP Bank<br>Reklám Bt.<br>Reklám Bt.<br>Kis Péter   | Albetét |

43. ábra

A társasház bevételeinek és kiadásainak könyvelését végezhetjük el ebben a menüpontban.

A könyvelési tételek egyedileg sorszámozottak, amit a *Tételsorszám* mező mutat. Ezekre a számokra tudunk hivatkozni a tétel esetleges javításakor, vagy stornózásakor.

## I. Bevétel könyvelése

### 1. Pénzforgalmi számla

Könyvelési tétel rögzítéséhez, először meg kell adnunk a pénzforgalmi számlaszámot, amire könyvelni akarunk. Ezt a navigációs panel *Pénzforgalmi számlák* részére kattintva tehetjük meg kiválasztva a megfelelő számlát a listán. A kiválasztás egyúttal azt is eredményezi, hogy a program kiszámítja a hozzá tartozó aktuális egyenleget.

### 2. Típus

Alap esetben a program a bevétel könyvelését ajánlja fel, ez látható abból, hogy a bevétel típus van megjelölve. *ENTER*-t ütve átléphetünk a következő mezőbe.

### 3. Bizonylat dátum

Ebben a mezőben kell megadni a bankkivonat vagy pénztárbizonylat dátumát. A program nem fogadja el a tételt, ha ez a mező nincs kitöltve.

#### 4. Bizonylat szám

Ebben a mezőben kell megadni a bankkivonat vagy pénztárbizonylat számát. A mező kitöltése kötelező.

## 5. Jogcím

Írjuk be a bevételi jogcím kódját ebbe a mezőbe. A mezőben *ENTER vagy INSERT*-t ütve vagy a mező melletti kis legördülő ikonra kattintva megnyílik a jogcímeket tartalmazó keresési ablak, ahol nyíl billentyűk segítségével mozoghatunk a jogcímek között. A keresési ablakban csak a bevétel típusú jogcímek közül választhatunk. A megfelelő jogcím kiválasztása után *ENTER*-t ütve, vagy egérrel kiválasztva bekerül az adott jogcím a mezőbe. Magát a beviteli mezőt keresésre is használhatjuk, kezdjük el beírni a jogcímkódot, vagy a jogcím nevét így csak az adott választható tételek jelennek meg a listában.

## 6. Folyószámla

A folyószámla kódját írjuk a mezőbe. A mezőben *ENTER*-t ütve vagy a mező melletti kis legördülő ikonra kattintva megnyílik a folyószámlákat tartalmazó keresési ablak, ahol nyíl billentyűk segítségével mozoghatunk a folyószámlák között. A megfelelő folyószámla kiválasztása után *ENTER*-t ütve bekerül az adott folyószámla a mezőbe. Adott esetben lehetőség van a folyószámlához tartozó albetét kiválasztására, de ennek megadása nem kötelező. Folyószámla kiválasztásakor megjelenik az adott folyószámla aktuális egyenlege. Vannak olyan esetek, amelyeknél a folyószámla megadása nem kötelező. Kapcsolt partnerek nem jelennek meg a listán, csak a tulajdonosok/bérlők akik tényleges folyószámlával rendelkeznek, vagy akikhez nincs albetét rendelve (pl: Ismeretlen befizető). Magát a beviteli mezőt keresésre is használhatjuk, kezdjük el beírni a folyószámla kódját, vagy a tulajdonos/bérlő nevét így csak az adott választható tételek jelennek meg a listában. *Megj: Az ablak alsó részében megjelenik az adott folyószámlához tartozó albetét(ek) kötelezettségeinek adatai.* 

## 7. Kiegyenlítendő számla

A mező kitöltésére bérlők befizetéseinek könyvelése esetén van szükség. A bérlők részére kiállított számlákból választhatunk, hogy mely számlát egyenlítették ki.

Figyelem! Amennyiben itt mégis elfelejtjük megadni a számlát, úgy az kiegyenlítetlen marad! Később csak a tétel stornózásával és újra könyvelésével egyenlíthetjük ki, vagy bizonyos esetekben a könyvelési tétel javítása menüpontban rendelhetjük hozzá a könyvelt számlát a tételhez.

## 8. Költséghely

Ha költséghelyes könyvelést végzünk, akkor ebben a mezőben megadhatjuk a megfelelő költséghelyet vagy választhatunk a törzsadatok közül.

## 9. Összeg

A tulajdonosi vagy bérlői befizetés összegét írjuk be a mezőbe. Amennyiben választottunk ki kiegyenlítendő számlát úgy annak kiegyenlítetlen összege automatikusan bemásolásra kerül.

Tipp! Mivel folyószámlára csak befizetéses tétel könyvelésével hivatkozhatunk, ezért abban az esetben, ha tényleges kifizetés történik a tulajdonos/bérlő felé, úgy itt negatív összeget kell megadni.

## 10. Szöveg

A befizetésre vonatkozó szöveget írhatunk a mezőbe.

Tipp! Többször használt általános szövegeket rögzítse a szöveg törzsbe, így itt a rendszer automatikusan felkínálja beíráskor.

Ha minden mezőt kitöltöttünk, lépjünk a *Mentés* gombra. Sikeres könyvelés esetén a lekönyvelt tétel megjelenik az eddig könyvelt tételek ablakban.

## II. Kiadás könyvelése

### 1. Pénzforgalmi számla

A kiadás rögzítéséhez válasszuk ki a megfelelő pénzforgalmi számlaszámot.

### 2. Típus

Alap esetben a program a bevétel könyvelését ajánlja fel, a nyíl billentyű segítségével átválthatunk a Kiadás típusra. *ENTER*-t ütve átléphetünk a következő mezőbe.

#### 3. Bizonylat dátum

Ebben a mezőben kell megadni a bankkivonat vagy pénztárbizonylat dátumát. A program nem fogadja el a tételt, ha ez a mező nincs kitöltve.

#### 4. Bizonylat szám

Ebben a mezőben kell megadni a bankkivonat vagy pénztárbizonylat számát. A mező kitöltése kötelező.

### 5. Jogcím

Írjuk be a kiadási jogcím kódját ebbe a mezőbe. A mezőben *ENTER*-t ütve vagy a mező melletti kis legördülő ikonra kattintva megnyílik a jogcímeket tartalmazó keresési ablak, ahol nyíl billentyűk segítségével mozoghatunk a jogcímek között. A keresési ablakban csak a kiadás típusú jogcímek közül választhatunk. A megfelelő jogcím kiválasztása után *ENTER*-t ütve bekerül az adott jogcím a mezőbe. Magát a beviteli mezőt keresésre is használhatjuk, kezdjük el beírni a jogcímkódot, vagy a jogcím nevét így csak az adott választható tételek jelennek meg a listában.

#### 6. Szállító

A szállító kódját írjuk a mezőbe. A mezőben *ENTER*-t ütve vagy a mező melletti kis sárga ikonra kattintva megnyílik a szállítókat tartalmazó keresési ablak, ahol nyíl billentyűk segítségével mozoghatunk a szállítók között. A megfelelő szállító kiválasztása után *ENTER*-t ütve bekerül az adott szállító a mezőbe.

#### 7. Kiegyenlítendő számla

A mező kitöltésére abban az esetben van szükség, ha az adott szállítóhoz rögzítettünk bejövő számlát. A szállítóktól kapott számlákból választhatunk, hogy mely számlát szeretnénk

kiegyenlítésre könyvelni. A számla kiválasztása esetén a kiegyenlítetlen összeg az összeg mezőbe kerül automatikusan.

Figyelem! Amennyiben a rendszerben rögzített számlára nem hivatkozik, úgy az kiegyenlítetlen marad és azt csak a könyvelési tétel stornózásával és újbóli lekönyvelésével egyenlíthető ki, vagy bizonyos esetekben a könyvelési tétel javítása menüpontban rendelhetjük hozzá a könyvelt számlát a tételhez.

## 8. Költséghely

Ha költséghelyes könyvelést végzünk, akkor ebben a mezőben megadhatjuk a megfelelő költséghelyet, vagy választhatunk a törzsadatok közül.

## 9. Összeg

A szállítói vagy egyéb (pl. bank költség) kifizetés összegét írjuk be a mezőbe.

Figyelem! Kompenzációs számla kiegyenlítésekor a kompenzációval növelt összeget kell kiadásként lekönyvelni (Számla túlfizetés).

### 10. Szöveg

A kifizetésre vonatkozó szöveget írhatunk a mezőbe.

Ha minden mezőt kitöltöttünk, lépjünk a Mentés gombra. Ha a könyvelés sikeres a tétel megjelenik az *Eddig könyvelt tételek* ablakban.

## III. Kompenzáció könyvelése

Egy speciális könyvelésnek számít a kompenzációt tartalmazó számla könyvelése, mivel érinti a számla rögzítését, a kiadás és a bevétel oldalt is. A rendszer a kompenzációt úgy kezeli le, mintha az adott tulajdonos befizetést teljesített volna a társasház számlájára. Amikor olyan szállítói számlát kapunk, amelynek összege kompenzációt is tartalmaz, a **beérkezett számlák rögzítésénél a számla kompenzációval csökkentett összegét** kell szerepeltetünk. Így az ez alapján készített átutalási megbízás is a megfelelő összeget fogja tartalmazni, és a szállítói számlák kimutatásánál is a megfelelő összeg fog szerepelni. Az adott számla kiegyenlítésének könyvelésekor azonban a kompenzációval növelt végösszeget kell kiadásba lekönyvelnünk, és a különbözet, mint kompenzáció kerül elszámolásra a megfelelő tulajdonosok folyószámlájára.

A kompenzációs összeg könyvelése az alábbiak szerint történik:

### 1. Pénzforgalmi számla

Ebben a megőben a megfelelő pénzforgalmi számlát válasszuk ki. Azt a számlát kell kiválasztanunk, amelyről a kompenzációt tartalmazó szállítói számla kiegyenlítése történt, ugyanis ezzel a tétellel fog helyreállni az adott számla egyenlege.

## 2. Típus

A típusnál a bevételt válasszuk ki.

## 3. Bizonylat dátuma

Ebben a mezőben kell megadni a bankkivonat vagy pénztárbizonylat dátumát. A program nem fogadja el a tételt, ha ez a mező nincs kitöltve.

## 4. Bizonylatszám

Ebben a mezőben kell megadni a bankkivonat vagy pénztárbizonylat számát. A mező kitöltése kötelező.

### 5. Jogcím

Ebben a mezőben valamilyen tulajdonosi befizetést kell kiválasztanunk. Amennyiben a kompenzációra van külön jogcímünk, akkor azt kell kiválasztani.

## 6. Folyószámla

A folyószámla mező melletti pénzérmés ikonra kattintva tudathatjuk a programmal, hogy kompenzációról van szó. Ez alapján fogja tudni, hogy a tételhez szállítói számlát is kell kapcsolnia. A folyószámla mezőben *ENTER*-t ütve vagy a mező szélén lévő kis legördülő ikonra kattintva megjelenik a folyószámlákról egy lista, amelyből a nyíl billentyűk segítségével választhatjuk ki a megfelelő folyószámlát.

### 7. Kiegyenlítendő számla

Amennyiben a kiegyenlítendő számla mezőben *ENTER*-t ütünk, a program megkérdezi, hogy számla kiegyenlítéssel történik-e a könyvelés. Kompenzáció esetén mindenképpen a Igen-t kell kiválasztanunk, mert különben ott marad a szállítói számlán az egyenleg. Ekkor megjelenik egy ablak, amelyben az összes olyan szállítói számla szerepel, amelynek van egyenlege. Válasszuk ki a megfelelőt, amelyhez kapcsolódóan kompenzációt szeretnénk könyvelni.

### 8. Költséghely

Ha költséghelyes könyvelést végzünk, akkor ebben a mezőben megadhatjuk a megfelelő költséghelyet, vagy választhatunk a törzsadatok közül.

## 9. Összeg

Amennyiben kiválasztottuk a megfelelő számlát, akkor ennek a számlának az egyenlegét automatikus hozza a program ebben a mezőben.

### 10. Szöveg

A számlán szereplő szöveget automatikusan megjeleníti a program, amelyet azonban kívánság szerint bővíthetünk vagy módosíthatunk.

Ha megfelelőek az adatok, akkor kattintsunk a Mentés gombra. Ekkor a könyvelési tétel az alábbiak szerint kerül mentésre.

- 1. Megjelenik az adott pénzforgalmi számlán, mint bevétel, ezáltal a számla egyenlege helyreáll (mely a számla kiegyenlítésekor rákerült nagyobb összeg (Számla túlfizetés) miatt nem a tényleges egyenleget mutatta eddig).
- 2. Az adott szállítói számla kiegyenlítése a kompenzáció összegével csökkentésre kerül, ezáltal az összes kompenzáció lekönyvelése után a szállítói számla egyenlege nulla lesz.
- 3. Az adott folyószámlán, mint kompenzációs befizetés fog szerepelni. Ahhoz, hogy a tulajdonos folyószámlája a tényleges egyenleget mutassa, a kötelezettséget nem a kompenzációval csökkentett összegben kell előírni.

## Könyvelési tétel javítása

|         | <b></b> | <b>*</b>    | \$     | [     | Könyvelési tétel | iavítáca     |              |    | L                 | 1          |          |            |                           |  |
|---------|---------|-------------|--------|-------|------------------|--------------|--------------|----|-------------------|------------|----------|------------|---------------------------|--|
| Javítás | 1       | 2015.01.01. |        |       | Ronyveresi cecer | Juvicusu     |              |    |                   |            |          |            | l nyitó                   |  |
| laxkás  | 3       | 2015.01.01. |        |       | Nem mód          | osithat      | ó tételek    |    |                   |            |          | $\bigcirc$ | l nyitó                   |  |
| lavítás | 5       | 2015.01.10. | 24.1   |       |                  |              |              |    |                   |            |          |            | bankból                   |  |
| Javítás | 6       | 2015.01.11. | 13.69  | F0001 | Tételszám        | Napló        | Partnerkód   | Ne | éV<br>ic Bétor    |            |          |            | ) befizetés               |  |
| laxkis  | 7       | 2015.01.11. | 13.69  | F0003 | Bevétel          | Kiadás       | Forgalom     | Pé | énzforgalmi számi | iszám      |          |            | ) befizetés               |  |
| lavítás | 8       | 2015.01.11. | 16.6   |       | 11000            | 0            | 11000        | 17 | 2345678-1234      | 5678-00000 | 000      |            | imat                      |  |
|         | 9       | 2015.02.20. | 13.69  | F0001 |                  |              |              |    |                   |            |          |            | ) befizetés               |  |
| laxitás | 10      | 2015.02.20. | 13.69  | F0003 | Jogcim: (13.69   | ) Tulajdono  | si befizetés |    |                   |            |          |            | ) befizetés               |  |
| lavítás | 11      | 2015.02.20. | 13.69  | F0004 | Bizonylat dátum: | :* 2015.02   | 2.20. 🔽      | Bi | zonylatszám:* b   | ank3       |          |            | ) befizetés               |  |
| lavítás | 13      | 2015.02.28. | 17.121 | S0003 | Szöveg: közös    | ktg befizete | is           |    |                   |            |          | <b>•</b>   | ég részkiegyenlítés       |  |
| laxitás | 14      | 2015.02.28. | 17.11  | S0002 | Költséghely:     |              |              |    |                   |            |          |            | tség kifizetés            |  |
| lavítás | 15      | 2015.02.28. | 22.17  | S0004 |                  |              |              |    |                   |            |          |            | ítás                      |  |
| lavítás | 16      | 2015.03.01. | 24.1   |       |                  |              |              |    |                   |            | Mentés   | Méasem     | : felvét bankból          |  |
| laxitás | 18      | 2015.03.03. | 24.1   |       | 1                |              |              |    |                   |            |          |            | s elkülönitett számlára   |  |
| lavítás | 19      | 2015.03.03. | 25.1   |       |                  |              |              |    | 500 000,00        | 0,         | 00 elk01 | áivezei    | és üzemeltetési számláról |  |
| Javítás | 20      | 2015.03.06. | 16.6   |       |                  |              |              |    | 122,00            | 0,         | 00 bank7 | kamat      | bevétel                   |  |

44. ábra

Előfordulnak olyan esetek, amikor valamely okból tévesen könyvelünk le egy tételt. A program a lekönyvelt tétel néhány adatát engedi módosítani, amennyiben ez szükséges. A nem módosítható adatokat viszont csak <u>stornózás</u>sal és a tétel újra <u>könyvelés</u>ével lehet "javítani".

A menü megnyitásakor az összes javítható tétel felsorolásra kerül. Használja a szűrési funkciókat, amivel megkeresheti a javítani kívánt tételt, majd kattintson a Javítás linkre! A felbukkanó ablakban szerkesztheti a könyvelési tételt. A fenti képen jól látható, hogy a kiválasztott tételnek csak a következő adatai módosíthatóak: jogcím, bizonylat dátuma, bizonylatszám, szöveg, költséghely

Megadható iktatott/kiállított számla kiegyenlítéshez, ha még nem lett adva.

A módosítani kívánt mezőt írjuk át a helyes adatra, majd kattintsunk a Mentés gombra.

Megj: Áfát/Forrásadót is tartalmazó tételnél a jogcím javítására nincs lehetőség, a többi adatot viszont javíthatjuk. A házipénztárban könyvelt tételek nem javíthatók, így azok a listában meg sem jelennek.

|   |    |             |       |   |   |       |                |              |            |        |          | Szöveg 📀                     |  |
|---|----|-------------|-------|---|---|-------|----------------|--------------|------------|--------|----------|------------------------------|--|
|   | 9  | <b>•</b>    |       | • | 7 |       |                | \$<br>9      | 9          |        | <b>•</b> | P                            |  |
| ] | 1  | 2015.01.01. | nyitó | U | U |       |                | 1 000 000,00 | 0,00       |        |          | 2015. évi nyitó              |  |
| 1 | 3  | 2015.01.01. | nyitó | F | F |       |                | 800 000,00   | 0,00       |        |          | 2015. évi nyitó              |  |
|   | 5  | 2015.01.10. | bank1 | U | U |       |                | 0,00         | 50 000,00  | 24.1   |          | kp felvét bankból            |  |
|   | 6  | 2015.01.11. | bank2 | U | U | F0001 | Kis Péter      | 11 000,00    | 0,00       | 13.69  |          | közös ktg befizetés          |  |
|   | 7  | 2015.01.11. | bank2 | U | U | F0003 | Nagy Zoltán    | 15 000,00    | 0,00       | 13.69  |          | közös ktg befizetés          |  |
|   | 8  | 2015.01.11. | bank2 | U | U |       |                | 10,00        | 0,00       | 16.6   |          | kapott kamat                 |  |
|   | 9  | 2015.02.20. | bank3 | U | U | F0001 | Kis Péter      | 11 000,00    | 0,00       | 13.69  |          | közös ktg befizetés          |  |
| 2 | 10 | 2015.02.20. | bank3 | ι | U | F0003 | Nagy Zoltán    | 15 000,00    | 0,00       | 13.69  |          | közös ktg befizetés          |  |
|   | 11 | 2015.02.20. | bank3 | U | U | F0004 | Török András   | 30 500,00    | 0,00       | 13.69  |          | közös ktg befizetés          |  |
|   | 13 | 2015.02.28. | bank4 | U | U | S0003 | Gázművek       | 0,00         | 25 000,00  | 17.121 |          | gáz költség részkiegyenlítés |  |
|   | 14 | 2015.02.28. | bank4 | L | U | S0002 | ELMŰ           | 0,00         | 33 000,00  | 17.11  |          | áram költség kifizetés       |  |
|   | 15 | 2015.02.28. | bank4 | U | U | S0004 | Kapuzárás Kft. | 0,00         | 8 300,00   | 22.17  |          | Kapu javítás                 |  |
|   | 16 | 2015.03.01. | bank5 | U | U |       |                | 0,00         | 100 000,00 | 24.1   |          | készpénz felvét bankból      |  |
|   |    |             |       |   |   |       |                | 15 000,00    | 0,00       |        |          |                              |  |

Azokat a hibás könyvelési tételeket, amit nem tudunk <u>Könyvelési tétel javítás</u>ával javítani, akkor Stornózásra van szükség. A tétel stornózása után ismételten <u>lekönyvelhetjük</u> az adott tételt a már helyes adatokkal.

A menüpont megnyitásakor az összes könyvelt tétel látható, ami stornózható. A szűrési funkciókkal keresse meg, majd jelölje ki azon tételeket, amiket stornózni szeretne. Bizonyos esetekben (harmadik fél által) megkövetelt, hogy a stornó dátum esetleg nem eshet a visszamenőleges időintervallumba (pl: negyedéves elszámolás után), ilyenkor meg kell adni a stornózás időpontját, egyéb esetben minden tétel a saját bizonylat dátumát kapja.

A Stornózás gombra kattintva a kijelölt tétel(ek) stornózása megtörténik.

Megj: A házipénztár tételei nem stornózhatók!

Fontos megjegyezni, hogy a stornózás dátumát csak indokolt esetben módosítsuk, ugyanis a dátum felülírása a lekérdezéseknél gondot okozhat.

A Stornózás gombra kattintva a tétel stornózása megtörténik.

## Számlakivonat feladás modul (Megrendelhető)

| Import állomány (.STM/.CHQ/.XLS/XLSX/.TXT/.V04L/.CSV): | Befizetés szövege:<br>Automatikus könyvelés<br>Kiadáskor az iktatott számlánál megadott szöveg | Minden háza:<br>KI |               |          |  |
|--------------------------------------------------------|------------------------------------------------------------------------------------------------|--------------------|---------------|----------|--|
| Számlaszám                                             | Név                                                                                            | Nyttó egyenleg     | Záró egyenleg | Biz.szám |  |

Az automatikus számlakivonat feladás egy opcionálisan megrendelhető Társasház-Érték 5 modul. Segítségével a befizető azonosítóval ellátott befizetési tételeket automatikusan lekönyveltetheti a rendszerrel. Befizető azonosítót az értesítőkön, illetve csekkeken a megfelelő opció kiválasztásával nyomtathat. Befizető azonosító hiányában a Lakó törzsben rögzíthető a lakó bankszámlaszáma, így az alapján fog történni az automatikus könyvelés.

A rendszerbe rögzített szállítói számlák kiegyenlítése is automatikusan könyveltethető a rendszerrel.

Számlakivonat, vagy számla történet feladás jelenleg a következő bankok esetében érhető el:

- OTP bank Electra és OTP Direct rendszer
- Erste bank- Electra rendszer és George rendszer
- CIB bank- számlatörténet és CIB Business Online számlatörténet
- Unicredit bank számlatörténet
- Raiffeisen bank- számlaforgalom
- K&H bank számlatörténet
- MKB bank számlatörténet
- MHB bank számlaforgalom

### Alap feltételek a modul használatához:

- 1. Banki átutalás használatakor *tulajdonosi befizetés* könyveléséhez:
- a Tulajdonos az átutalás hivatkozás részébe írja be a befizető azonosítóját, vagy
- a Lakó törzsben legyen kitöltve a lakó bankszámlaszáma

2. Banki átutalás használatakor szállító számla kiegyenlítésének könyveléséhez:

- a bejövő számla iktatáskor rögzítve legyen a szállító bankszámla száma (előzetesen törzsadatként a szállító törzsben is megadható, ebben az esetben onnan kerül beolvasásra)

- a bejövő számla iktatásakor megadott szállító számlaszáma szerepeljen az átutalás közlemény rovatában

- a bejövő számla rögzítésekor legyen kitöltve egyszeres könyvvitel esetén a *Kiadási jogcímkód automatikus könyveléshez* mezőben a jogcímkód, kettős könyvvitel esetén pedig a *Kiadási Napló kód automatikus könyveléshez* mezőben a napló.

3. Postai feldolgozás esetén:

- **speciális csekk megrendelése**, ami biztosítja a postán keresztüli elektronikus feldolgozhatóságot

- befizető azonosító nyomtatása a csekkekre

## I. Befizető azonosító felépítése

A befizető azonosító mindig 18 karakter hosszú és csak számokból áll. Az azonosító minden esetben 9-es számmal kezdődik az utolsó számjegy pedig egy ellenőrző szám. A kezdő szám utáni 4 számjegy a Tulajdonos folyószámla kódjának számjegyei. A következő 2 számjegy a befizetési jogcímkód rovatszáma (jellemzően 13 vagy 14), majd 3 karakter hosszan következik a befizetési jogcímkód rovaton belüli kódja. Amennyiben a rendszerben ez nem 3 karakter hosszú, úgy balról 0-val kiegészítésre kerül azonosító generáláskor. A következő 7 karakter az esetlegesen kiegyenlítendő számlára vonatkozik, amit a Társasház-Érték 5 rendszerből állítottunk ki.

Példa befizető azonosítóra: 900341306909000038

Jelentése: Az F0034 folyószámlakódú tulajdonos befizetését kell könyvelni a 13.69-es jogcímre és ki kell egyenlíteni a K09/00003-as kimenő számlát.

## II. Electra rendszer használata, számlatörténet feladás, átutalások könyvelése

Az egyes banki rendszerekből más-más formátumban nyerhetők ki a pénzforgalmi adatok.

Általánosságban a fájlok feldolgozása a következők szerint történik:

A banki adatforgalmat exportálja ki a megfelelő fájlba. A Társasház-Érték 5 programban válassza a *Könyvelés* fülön található *Számlakivonat feladás* menüpontot. A *Fájl neve mezőbe* tallózza be a generált átadó fájlt. A fájl megadása után a program feldolgozza a csomagokat és megjeleníti azt a képernyőn. Ekkor tényleges könyvelés még nem történik. Az áttekinthetőség érdekében a bankszámlák alá vannak bontva a rajtuk szereplő tételekkel, ezekben minden bevétel és kiadás tétel szerepel.

Feladás előtt a befizetési jogcímkódot meg lehet adni. Amennyiben nincs jogcím megadva, akkor csak befizetőazonosítót keres a program. A kiadási tételek esetében a bejövő számla rögzítésekor megadott jogcímre fog történni a könyvelés.

Bizonylatszámot kötelező megadni, ha a beolvasott fájl azt nem tartalmazza.

Kattintsunk a *Feladás* gombra a könyvelés megkezdéséhez. Ekkor a rendszer feldolgozza a tételeket és ahol a bevételi tételeknél helyes befizető azonosítót vagy a Lakó törzsben megadott bankszámlaszámot talál, azt lekönyveli. Kiadási tételeknél akkor fog megtörténni az automatikus könyvelés, ha a bejövő számla rögzítésekor meg lett adva a kiadási jogcímkód.

Minden egyéb tétel feljegyzésre kerül, mint nem könyvelt tétel, ami ezek után nyomtatható és kézzel lekönyvelhető.

Bankszámlaszám alapján történő könyvelés esetén, ha több lakóhoz is ugyanaz a számlaszám van rögzítve, akkor nem kerül könyvelésre a tétel (mert nem eldönthető, melyik tulajdonoshoz könyvelendő).

Ha bérlő esetén nem hivatkoznak befizető azonosítóra, úgy a program az automatikus könyvelést nem végzi el, a számla kiegyenlítés miatt azt csak manuálisan lehet könyvelni.

a) **OTP bank Electra rendszer** esetén *.STM* formátumban kinyert számlakivonatok feladására van lehetőség. Alapesetben csak az aktuális ház tételei kerülnek könyvelésre, függetlenül attól, hogy esetleg az átadó fájl tartalmaz más Társasházakra vonatkozó könyvelési tételeket. Amennyiben egyszerre az összes házra el akarjuk végezni a feladást, akkor jelöljük be a *Minden társasházra* opciót.

**OTP Direct rendszer** használata esetén a számlatörténetből .xml fájl beolvasására van lehetőség.

- b) CIB bank esetén xls formátumban kinyert számlatörténet feladására van lehetőség. A banki adatforgalmat exportálja ki .*xls* fájlba.
  Fontos, hogy ebben az esetben a bank által használt rövid bankszámlaszámot a Pénzforgalmi törzsben, az adott pénzforgalmi számla megjegyzés rovatába rögzíteni kell. Feladás előtt a jogcímkódot (lehet) és a bizonylatszámot (kötelező) kell megadni.
  CIB Business rendszer használata esetén a számlatörténetből .csv fájl beolvasására van lehetőség.
- c) Unicredit bank esetén .xls formátumban kinyert számlatörténet feladására van lehetőség. A banki adatforgalmat exportálja ki .xls fájlba. Az Unicredit banktól kapott .xls fájlban nincsenek egyenleg információk, így mindig 0 Ft lesz a számla nyitó és a számlatörténet szummája a záró. Unicredit bank esetén .csv formátumban kinyert számlatörténet feladására is van lehetőség.
- d) Raiffeisen bank esetén .txt formátumban kinyert számlaforgalom (Windows) feladására van lehetőség.
  A banki adatforgalmat exportálja ki .txt fájlba.
  Bizonylatszám megadására nincs szükség, azt a beolvasott fájl tartalmazza.
- e) K&H bank esetén .*csv* formátumban kinyert számlatörténet feladására van lehetőség.
- f) ERSTE bank Electra rendszer esetén .STM formátumban kinyert számlakivonatok feladására van lehetőség.
   ERSTE George rendszer esetén csv formátum feldolgozása van lehetőség. Kötelezően exportálandó mezők: Dátum,Számlaszám,Partner név,Partner számlaszáma vagy Partner IBAN száma, Összeg, Közlemény tetszőleges sorrendben ; elválasztó jellel.
- g) **MKB bank** esetén *.xlsx* formátumban kinyert számlaforgalom feladására van lehetőség.
- h) MHB bank esetén .txt formátumban kinyert számlaforgalom feladására van lehetőség.

## III. Posta forgalom könyvelése

A Postai forgalom a bankszámlákra egy összegben kerül így ezeket az .*STM* fájlból nem könyvelhetjük. Viszont a Posta a Bank felé küld egy elektronikus részletező fájlt is, amit szintén az Electra rendszerből exportálhatunk ki .*CHQ* végződéssel. Ezen tételek lekönyveléséhez szintén válasszuk a Társasház-Érték 5 programban a *Könyvelés* fülön található *Számlakivonat feladás* menüpontot. A *Fájl neve mezőbe* adja meg a .*CHQ* végződésű export állományt. A feldolgozás után a program először megmutatja a fájl tartalmát számlaszámonként tételekkel alábontva. Ebben az esetben a Névnél lesz feltüntetve a befizető azonosító (bal felől 0-val feltöltve). Alapesetben csak az aktuális ház tételei

kerülnek könyvelésre, függetlenül attól, hogy esetleg az átadó fájl tartalmaz más Társasházakra vonatkozó könyvelési tételeket. Amennyiben egyszerre az összes házra el akarjuk végezni a feladást, akkor jelöljük be a *Minden társasházra* opciót. Kattintsunk a *Feladás* gombra a könyvelés megkezdéséhez. Ekkor a rendszer feldolgozza a tételeket és ahol helyes befizető azonosítót talál azt lekönyveli. Minden egyéb tétel feljegyzésre kerül, mint nem könyvelt tétel, ami ezek után nyomtatható és kézzel lekönyvelhető.

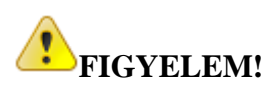

Cégünk **NEM RENDELKEZIK banki** rendszerekkel, így az abban végzendő exportálásban **nem tudunk segíteni**! Amennyiben gondja van az exportálással kérjük a banki rendszerek fejlesztőitől kérjenek segítséget. Köszönjük!

## Házipénztár modul (megrendelhető)

## Házipénztár törzs felvitele

Válassza ki a Házipénztár/Pénztárak menüpontot.

| ф             | Név           | Jel      | Pénztárkönyv betűcsoport | Bevétel bizonylat betűcsoport | Kiadás bizonylat betűcsoport |
|---------------|---------------|----------|--------------------------|-------------------------------|------------------------------|
| Módosít Töröl | Házipénztár 1 | PÉNZTÁR1 | PTK1                     | PB1                           | PK1                          |
|               |               |          |                          |                               |                              |

#### 47. ábra

bal felső +jelre pénztár hozzáadásához. А részen kattintson а új A név mezőben adjon meg egy elnevezést, a jel mező automatikusan generálódik. A létrehozandó pénztár pénztárkönyvének betűcsoportját a Pénztárkönyv betűcsoport mezőbe rögzítse (pl: PTK1), majd adja meg a bevételi (pl: PB1) illetve a kiadási (pl: PK1) bizonylatok betűcsoportjait. Az adatfelvitel után kattintson a Mentés linkre a változások elmentéséhez. A program több házipénztárat is tud kezelni, ilyenkor a házipénztárak betűcsoportjainak mind különbözőnek kell lennie. Javasolt a PTKx, PBx és PKx betűcsoportok használata, ahol az х helyén а pénztár sorszáma áll. A felvitt pénztárak a rendszerben globálisak, így nem kell minden házhoz külön felvinni, viszont a pénztárakat társasházanként külön kell nyitni!

## Házipénztár nyitása

A pénztár könyvelés előtt meg kell nyitni a pénztárkönyvet. A nyitáshoz válassza ki a Házipénztár fül Nyitás/Zárás menücsoport Pénztár nyitás menüpontot.

| Pénztárkönyv                                       | / <u>/</u>                                                                          |                                                           |                                      |                                 |
|----------------------------------------------------|-------------------------------------------------------------------------------------|-----------------------------------------------------------|--------------------------------------|---------------------------------|
| Pénztár:* Nyitó összeg:* Nyitó dátum:* Záró dátum: | O     Zárás dátumát akkor kell megadni     D     Dizonylatokat könyvelni az adott o | , ha kötelezővé akarja tenni a pénztárköny<br>Játum után. | v zárását. Ha ez a dátum meg van adv | a, a rendszer nem enged további |
|                                                    |                                                                                     | Megnyitott pénztárak                                      |                                      |                                 |
| Pénztárjel                                         |                                                                                     |                                                           |                                      | Megnyitotta                     |
| PÉNZTÁR1                                           | PTK1/2015/00002                                                                     | 9320                                                      | 2015.02.01.                          | user                            |

48. ábra

Válassza ki a pénztár törzs közül a megfelelő pénztárat. A pénztárat csak akkor lehet megnyitni, ha még nem lett megnyitva! A megnyitott pénztárakat a lenti táblázatban listázza a rendszer. Írja be a pénztár nyitó összegét és adja meg a nyitás dátumát.

FIGYELEM!!! Ha a főkönyvi pénztárnak van egyenlege, és ennek az összegét szeretnénk a Házipénztárba tenni, akkor azt át kell vezetni!

A dátumból a pénztárkönyv kódja automatikusan generálódik felhasználva a pénztárhoz megadott pénztárkönyv betűcsoportot. Amennyiben meg akar adni egy olyan dátumot, ami után mindenképp le kell zárni a pénztárat (pl: hó vége), úgy a nyitáskor ezt a dátumot is megadhatja.

Ha a pénztár így lett megnyitva, úgy az adott dátum utáni könyvelést a program megtagadja. A pénztárkönyvet minden társasház esetében külön-külön kell megnyitni.

## Kerekítési paraméterek megadása

A készpénzforgalomnál használt 5-ös kerekítés miatt szükség van egy darab Kerekítés bevétel és egy darab Kerekítés ráfordítás jogcímkód felvitelére. A jogcímkódokat felviheti a Jogcímkód törzsben, ha még nincs ilyen típusú jogcím az adatbázisban.

| Házipénztár                   |                 |
|-------------------------------|-----------------|
|                               |                 |
| Kerekítés bevételi jogcímkód: | -Nincs megadva- |
| Kerekítés kiadási jogcímkód:  | -Nincs megadva- |

#### 49. ábra

A pénztár tétel könyvelésének megkezdése előtt a Főmenü  $\rightarrow$  Beállítások fülön állítsuk be a használni kívánt jogcímkódokat!

## Pénztár tétel könyvelése

Pénztár tétel könyveléséhez válassza a Házipénztár fül Pénztárak könyvelése csoport Pénztár könyvelés menüpontját. Tételt könyvelni csak akkor tud, ha az adott házra legalább egy pénztár meg lett nyitva.

| Bizonylat dátuma:* 2016.03.02. Bizonylatszám:* PB1/2016/000004 Jogcím:*  Folyószámla: Ió rovatszámú jogcímeknél megadása nem kötelező Kiegyenlitendő számla: Szöveg: Szöveg: Kötséghely: Kötséghely: K |
|----------------------------------------------------------------------------------------------------|
| 16 rovatszámú jogcimelnél megadása nem kötelező         Kiegyenlitendő számla:       ■         Költséghely:       ■         Összeg:*       Szöveg:       ■                                                                                                    |
| Költséghely:       Image: Comparison of the second second se                                         |
| Összeg:* Szöveg:                                                                                                    |
| 🛃 Mentés                                                                                                    |
|                                                                                                    |
| Eddig könyvelt tételeim                                                                                                    |
| Biz.szám – Dátum Tételsorszám Jogcínkód Jogcín Összeg Foly/Száll Név Alb                                                                                                    |
| PB1/2016/00001 2016.01.01. 37 13.69 Tulajdonosi befizetés 100,00 F0001 Minta János                                                                                                    |
| PB1/2016/000002 2016.01.02. 38 13.93 Célbeñzetés 200,00 F0002 Mai Mökus                                                                                                    |

| 50. | ábra |
|-----|------|
|     |      |

Bal oldalon válassza ki a pénztárat, amire könyvelni akar. A legördülő menüben csak a megnyitott pénztárak jelennek meg. A bizonylatszámok a bevétel és kiadás függvényében automatikusan generálódnak a törzsben beállított betűcsoportokkal. A tételt a könyvelésnél megszokott módon kell könyvelni. Bizonylat dátuma nem lehet kisebb, mint a pénztárkönyv nyitó dátuma, és ha meg lett adva nyitásnál úgy a záró dátumon túli dátumot sem lehet kiválasztani. A tétel rögzítése után egyből nyomtatásra kerül a pénztárbizonylat.

## BEFIZETÉSI BIZONYLAT

Sorszám: **PB1/2014/000001** 

#### EREDETI/NYUGTA

| Társas<br>1111 Bu<br>Ismeretle | <b>sház</b><br>dapest<br>en 2                 |                 | Min<br>111<br>Min | <b>ta János</b><br>1 Budapest<br>ta utca 2 |           |
|--------------------------------|-----------------------------------------------|-----------------|-------------------|--------------------------------------------|-----------|
| Partner I<br>Társash           | kód: F0001<br>áz: (TH001) 1111 Budape         | st Ismeretlen 2 |                   |                                            |           |
| Jogcím                         | Megnevezés                                    | SzJ             | Áfa               | Számla                                     | Összeg    |
| 13.69                          | Tulajdonosi befizetés<br>Tulajdonosibefizetés |                 | AM                |                                            | 11 574,00 |
| 8                              |                                               |                 |                   | Számlára összesen:                         | 11 574,00 |
| Jogcím                         | Megnevezés                                    | SzJ             | Áfa               | Számla                                     | Összeg    |
| 16.5                           | Kerekítési bevétel<br>Kerekítési különbözet   |                 | AM                |                                            | 1,00      |
| di .                           |                                               |                 |                   | Egyéb különbözet:                          | 1,00      |

Összesen befizetett összeg: 11 575,00

and a second second sec

Kelt: 2014.04.09.

pénztáros aláirása

------

befizető aláírása

Készült a Társasház-Érték rendszerrel, mely az Érték-Rendszerház Kft. védett terméke.

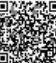

51. ábra

## Pénztár zárása

Az adott pénztárat a Házipénztár fül Nyitás/Zárás csoport Pénztár zárás menüpontból zárhatjuk le.

| Házipénztár:*  | PÉNZTÁR1        | Pénztárkönyv: | PT        | K1/2015/00002          |       |        |      |
|----------------|-----------------|---------------|-----------|------------------------|-------|--------|------|
| Zárás dátuma:* | 2016.03.02.     | Nyitó:        | 9 320,00  | Nyitás dátuma: 2015.02 | 2.01. |        |      |
|                |                 | Bevétel:      | 45 272,00 |                        |       |        |      |
|                |                 | Kiadás:       | 1 002,00  |                        |       |        |      |
|                |                 | Egyenleg:     | 53 590,00 |                        |       |        |      |
|                |                 |               |           |                        |       |        |      |
|                |                 |               | Megnyi    | tott pénztárak         |       |        |      |
| Pénztárjel     | Pénztárkönyv    |               | Nyitó ös  |                        |       |        |      |
| PÉNZTÁR1       | PTK1/2015/00002 |               |           | 9320                   | 2015. | 02.01. | user |

A legördülő menüpontból válasszuk ki a nyitott pénztárat, majd írjuk be a zárás dátumát. Ez a dátum, ha nyitásnál ki volt töltve nem lehet nagyobb, mint a zárás dátuma, egyébként pedig a mai nap. A zárás végeztével kinyomtatható az adott pénztárkönyv a rajta szereplő tételekkel.

|       |                                   |                                        | PÉNZTÁR             | KÖNYV                 |               |                                  |
|-------|-----------------------------------|----------------------------------------|---------------------|-----------------------|---------------|----------------------------------|
| (TH00 | 1) 1111 Budapes                   | t ismeretien 2                         |                     |                       | 201           | 4.04.09. 14: <mark>4</mark> 5:37 |
| P     | énztárkönyv: I                    | PTK1/2014/00001                        | Nyit                | tó Dátum: 2014.04.09. | Záró Dátum: 2 | 014.04.09.                       |
| Stát  | u <b>sz</b><br>Jogcím k<br>Szöveg | Biz.szám<br>ód Megnevezés              | Dátum<br>Partnerkód | Partner               | Befizetés     | Kifizetés                        |
| 1. 1  | Befizetés                         | PB1/2014/000001                        | 2014.04.09.         |                       |               |                                  |
| 1.1   | . 13.69<br>Tulajdon               | Tulajdonosi befizetés<br>osi befizetés | F0001               | Minta János           | 11 574,00     | 0,00                             |
| 1.2   | 16.5<br>Kerekîtê                  | Kerekítési bevétel<br>si különbözet    |                     |                       | 1,00          | 0,00                             |
| 2. 1  | Befizetés                         | PB1/2014/000002                        | 2014.04.09.         |                       |               |                                  |
| 2.1   | . 13.69<br>Tulajdon               | Tulajdonosi befizetés<br>osi befizetés | F0002               | Minta Katalin         | 5 477,00      | 0,00                             |
| 2.2   | 20.5<br>Kerekîtê                  | Kerekítési ráfordítás<br>si különbözet |                     |                       | -2,00         | 0,00                             |
| Beve  | étel/Kiadás:                      | 17 050,00                              | 0,00                |                       | 17 050,00     | 0,00                             |
| Keze  | dő pénzkészlet                    | 0,00                                   |                     |                       | 5 m           | 17 050,00                        |
| Záró  | pénzkészlet:                      |                                        | 17 050,00           |                       |               |                                  |

#### Készült a Társasház-Érték rendszerrel, mely az Érték-Rendszerház Kft. védett terméke.

1/1 2000

#### 53. ábra

## Pénztárbizonylatok utólagos nyomtatása

Pénztár bizonylatot a Házipénztár fül Listák csoport Pénztárbizonylatok menüpontból tudunk újra nyomtatni.

## Pénztárkönyvek utólagos nyomtatása

Pénztárkönyvet a Házipénztár fül Listák csoport Pénztárkönyvek menüpontból tudunk újra nyomtatni.

## Eddigi pénztár összegének átvezetése Házipénztárba

A Pénzforgalom könyvelése menüpontban a Pénztárt választva könyveljünk egy kiadási átvezetési tételt. A házipénztárt nyissa meg 0 Ft kezdő összeggel, majd a házipénztár könyvelése menüpontban könyveljünk egy bevételi átvezetési tételt.

## Házipénztár főkönyvi nyitása

Új társasház esetén a pénztár egyenlegét főkönyvileg is meg kell nyitni. A főkönyvi nyitáshoz válassza a Könyvelés fül Főkönyv csoport Főkönyv nyitás menüpontot. Válassza ki a Pénztár bevétel rovatot, majd a legördülő menüből adja meg a megfelelő pénztárat. A program egyszerre tudja kezelni az eddigi pénztár könyvelést és a házipénztárat.

## Folyószámlák kezelése

## Folyószámla nyitás

| Folyószámla:*                                                    | (F0004) Török András                                                                                                    |                                  |                    |                      |                                                                                                    |                           |                                |             |                           |
|------------------------------------------------------------------|----------------------------------------------------------------------------------------------------|----------------------------------|--------------------|----------------------|----------------------------------------------------------------------------------------------------|---------------------------|--------------------------------|-------------|---------------------------|
| Albetét:                                                         |                                                                                                    |                                  |                    |                      |                                                                                                    |                           |                                |             |                           |
| Jogcím:*                                                         | (13.11) Közös nyitó eg                                                                                                    | yenleg                           |                    |                      |                                                                                                    |                           |                                |             |                           |
| Bizonylat dátum:*                                                | 2015.01.01. 🔽                                                                                                    | Fizetés                          | határidő:* 2015.01 | 01. 🔽                |                                                                                                    |                           |                                |             |                           |
| Összeg:*                                                         |                                                                                                    | -3600 Szöveg                     | 2015. év           | i nyitó              |                                                                                                    | <b>•</b>                  |                                |             |                           |
|                                                                  | Security of the state of the second second sec | atív alőial tartazáa             |                    |                      |                                                                                                    |                           |                                |             |                           |
|                                                                  | Pozitiv elojei tumzetes, neg                                                                                                    | auv elujei tai tuzas             |                    |                      |                                                                                                    |                           |                                |             |                           |
|                                                                  | Pozitiv elojel tumzetes, neg                                                                                                    | auv elojei tartozas              |                    |                      | 🔲 Mer                                                                                                    | tás                       |                                |             |                           |
|                                                                  | oziuv elojei tumzetes, neg                                                                                                    | auv elojei tartozas              |                    |                      | 📙 Mer                                                                                                    | ités                      |                                |             |                           |
|                                                                  | roziuv elojei tumzetes, neg                                                                                                    | auv eiujei tai luzas             |                    |                      | 🛃 Mer                                                                                                    | tés                       |                                |             |                           |
|                                                                  | oziuv elojei tumzetes, neg                                                                                                    | auv elujei tai luzas             |                    |                      | Jan Mer                                                                                                    | ités                      |                                |             |                           |
| dia könyvelt tétel                                               | oziov elojei tumzetes, neg                                                                                                    | auv elujei lai luzas             |                    |                      | , Mer                                                                                                    | ités                      |                                |             |                           |
| dig könyvelt tétel                                               | eoziuv eiojei tuinzetes, neg                                                                                                    | auv elujei lai luzas             |                    |                      | , Mer                                                                                                    | ıtés                      |                                |             |                           |
| dig könyvelt tétel                                               | boluv eiojei tulnzetes, neg                                                                                                    | Fizetési határidő                | Összeg             | Folyószámla          | Server Server Se | ltés<br>Jogcímkód         | Jogcím                         | Albetét kód | Szöveg                    |
| <mark>ldig könyvelt tétel</mark><br>Jizonylatszám<br>1 <b>67</b> | badov elojet udinžetes, neg<br>k<br>Dátum<br>2015.01.01.                                                                                                    | Fizetési határidő<br>2015.01.01. | Összeg<br>-2000    | Folyószámla<br>F0003 | Név<br>Nagy Zoltán                                                                                                    | tés<br>Jogcímkód<br>13.11 | Jogcím<br>Közös nyltó egyenleg | Albetét kód | Szöveg<br>2015. évi nyitó |

Folyószámlák nyitó adatainak rögzítésére abban az esetben van szükség, ha új házat veszünk kezelésbe. Ha egy társasháznak a kezelését több éven keresztül végezzük, akkor a program automatikus nyitás keretében elvégzi ezt a feladatot.

Természetesen nyitó összeget azoknál a tulajdonosoknál vagy bérlőknél könyvelünk, ahol az előző évi egyenleg tartozást vagy túlfizetést mutat.

## Kitöltendő mezők:

## 1. Folyószámla

A folyószámla kódját írjuk a mezőbe. A mezőben *ENTER*-t ütve megnyílik a folyószámlákat tartalmazó keresési ablak, ahol nyíl billentyűk segítségével mozoghatunk a folyószámlák között. A megfelelő folyószámla kiválasztása után *ENTER*-t ütve bekerül az adott folyószámla a mezőbe.

## 2. Albetét

Ha egy tulajdonos több albetéttel rendelkezik, megadhatjuk, hogy az egyes albetéteknek mi a nyitó összege. A mezőben *INSERT* billentyűt ütve megnyílik az albetéteket tartalmazó keresési ablak, ahol nyíl billentyűk segítségével mozoghatunk az albetétek között. A megfelelő albetét kiválasztása után *ENTER*-t ütve bekerül az adott albetét a mezőbe. *Megj: Ennek a mezőnek a kitöltése nem kötelező*.

## 3. Jogcím

Írjuk be a nyitó jogcím kódját ebbe a mezőbe. A mezőben *ENTER*-t ütve megnyílik a jogcímeket tartalmazó keresési ablak, ahol nyíl billentyűk segítségével mozoghatunk a jogcímek között. A keresési ablakban csak a nyitó típusú jogcímek közül választhatunk. A megfelelő jogcím kiválasztása után *ENTER*-t ütve bekerül az adott jogcím a mezőbe.

## 4. Bizonylat dátum

A folyószámla nyitásának dátuma. Javasoljuk, hogy a nyitó tételek rögzítése – amennyiben év elejétől kezeljük a házat – minden esetben január 1-jei dátummal történjen, mert később, a különböző egyeztetések során, ez alapján el lehet különíteni a többi könyvelési tételtől.

## 5. Összeg

A nyitó összeget adjuk meg ebben a mezőben. Értelemszerűen az előző évi záró összeget kell megadnunk.

# Ha egy adott folyószámlán tartozás mutatkozik, akkor "–" előjellel, ha pedig az év végi egyenleg túlfizetést mutat, akkor "+"előjellel rögzítjük az összeget.

## 6. Szöveg

A könyvelt tételhez kapcsolódóan írjunk be a mezőbe szöveget (pl. nyitás).

Tipp! Rögzítse a gyakran használt rövid szövegeket a szöveg törzsbe így itt a program automatikusan felajánlja.

Ha minden mezőt kitöltöttünk, lépjünk a Mentés gombra.

Amennyiben a mentés sikeres, úgy az megjelenik az Eddig könyvelt tételek táblában.

A nyitó tételek könyvelése után *Folyószámla kivonat* vagy a *Tételes folyószámla* listában ellenőrizhetjük a könyvelt tételek helyességét.

## Kézi előírás könyvelése

| Folyószámla:*                                             | (F0001) Kis Péter                                                                                      |                                                                              | <b>_</b>                          |                                        |                                                |                                        |                                                                                               |                                  |                                                                                                |
|-----------------------------------------------------------|----------------------------------------------------------------------------------------------------|------------------------------------------------------------------------------|-----------------------------------|----------------------------------------|------------------------------------------------|----------------------------------------|-----------------------------------------------------------------------------------------------|----------------------------------|------------------------------------------------------------------------------------------------|
| Albetét:*                                                 | (A01) Ismeretlen ut                                                                                    | ca 5. 11                                                                     | -                                 |                                        |                                                |                                        |                                                                                               |                                  |                                                                                                |
| Jogcím:*                                                  | (13.92) Célbefiz.köt                                                                                   | elezettség                                                                   |                                   |                                        |                                                |                                        |                                                                                               |                                  |                                                                                                |
| Bizonylat dátum:*                                         | 2015.05.23.                                                                                            |                                                                              | Fizetési határidő:* 2             | 015.05.30. 🔽                           |                                                |                                        |                                                                                               |                                  |                                                                                                |
| Összeg:*                                                  |                                                                                                    | 10000                                                                        | Szöveg: c                         | befizetés                              |                                                |                                        | -                                                                                             |                                  |                                                                                                |
|                                                           | Pozitív előjel terhelés, n                                                                             | egatív előjel jóváírás                                                       |                                   |                                        |                                                |                                        |                                                                                               |                                  |                                                                                                |
|                                                           |                                                                                                    |                                                                              |                                   |                                        |                                                | 🔜 Mentés                               |                                                                                               |                                  |                                                                                                |
|                                                           |                                                                                                    |                                                                              |                                   |                                        |                                                |                                        |                                                                                               |                                  |                                                                                                |
|                                                           |                                                                                                    |                                                                              |                                   |                                        |                                                |                                        | •                                                                                             |                                  |                                                                                                |
|                                                           |                                                                                                    |                                                                              |                                   |                                        |                                                |                                        | <b>-</b>                                                                                      |                                  |                                                                                                |
| Eddin könyvelt téte                                       | lek Albetát köte                                                                                       | lazattsánai                                                                  |                                   |                                        |                                                |                                        |                                                                                               |                                  |                                                                                                |
| Eddig könyvelt téte                                       | lek Albetét köte                                                                                       | lezettségei                                                                  |                                   |                                        |                                                |                                        |                                                                                               |                                  |                                                                                                |
| Eddig könyvelt téte<br>Bizonylatszám                      | lek Albetét köte                                                                                       | lezettségei<br>Fizetési határidő                                             | Összeg                            | Folyószámla                            | Név                                            | Jogcímkód                              | Jogcím                                                                                        | Albetét kód                      | Szöveg                                                                                         |
| Eddig könyvelt téte<br>Bizonylatszám<br>209               | lek Albetét köte<br>Dátum<br>2015.04.05.                                                               | lezettségei<br>Fizetési határidő<br>2015.04.15.                              | Összeg<br>15000                   | Folyószámla<br>F0003                   | Név<br>Nagy Zoltán                             | Jogcímkód<br>13.92                     | Jogcím<br>Célbefiz, kötelezettség                                                             | Albetét kód<br>A02               | Szöveg<br>célbefizetés kötelezettség                                                           |
| Eddig könyvelt téte<br>Bizonylatszám<br>209<br>205        | Iek         Albetét köte           Dátum         2015.04.05.           2015.03.05.         2015.03.05. | lezettségei<br>Fizetési határidő<br>2015.04.15.<br>2015.03.15.               | Összeg<br>15000<br>90000          | Folyószámla<br>F0003<br>F0005          | Név<br>Nagy Zoltán<br>Reklám Bt.               | Jogcímkód<br>13.92<br>14.127           | Jogcím<br>Célbefiz.kötelezettség<br>Bérleti díj fiz.köt./egyéb                                | Albetét kód<br>A02<br>B01        | Szöveg<br>célbefizetés kötelezettség<br>2015.03. havi bérleti díj                              |
| Eddig könyvelt téte<br>Bizonylatszám<br>209<br>205<br>201 | Iek         Albetét köte           Dátum         2015.04.05.           2015.03.05.         2015.02.05. | Ezettségei<br>Fizetési határidő<br>2015.04.15.<br>2015.03.15.<br>2015.02.15. | Összeg<br>15000<br>90000<br>90000 | Folyószámla<br>F0003<br>F0005<br>F0005 | Név<br>Nagy Zoltán<br>Reklám Bt.<br>Reklám Bt. | Jogcímkód<br>13.92<br>14.127<br>14.127 | Jogcim<br>Célibefiz.kötelezettség<br>Bérleti díj fiz.köt./egyéb<br>Bérleti díj fiz.köt./egyéb | Albetét kód<br>A02<br>B01<br>B01 | Szöveg<br>célbefizetés kötelezettség<br>2015.03. havi bérleti díj<br>2015.02. havi bérleti díj |

| 55. á | bra |
|-------|-----|
|-------|-----|

Előfordulhat, hogy néhány kötelezettséget egy-egy alkalommal kell csak előírni a folyószámlá(k)ra. Ehhez nem kell megállapítani a kötelezettséget az albetéthez, hanem az előírások egyből rávezethető(k) a folyószámlá(k)ra.

## Az előírás könyvelése a következők szerint történik:

## 1. Folyószámla

A folyószámla kódját írjuk a mezőbe. A mezőben *ENTER*-t ütve megnyílik a folyószámlákat tartalmazó keresési ablak, ahol nyíl billentyűk segítségével mozoghatunk a folyószámlák között. A megfelelő folyószámla kiválasztása után *ENTER*-t ütve bekerül az adott folyószámla a mezőbe.

## 2. Albetét

Az albetét kódját írjuk a mezőbe. A mezőben *ENTER*-t ütve megnyílik az albetéteket tartalmazó keresési ablak, ahol nyíl billentyűk segítségével mozoghatunk az albetétek között. A megfelelő albetét kiválasztása után *ENTER*-t ütve bekerül az adott folyószámla a mezőbe. *Megj: A folyószámla nyitástól eltérően ebben az esetben kötelező megadni az albetétet. Az albetét kiválasztása után a program megjeleníti az albetéthez tartozó kötelezettségeket.* 

### 3. Jogcím

Írjuk be a kötelezettség jogcím kódját ebbe a mezőbe. A mezőben *ENTER*-t ütve megnyílik a jogcímeket tartalmazó keresési ablak, ahol nyíl billentyűk segítségével mozoghatunk a jogcímek között. A keresési ablakban csak a kötelezettség típusú jogcímek közül választhatunk. A megfelelő jogcím kiválasztása után *ENTER*-t ütve bekerül az adott jogcím a mezőbe.

### 4. Bizonylat dátum

A folyószámlára való könyvelés dátuma. A mezőben a napi dátum jelenik meg, de figyeljünk arra, hogy az előírást milyen időpontra vonatkozóan akarjuk könyvelni.

## 5. Összeg

A könyvelt összeget adjuk meg ebben a mezőben.

A <u>folyószámla nyitás</u>sal ellentétben, amennyiben kötelezettség terhelést könyvelünk, akkor " + "előjellel adjuk meg az összeget, ha kötelezettség jóváírást akarunk könyvelni, akkor " - " előjellel könyveljünk.

6. Szöveg

A könyvelt tételhez kapcsolódóan írjunk be a mezőbe szöveget.

Tipp! A többször használt rövid szövegeket vegye fel a Szöveg törzsben, így itt a program automatikusan felkínálja azt.

Ha minden mezőt kitöltöttünk, lépjünk a Mentés gombra.

Sikeres könyvelés esetén a tétel megjelenik az Eddig könyvelt tételek között.

## Automatikus kötelezettség megállapítás

| gállapítás dátum<br>Meghatározh<br>kötelezettség | na: 2015.1<br>atja a havi<br>gek automa<br>Jogcím | 1.03. Crektós n<br>kötelezettségeket vetítési alapegys<br>tikusan lezárásra kerülnek. Egységá<br>Megnevezés | nódja:<br>égre ju<br>r válto:<br>Kód | Forintos<br>tó összegek rögzí<br>zás esetén elég az<br>Vetítési alap | tésével. A megállap<br>adott sort módosi<br>Alapegységre<br>jutó összeg | oîtás dátumával a k<br>ítani, majd a megá<br>Hozzáadva | kötelezettség<br>llapítást elvége<br>Szűrés | érvénybe<br>ezni.<br>Költ | lép, u<br>L/K | gyana<br>Tul/<br>Bérl | kkor az előzmé<br>Utolsó<br>megállapítás<br>dátuma |
|--------------------------------------------------|---------------------------------------------------|----------------------------------------------------------------------------------------------------|--------------------------------------|----------------------------------------------------------------------|-------------------------------------------------------------------------|--------------------------------------------------------|---------------------------------------------|---------------------------|---------------|-----------------------|----------------------------------------------------|
| <u> Módosít Töröl</u>                            | 13.121                                            | Közös+felúj.fiz.köt./lakás                                                                                  | QT                                   | Terület                                                              | 250,00                                                                  | 0,00                                                   | Mind                                        |                           |               | т                     | 2015.05.01.                                        |
| <u> Módosít</u> <u>Töröl</u>                     | 13.123                                            | Közös+felúj.fiz.köt./tároló                                                                                 | QT                                   | Terület                                                              | 100,00                                                                  | 0,00                                                   | Mind                                        |                           |               | т                     | 2015.05.01.                                        |
|                                                  |                                                   |                                                                                                    |                                      |                                                                      |                                                                         |                                                        |                                             |                           |               |                       |                                                    |

56. ábra

A kötelezettség megállapításának a lényege, hogy az <u>albetét törzsben</u> szereplő adatok alapján az ezen menüpontban megadott értékek segítségével meghatározásra kerül, hogy milyen összegű kötelezettségei vannak időszakonként az egyes albetéteknek. Ezek a megállapított összegek fognak kötelezettségként a folyószámlára előírásra kerülni, amikor a *Kötelezettségek előírása* menüpontban ezt kérjük.

Az albetétek kötelezettségeinek megállapítása automatikusan történik, tehát nincs szükség arra, hogy albetétenként, manuálisan rögzítsük az egyes kötelezettségeket, hanem különböző szempontok alapján az egész társasházra vonatkozóan megtörténhet azok megállapítása.

## I. Általános kötelezettség megállapítás

| Szerkesztés                                     |                            | 8             |
|-------------------------------------------------|----------------------------|---------------|
| Jogcímkód:* (13.121) Közös+felúj.fiz.köt./lakás |                            | 📕 📧 Tulajdon  |
| Vetîtés:* (QT) Terület                          | Alapegységre jutó összeg:* | 200           |
| Költséghely:                                    | Hozzáadva:*                | 0             |
| Vízóra szűrés:* Mind L/K:                       |                            |               |
|                                                 |                            |               |
|                                                 |                            | Mentés Mégsem |

57. ábra

A havonta terhelendő kötelezettségeket a fenti táblában kell megadni. Az albetéthez kapcsolódó kötelezettség tényleges kiszámításához szükség lesz a vetítési alap és egységár ismeretére. Lényeges, hogy az itt megállapított kötelezettségek mindaddig érvényben lesznek, amíg újabb kötelezettség megállapítást csinálunk, vagy pedig az <u>albetét törzsben</u> kézzel le nem zárjuk az adott kötelezettség sort.

**Figyelem!** Mivel a megállapított kötelezettségek mindaddig érvényben vannak, amíg le nem zárjuk az érvényesség dátum végével, ezért **amíg az adott díjtételek nem változnak**, **illetve nincs újabb fajta megállapítandó kötelezettség, addig nem kell újból megállapítani a kötelezettségeket**!

## Megállapított kötelezettségek értékeinek kerekítése

Ahhoz, hogy a megállapított kötelezettségek megfelelően legyenek kerekítve, válasszon a legördülő menüből.

## Kötelezettség megállapításának dátuma

Az itt megadott dátumtól lesz érvényben az adott kötelezettség. Tehát ha 2015.02.01. a megállapítás dátuma, akkor 2015.02.01-tól kezdve, az itt megadott összegek szerepelnek az egyes albetétek kötelezettségeiként, amíg újabb dátummal felül nem írjuk azt, azaz újabb kötelezettséget meg nem állapítunk.

Tipp! Ha egy adott kötelezettség megállapítást érvényteleníteni (törölni) akarunk, kattintson a Megállapítás visszavonása gombra.

Táblázat kitöltendő mezői:

| <u>Jogcím</u>                      | A jogcím mezőben a bal oldali narancssárga ikonra kattintva<br>kiválaszthatjuk a kötelezettség típusú jogcímek közül azt, amelyikre a<br>kötelezettséget meg akarjuk állapítani.                                                                                                    |
|------------------------------------|----------------------------------------------------------------------------------------------------|
| <u>Vetítési alap</u>               | Az albetét törzsben szereplő vetítési értékek közül megadjuk, hogy a<br>rendszer mi alapján számolja ki a kötelezettséget. A leggyakrabban<br>használt vetítési alap a m <sup>2</sup> .<br>Egyéni vetítési alap esetében az összes albetétnek meg kell adni<br>a vetítési értékét az Egyéb vetítések fülön, egyéb esetben nem kerül<br>megállapításra kötelezettség az albetéthez. |
| <u>Alapegységre jutó</u><br>összeg | A fenti példát tovább követve, ha a vetítési alap a m <sup>2</sup> , akkor ebben a mezőben megadjuk, hogy hány forint az egy m <sup>2</sup> -re eső kötelezettség.                                                                                                    |
| <u>Költséghely</u>                 | Költséghelyre való szűrést is elvégezhetünk, hasonlóan, mint a vízórás megkülönböztetés.                                                                                                    |
| <u>Hozzáadva</u>                   | Ebben a mezőben további kötelezettséget adhatunk meg, ami az egyes albetétekre vonatkozóan egy összegben kerül megállapításra.                                                                                                    |

| <u>Vízóra szűrés</u>      | <ul> <li>Különböző szűrési feltételeknek megfelelően különböző egységárakkal számolhatunk. Ezek a szűrési feltételek a következők:</li> <li>Vízórás</li> <li>Nem vízórás</li> <li>Mind</li> <li>Tipp! Ha az albetét törzsben a hideg vagy meleg víz törzsadat dátuma ki van töltve, úgy a rendszer vízórás albetétnek számítja.</li> </ul> |
|---------------------------|----------------------------------------------------------------------------------------------------|
|                           |                                                                                                    |
| <u>Lakossági/Közületi</u> | A mező kitöltése csak abban az esetben szükséges, ha hődíj/klíma<br>átalányt állapítunk meg és megkülönböztetünk lakossági, illetve<br>közületi díjtételt.                                                                                                    |
| <u>Tulajdonos/bérlő</u>   | Alap esetben a tulajdonosokra vonatkozik az automatikus kötelezettség<br>megállapítás, de bérlőkre is el lehet végezni. Ekkor állítsuk át a<br>Tulajdonos gombot KI-re.                                                                                                    |
| <u>Dátumtól</u>           | A rendszer automatikusan beilleszti a megállapítás dátumát ebbe a<br>mezőbe. Ez tájékoztató jellegű adat, később, újabb megállapításnál<br>tájékoztat, hogy milyen dátummal történt az utolsó megállapítás.                                                                                                    |

Összefoglalva: ha egy 50 m<sup>2</sup>-es albetétre 100 Ft/m<sup>2</sup>-t számolunk, akkor a havi kötelezettsége 5.000,- Ft. Ha a hozzáad mezőben rögzítünk 200 Ft-ot, akkor a havi kötelezettsége 5.200,- Ft

Ha egy feltételt a fentiek alapján megadtunk, akkor kattintsunk az ENTER gombra.

Ha az adott dátumra (kötelezettség megállapításának dátuma) minden feltételt rögzítettünk, akkor kattintsunk a Megállapítás gombra.

A megállapítást elvégezve a program kiírja, hogy hány tételt és milyen összegben állapított meg.

Ha a megállapítandó kötelezettségek között olyan jogcímet adunk meg, amely valamelyik albetétnél **manuálisan lett rögzítve**, akkor a **kézi kötelezettséget lezárja** és a jelenlegi kötelezettséget pedig megállapítja. Azokat a kézi megállapításokat, amelyek jogcímei nem szerepelnek a jelenlegi kötelezettség megállapításban, a rendszer változatlanul hagyja.

## A megállapított kötelezettségek havi gyakorisággal kerülnek be az albetét törzsbe.

A kötelezettség megállapításának helyessége ellenőrizhető az *Információs táblák / Törzsadatok / Albetétek kötelezettségei* listában, ahol mindig az aktuális, tehát a legutoljára megállapított kötelezettségek szerepelnek, de természetesen korábbi megállapítások is visszakereshetők.

## II. Kötelezettség megállapítás módosítása (újabb megállapítás)

Kötelezettség változás esetén a **megállapítás dátumát módosítva, felülírhatjuk** az adott dátumig érvényben levő kötelezettségeket (pl. közgyűlési határozat alapján változnak a kötelezettségek), vagy a jelenlegi sorokat egészíthetjük ki újabb (még nem rögzített) megállapítandó kötelezettség sorokkal.

Ezek után a *Megállapítás* gombra ismételten rákattintva elvégezhetjük az új adatokkal az új megállapítást.

## III. Célbefizetés megállapítása

| Szerkesztés                                | 8                                                        |
|--------------------------------------------|----------------------------------------------------------|
| Jogcímkód:* (13.92) Célbefiz.kötelezettség | Tulajdon                                                 |
| Vetîtés:* (QT) Terület                     | Alapegységre jutó összeg:* 200                           |
| Költséghely:                               | Hozzáadva:* 0                                            |
| Vízóra szűrés:* Mind 🔽 L/K:                | Érvényesség kezdete:* 2015.04.01. 🔽 vége:* 2015.06.30. 🔽 |
|                                            |                                                          |
|                                            | Mentés Mégsem                                            |

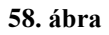

*Célbefizetésnek* nevezzük az olyan kötelezettségeket, amelyek egyszer, vagy *csak adott időintervallumra vonatkoznak* (pl. felújításra vonatkozó célbefizetés összege egyszer 45.000,-Ft, vagy 3-szor 15.000,- Ft).

A célbefizetés megállapítása abban különbözik a "normál" megállapítástól, hogy itt az **esedékesség végét is meg kell adnunk**. Ellentétben, az előzőekben ismertetettekkel, ahol a záró dátum akkor jön létre, amikor új kötelezettséget állapítunk meg.

A Megállapítás gombon ENTER-t ütve a rendszer kiszámolja az albetétek kötelezettségeit.

A megállapított kötelezettségek bekerülnek az albetét törzsbe. A kötelezettség megállapításának helyessége ellenőrizhető az *Albetétek kötelezettségei* listában, ahol mindig az aktuális, tehát a legutoljára megállapított kötelezettségek szerepelnek, de természetesen korábbi megállapítások is visszakereshetők.

Tipp! Az elrontott célbefizetés megállapítás törléséhez törölje az adott sor(oka)t, vigye fel a jó sorokat a megfelelő dátumokkal, majd állapítsa meg újból a célbefizetés kötelezettségeket.

Ahhoz, hogy a kötelezettségek szerepeljenek a folyószámlán, minden hónapban a fizetési határidő napjával elő kell írni a megállapított kötelezettségeket.

## Kötelezettség előírás

|                   | Előírás<br>2015. | dátuma: Fizeté<br>02.01. 🔽 2015 | si határidő: Szöveg:<br>.02.10. 🔽 2015.02 havi kötelezettség 🔽 | 6                                   |   |
|-------------------|------------------|---------------------------------|----------------------------------------------------------------|-------------------------------------|---|
| Előírás csoport 🔿 |                  |                                 | Folyószámlák                                                   |                                     |   |
| E15/00008         | ~                | Azonosító 📀                     | Név 🔺 📀                                                        | Cim                                 | 9 |
| Opciók 🔿          |                  |                                 | P                                                              |                                     | 9 |
| BE Havi           | ~                | F0001                           | Kis Péter                                                      | 1234 Budapest Ismeretlen utca 5 1 1 |   |
| Negyodávas        | ~                | F0003                           | Nagy Zoltán                                                    | 1234 Budapest Ismeretlen utca 5 1 2 |   |
| N Negyedeves      | ~                | F0005                           | Reklám Bt.                                                     | 1234 Budapest Ismeretlen utca 5 5 5 |   |
| Féléves           | ~                | F0004                           | Török András                                                   | 1234 Budapest Ismeretlen utca 5 1 3 |   |
|                   |                  |                                 |                                                                |                                     |   |
|                   | _                |                                 |                                                                |                                     | _ |
|                   |                  |                                 | Jogcimek                                                       |                                     |   |
|                   | ~                | Jogcímkód 🔺 💽                   | Megnevezés                                                     | 0                                   | ) |
|                   | ~                | 13.121                          | Közös+felúj.fiz.köt./lakás                                     |                                     | ^ |
|                   | ~                | 13.122                          | Közös+felúj.fiz.köt./üzlet,raktár                              |                                     | - |
|                   | ♥ <u>Szü</u>     | rő létrehozása                  |                                                                |                                     |   |

59. ábra

A kézzel, vagy automatikusan megállapított kötelezettségeket ebben a menüpontban tudjuk automatikusan előírni.

Az előírások bizonylatszáma automatikusan generált melynek a felépítése a következő: E25 / 00001 - 0001

Betűcsoport / Csoport - Egyedi sorszám

### <u>Előírás csoport száma</u>

A folyószámlára előírás menüpont elindításakor először megkérdezi a rendszer, hogy milyen betűcsoportot rendelünk az előíráshoz. Ezután a rendszer a betűcsoport választásától függően automatikusan kezeli a sorszámozást, minden egyes előírásnál a következő sorszámot adja. Betűcsoport helyes megválasztásakor az előírásszámból ránézésre eldönthető, hogy melyik évre vonatkozik.

Tipp! Amennyiben a paramétereknél megadtuk az Előírás betűcsoportját és nem jelöltük be a betűcsoport választást, a rendszer automatikusan a megadott betűcsoportot fogja használni.

#### Folyószámlák megadása

Alap esetben az összes folyószámla ki van jelölve. Ez azt jelenti, hogy azokra (az összes folyószámlára) fogja a rendszer a folyószámlára előírni a korábban megállapított kötelezettséget.

#### Jogcímek kijelölése

Alapesetben az összes jogcím ki van jelölve. Ez azt jelenti, hogy azokat (az összes jogcímet) figyelembe véve fogja a rendszer a folyószámlára előírni a korábban megállapított

kötelezettséget. A kijelölést természetesen megváltoztathatjuk akár az egérrel a jogcímek előtt lévő négyzetből kiszedve a pipa jelet.

## <u>Előírás dátum</u>

A folyószámlára történő előírás az itt megadott dátummal történik meg.

## Fizetési határidő

Javasolt, hogy minden hónapban a fizetési határidő napján írjuk elő a kötelezettségeket, így az elszámolások, kimutatások könnyen kezelhetőek, áttekinthetőek.

## <u>Szöveg</u>

Az előírásra vonatkozó szöveget írhatunk ebbe a mezőbe, mely a folyószámlán is megjelenik tájékoztatásként.

Tipp! Gyakrabban használt szövegeket vigye fel a szöveg törzsbe, így a beíráskor kiválasztható a letárolt kész szöveg, amit már csak testre kell szabni.

## <u>Gyakoriság</u>

Korábban az albetétek kötelezettségeit automatikusan megállapítottuk, a bérlők kötelezettségeit vagy manuálisan vagy automatikusan rögzítettük az <u>albetét törzs</u>ben. Az előírásnál meg kell adni a gyakoriságot, amelyet jelenleg elő szeretnénk írni. A fenti képen bejelöltük a havi gyakoriságot. Ez azt jelenti, hogy minden olyan albetét kötelezettségét előírjuk a folyószámlán, aminél a törzsben havi gyakoriság szerepel.

A *Mentés* ikonra kattintva a program kiszámolja az előírandó kötelezettségek összegét, amennyiben ez megfelel, az előírás a folyószámlákra megtörténik.

Tipp! Amennyiben kiderül, hogy az előírt kötelezettségek mégsem megfelelőek, úgy a tételek stornózhatók az <u>Előírás stornó</u> menüpontban.

## Előírás stornó

| stornózás dátuma: 🗾 Hagyja üresen, ha azt szeretné, hogy a stornó tétel dátuma a kijelölt előírás dátumával legyen azonos. (Ajánott!) |                 |             |                                |          |               |               |              |  |
|----------------------------------------------------------------------------------------------------|-----------------|-------------|--------------------------------|----------|---------------|---------------|--------------|--|
|                                                                                                    | Előírás száma 📀 | Dátum 🔺 🖂   | Szöveg 📀                       | Összeg 📀 | Albetét kód 📀 | Folyószámla 😔 | Név          |  |
|                                                                                                    | Ÿ               | <b>•</b>    | ♥                              | Ÿ        | <b>v</b>      | 9             | Ÿ            |  |
|                                                                                                    | 166             | 2015.01.01. | 2015. évi nyitó                | 6000     |               | F0001         | Kis Péter    |  |
|                                                                                                    | 167             | 2015.01.01. | 2015. évi nyitó                | -2000    |               | F0003         | Nagy Zoltán  |  |
|                                                                                                    | 200             | 2015.01.05. | 2015.01. havi bérleti díj      | -90000   | B01           | F0005         | Reklám Bt.   |  |
| <b>v</b>                                                                                                    | E15/00001-0001  | 2015.01.10. | 2015.01. havi előírás          | -8000    | A01           | F0001         | Kis Péter    |  |
| ~                                                                                                    | E15/00001-0004  |             | 2015.01. havi előírás          | -1000    |               | F0001         | Kis Péter    |  |
|                                                                                                    | E15/00001-0002  |             | 2015.01. havi előírás          |          |               | F0003         | Nagy Zoltán  |  |
| 2                                                                                                    | E15/00001-0003  |             | 2015.01. havi előírás          | -24000   |               | F0004         | Török András |  |
| 2                                                                                                    | E15/00001-0005  |             | 2015.01. havi előírás          | -500     |               | F0004         | Török András |  |
|                                                                                                    | E15/00006-0001  | 2015.01.31. | 2015.01. havi fogyasztás 10    | -3000    | A01           | F0001         | Kis Péter    |  |
|                                                                                                    | E15/00006-0002  | 2015.01.31. | 2015.01. havi fogyasztás 2     | -900     | A01           | F0001         | Kis Péter    |  |
|                                                                                                    | E15/00006-0003  | 2015.01.31. | 2015.01. havi fogyasztás 2 000 | -1440    | A01           | F0001         | Kis Péter    |  |
|                                                                                                    | E15/00007-0001  | 2015.01.31. | 2015.01. havi fogyasztás 10    | -3000    | A01           | F0001         | Kis Péter    |  |
|                                                                                                    | E15/00007-0002  | 2015.01.31. | 2015.01. havi fogyasztás 2     | -900     | A01           | F0001         | Kis Péter    |  |
|                                                                                                    | E15/00007-0003  | 2015.01.31. | 2015.01. havi fogyasztás 2 000 | -1440    | A01           | F0001         | Kis Péter    |  |
|                                                                                                    | E15/00006-0004  | 2015 01 21  | 2015 01 havi forwarztác 9      | -2400    | 402           | E0002         | Namy Zoltán  |  |

60. ábra

Az előírás stornó abban az esetben használható, ha valamely előírást vagy előírásokat valamely okból tévesen vezettünk fel a folyószámlára.

(pl. rossz dátummal, nem megfelelő gyakoriságot kiválasztva, stb.)

Hasonlóan a folyószámlára történő előíráshoz automatikusan elvégezhető azok stornózása. A kézi előírásokat is itt tudjuk stornózni, a megfelelő előírásszám kiválasztásával.

## A Stornózás folyamata

Keressük meg azokat a tételeket, amiket stornózni akarunk, majd a sor előtti négyzetet pipáljuk ki. Rendezni az oszlopokra kattintva tudunk, azaz megjelölhetjük, hoyg miylen sorrendben jelenjenek meg a stornózandó tételek.

Tipp! Egyszerre több tételt is kijelölhetünk, ha a képernyő bal alsó sarkában a <u>Szűrő létrehozása</u> gombra kattintunk és megadjuk a megfelelő szűrési feltételeket.

Stornózáskor figyeljünk arra, hogy a tételek évszáma megegyezzen a Stornó dátum évszámával, ellenkező esetben az adatbázis szétválasztásakor (zárás) egyes tételek nem a megfelelő helyre kerülnek és a nyitás hibás lesz. Különböző évszámmal rendelkező előírást egyszerre ne stornózzunk!

Megjegyzés: A táblázatban az előírás terhelések negatív előjellel, a jóváírások pozitív előjellel jelennek meg.

Stornózás előtt nézzük át, hogy biztosan a megfelelő tételek kerülnek-e stornózásra, majd

kattintsunk a

gombra.

Ezzel a magadott előírások stornózása megtörtént.
## Listák

A Társasház-Érték 5 rendszerben a Grid listák rendezhetők, szűrhetők és igazíthatók. Az oszlopok sarkába kattintva lehetőség van gyors szűrésekre.

A használható komplex szűrésekre a következőkben mutatunk egy példát.

Feladat: Szűrjük le a jogcímtörzs listát 13.121 és 13.228 közötti jogcímekre.

A Társasház-Érték 5 rendszerben a Szűrő létrehozása részre kattintva állítható össze a lista:

| 1.5                           |                        |                       |                                         |                           |                  | č             | SASHA          | BA TÁR         | - A PR                | Jogcim list                                                |        |                               |                          |                                           |                                 |                    |
|-------------------------------|------------------------|-----------------------|-----------------------------------------|---------------------------|------------------|---------------|----------------|----------------|-----------------------|------------------------------------------------------------|--------|-------------------------------|--------------------------|-------------------------------------------|---------------------------------|--------------------|
|                               |                        |                       | zgyülés                                 | - Kita                    | Ertesitös        | tók           | Torzsad        | leok           | Elszán                | Számlák                                                    | mlák.  | ségek, folyószá               | Kötelezett               | Házipénztár                               | önyveles.                       | enti Ka            |
|                               | Albetétek<br>vetítései | S<br>ogcimek<br>lista | Fökönyvi<br>törzs lista<br>sadat listäk | Szářitók<br>lista<br>Törz | Albetét<br>lista | akók<br>lista | Level<br>torzs | mödok<br>törzs | Ficet<br>Cont<br>Szóv | Vetitesek<br>Áfakulcsok<br>Betűcsoportok<br>ános törzsadat | Altal  | <mark>§</mark><br>Jagcímkódok | Szállítók<br>törzsadatai | tséghelyek<br>izforgalmi számlák<br>datok | Sé Kolts<br>Pénz<br>di törzsada | Albetetek<br>Egyee |
| endszerház Kít                | Ének-R                 |                       |                                         |                           |                  |               |                |                |                       |                                                            |        |                               |                          |                                           | ER.                             | -                  |
| sház-Érték S<br>Id: 5,0:10.28 | Társa                  |                       |                                         |                           |                  |               |                |                |                       |                                                            |        |                               |                          | 5                                         | cel avaitàs                     | statila Exc        |
| esése                         | Név ke                 | - 6                   |                                         |                           | -                | -             |                | 2010/70        |                       | -                                                          |        |                               | shuz                     | ekelt a comportosita                      | lop felléce                     | a ide az ossi      |
|                               | 1                      |                       | wenn Toblenn                            | 0.00                      |                  | \$ 12.67      |                | A16            |                       | MORE STORE (CAL                                            | 10.523 |                               |                          |                                           | megney                          | nikod 🥪            |
|                               |                        |                       | 2                                       | 9                         |                  | ÷             |                | 2              |                       | 1                                                          |        | 12                            |                          |                                           |                                 | 2                  |
|                               | initi Nantár           | 2                     |                                         |                           |                  |               | F              | 6              |                       |                                                            | kesztő | Szűrő szer                    | SZÁMLA FORS              | DONOSOK FOLYÓS                            | TULAID                          | 0                  |
|                               | milli (estera          |                       |                                         |                           | 11               | 13.           | -              |                |                       |                                                            |        |                               |                          | nyitti egyenleg                           | Küzös n                         | 1                  |
| 015. október 🛛 🔞              | 3 69 2                 |                       |                                         |                           | 112              | 13.           |                |                |                       |                                                            |        | ESO                           |                          | elme kamat nyitti                         | Keisedel                        | 12                 |
| ize Cs P Szo V                | HK                     | 124                   |                                         |                           | 11               | 13.           |                | 121 0          | r equenilő            | d Nagvobb vac                                              | cimkó  | 100                           | s.                       | e felúj, fiz, köt./lakát                  | Közós+                          | 21                 |
| 30 1 2 3 4                    | 0 28 25                |                       |                                         |                           | 11               | 13.           | 1000           | 0 83           | avenió 13             | d Risebb yagy                                              | cimkó  | - Jog                         | craktar                  | + Felúj.fiz.kot./uzlet                    | Kozós+                          | 22                 |
| 7 8 9 10 11                   | < 5 6                  |                       |                                         |                           | 11               | 13.           |                |                |                       |                                                            |        |                               | ó                        | -felúj.fiz.kot./tárol                     | Knzós+                          | 23                 |
| 14 15 16 17 15                | 0 12 13                |                       |                                         |                           | 14               | 13,           | 1              |                | Survey of the         |                                                            |        |                               | 216                      | +řelúj.fiz.két./gará                      | K0205+                          | 24                 |
| 21 22 23 24 28                | 0 19 20                |                       |                                         |                           | 23.              | -13,          |                | Megse          | OK .                  |                                                            |        |                               | eatló                    | +felúj.fiz.kot./gk.b                      | K0205+                          | 25                 |
| 29 29 20 31 1                 | - 25 27                |                       |                                         |                           | 25               | 13.           |                | Jacob          |                       | 1                                                          |        |                               | parkoló                  | +felú].fiz.kót./udv.)                     | K0265+                          | 26                 |
| 4 5 6 7 8                     | 2 3                    |                       |                                         |                           | 2.1              | . 13.         |                | AM             |                       |                                                            |        |                               | 1                        | helúj.fiz.köt./icoda                      | K0265+                          | 27                 |
|                               | -0-                    | 17                    |                                         |                           | 11.              | 13,           |                | AM.            |                       |                                                            |        |                               | éb                       | + felin fiz.kot/egy                       | K0265+                          | 28                 |
| iezelő                        | Feladat                | -                     |                                         |                           | \$1.             | -13,          |                | AM             |                       |                                                            |        |                               | Roit.                    | ng.kót/ekiző évek                         | K025                            | 29                 |
|                               |                        |                       | *                                       |                           |                  |               |                |                |                       |                                                            |        |                               |                          |                                           | <                               | en letten          |

61. ábra

A Társasház-Érték 5 rendszerben a nyomtatható listák előnézeti képe alapértelmezettként oldalanként lapozható formátumban jelenik meg. Amennyiben egyben görgetéssel lapozható formátumot szeretnénk látni az listák átolvasásakor, úgy a megjelenítés után a képen jelzett gombra kell kattintani.

| o                          |                          |                                                                                                    |                         | Tételes I                           | naplófőköny           | v - <mark>A</mark> PRÓ   | BA TÁRSASH                             | ÁZ                                   |   |
|----------------------------|--------------------------|----------------------------------------------------------------------------------------------------|-------------------------|-------------------------------------|-----------------------|--------------------------|----------------------------------------|--------------------------------------|---|
| Főmenü                     | Könyvelés                | Házipénztár Kötelezettségek, fo                                                                                                  | yószámlák Sz            | ámlák Els                           | zámolások             | Törzsadatok              | : Értesítők                            | Közgyűlés                            |   |
| Pénzforgalom<br>könyvelése | Könyv, tétel<br>javítása | <ul> <li>Fökönyv nyitás</li> <li>Automatikus stornó</li> <li>Számlakivona<br/>feladás</li> </ul>                                 | Naplófőkönyv<br>kivonat | Tételes<br>naplófőkönyv<br>Főkönyvi | Pénzforgalmi<br>lista | Technikai<br>tétel lista | Adók, járulékok<br>előírása<br>Adók, 1 | Adók, járulékok<br>lista<br>árulékok |   |
| Nyomtatási k               | ép - Tételes n           | aplófőkönyv                                                                                                    |                         |                                     |                       |                          |                                        | 25                                   | C |
| Ø 4                        | 95 10                    | a Lap 1 🔽 / 12 🕨 🛤                                                                                                    | 📄 📳 Pdf                 |                                     |                       |                          |                                        |                                      |   |
|                            | Ē                        |                                                                                                    | <u> </u>                |                                     |                       |                          |                                        |                                      | ^ |
|                            |                          | Minta Ingatlanforgalmazó és Haszı<br>1000 Budapest, Immeretlen utca 5.<br>Talefon/Fax: 111-2222, 111-333<br>E-mail:info@minta.hu | osító Kft               |                                     |                       |                          |                                        | •                                    |   |
|                            |                          |                                                                                                    | Naplói                  | főkönyv (                           | (tételes)             |                          |                                        |                                      |   |
|                            |                          | Időszak: 2015.01.01 2015.12.31.<br>Jogcimek: Mind                                                                                |                         |                                     |                       |                          |                                        |                                      |   |
|                            |                          | (TH001) 1234 Budapest Ismeretlen u                                                                                               | ca 5.                   |                                     |                       |                          |                                        | 2015.05.14. 12:36:30                 |   |

62. ábra

## Naplófőkönyv kivonat

| Naplófőkönyv kivonat paraméterek |                            |  | (?) |
|----------------------------------|----------------------------|--|-----|
| Dátumtól: 2025.01.01.            | Dátumig: 2025.12.31.       |  |     |
| Pénzügyi számla alábontás:       | Két oszlopos egyenleg: 🛛 🔀 |  |     |
|                                  | 63. ábra                   |  |     |

A naplófőkönyvben a társasház teljes pénzforgalmát hiánytalanul kimutathatjuk rovatszámra összesítve.

Szűrési feltételként megadhatjuk azt a dátum intervallumot, amely időszakra a kivonatot el szeretnénk készíteni. Ezzel az adott időszakra vonatkozó bevételi és kiadási tételekről fog a kivonat elkészülni.

Lehetőség van arra, hogy a nyomtatást pénzügyi számla alábontással készítsük el. Ekkor a naplófőkönyvben az egyes sorok pénzforgalmi számlaszámonként összesítve fognak szerepelni.

Szintén választható opció a két oszlopos egyenleg, mely csak megjelenésben tér el az alap egy oszlopos verziótól.

Az adatokat nyomtatás helyett excel táblában is lekérhetjük.

Az elkészített kivonaton csak azok a rovatszámok jelennek meg, amelyeken forgalom van, a nullás tételek nem.

Figyeljen arra, hogy az Egyenleg oszlop Összesen sora 0 Ft legyen. Ekkor van ugyanis egyezőség a könyvelésben, bármilyen más érték hibát jelez, ezt a kivonaton pirossal ki is emeli a program.

Tipp! A könyvelt tételek részletes listájához használja a <u>Tételes naplófőkönyv</u> listát.

## Tételes naplófőkönyv

|                                    |   |               | la a strach                                       |         |
|------------------------------------|---|---------------|---------------------------------------------------|---------|
| Szürés                             |   |               | Jogcimek                                          |         |
| Rovatszámtól: Rovatszámig:         | ~ | Jogcímkód 🔺 💟 | Megnevezés                                        | $\odot$ |
|                                    |   | ()<br>V       |                                                   | 9       |
| Bizonylatszamtol: Bizonylatszamig: | ~ | 13.69         | Tulajdonosi befizetés                             |         |
|                                    | ~ | 13.691        | Tulajdonosi késedelmi kamat bevétel               |         |
| Daciók                             | ~ | 13.70         | Gázár-támogatás                                   |         |
|                                    | ~ | 13.93         | Célbefizetés                                      |         |
| Nyitó tételek nélkül               | ~ | 13.98         | Tulajdonosi folyoszámla 01.01-i nyitó túllfizetés |         |
| Szállító nevek nélkül              | ~ | 13.99         | Tulajdonosi folyószámla 12.31-i záró túlfizetés   |         |
|                                    | ~ | 14.691        | Bérlői befizetés (magán)                          |         |
| Stornózott tételek is              | ~ | 14.692        | Bérlői befizetés (kifizetői)                      |         |
| Pénzforgalmi számla alábontás      | ~ | 14.693        | Kifizető által lev.forrásadó                      |         |
| Pénzforgalom tételes bontása       | ~ | 14.93         | Ingatlan értékesités bevétele                     |         |
|                                    | ~ | 15.61         | ÁFA bevétel bérlőtől (magánszem.)                 |         |
| Tételsorszámok megjelenítése       | ~ | 15.62         | Áfa bevétel bérlőtől (kifizetői)                  |         |

Amíg a <u>naplófőkönyvi kivonaton</u> rovatszámra összesítve, addig a tételes naplófőkönyvben részletesen (tételesen) mutathatjuk ki a társasház teljes pénzforgalmát.

Szűrési feltételként megadhatjuk azt a dátum intervallumot, amely időszakra a kimutatást el szeretnénk készíteni. Ezzel, az adott időszakra vonatkozó bevételi és kiadási tételekről fog a lista elkészülni.

További szűrési feltétel lehet a rovatszám intervallum, ami értelemszerűen a szükséges rovatok adatait tartalmazza. Ha nem írunk be szűrési feltételt rovatszámra, akkor a naplófőkönyv összes tételét kilistázhatjuk. A listán csak azok a rovatszámok jelennek meg, amelyeken forgalom van, a nullás tételek nem.

A rovatszámon belül végezhetünk szűrést jogcímekre is, ezzel szűkíthetjük a lekérdezés körét.

### Listázási opciók leírása

| Nyitó tételek nélkül:          | A tételes naplófőkönyv lekérhető nyitó tételek nélkül.                                             |
|--------------------------------|----------------------------------------------------------------------------------------------------|
| Szállítók nélkül:              | Alapesetben a kiadási rovatok tételeinél szerepel a szállító neve.                                 |
| Stornózott tételek is:         | Alapesetben a stornózott tételek nem szerepelnek a listában.                                       |
| Pénzforgalmi számla alábontás: | Ha több pénzforgalmi számlát használunk egy típuson                                                |
|                                | belül, akkor lehetőség van arra, hogy pénzforgalmi számlánként szerepeljenek a tételek a listában. |
| Pénzforgalom tételes bontása:  | Alapesetben a napi bevételek naponként összesítve<br>szerepelnek a listában. Ennek az opciónak a   |
|                                | kiválasztásával lehetőség nyílik arra, hogy a bevételek                                            |
|                                | tételesen szerepeljenek a listában.                                                                |

Tételsorszámok megjelenítése:

A részletező rovatú tételek mellett a jobb oldalon látható egy oszlop, mely a tételsorszámot tartalmazza. Ezek a tételsorszámok piros színnel jelennek meg a listában, de a nyomtatásban nem látszódnak, csak a képernyőn. Ezek segítségével könnyen be tudjuk azonosítani a lekönyvelt tételt, egérrel rákattintva, pedig szükség esetén könnyen módosíthatjuk azt.

## Folyószámla kivonat

|                    | Dáti | umtól: 2025 | 5.01.01    | Dátumig: 2025.12.31. Tulajdonos/Bérlő: Mind |    |                                   |         |
|--------------------|------|-------------|------------|---------------------------------------------|----|-----------------------------------|---------|
| Opciók 🔿           |      |             |            | Folyószámlá                                 | ik |                                   |         |
| Jelzálog bejegyzés | ~    | Azonosító   | $\bigcirc$ | Név 🔺                                       | 0  | Cím                               | $\odot$ |
| Stornó tételekkel  |      |             | 7          |                                             | 7  |                                   | 7       |
| Teljes hosszúságú  | ~    | F0002       |            | Lapos Elemér                                |    | 1111 Budapest Ismeretlen 2 fsz 2  |         |
| nevek a listán     | ~    | F0001       |            | Vidám Jakab                                 |    | 1111 Budapest Ismeretlen 2 fsz. 1 |         |
| Megjegyzés 🔿       |      |             |            |                                             |    |                                   |         |
|                    |      |             |            |                                             |    |                                   |         |

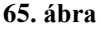

Ha egy olyan listát kell szolgáltatnunk, amin a tulajdonosok/bérlők aktuális tartozása és túlfizetése van, akkor válasszuk a Folyószámla kivonat listát. Ezen szerepel többek között a folyószámlák nyitó egyenlege, az előírt kötelezettségek és befizetések összege is. A listáról leolvasható, hogy mennyi a társasház kintlevősége.

Szűrési feltételként megadhatjuk azt a dátum intervallumot, amely időszakra a kimutatást el szeretnénk készíteni. Ezzel az adott időszakra vonatkozó előírásokról és befizetésekről fog a lista elkészülni.

### Listázási opciók leírása:

| Jelzálog bejegyzés:               | Lehetőség van arra is, hogy a listán szerepeljenek a                     |
|-----------------------------------|--------------------------------------------------------------------------|
|                                   | jelzálog bejegyzések. Ennek értékeit a                                   |
|                                   | Tulajdonosok/Bérlők törzsében a Jelzálog fülre kattintva                 |
|                                   | kell megadni. A Folyószámla kivonaton az a Lakó, aki                     |
|                                   | jelzálog bejegyzéssel rendelkezik, vastag dőlt betűvel                   |
|                                   | van megjelenítve.                                                        |
| Stornó tételekkel:                | Alapesetben a stornózott tételek nem szerepelnek a                       |
|                                   | listában.                                                                |
| Teljes hosszúságú nevek a listán: | Sortöréssel a hosszabb nevek teljes hosszúságukban megjelennek a listán. |
| Megjegyzés:                       | A Folyószámla kivonat cím alá írható megjegyzés.                         |

A folyószámlák és jogcímek táblában válasszuk ki azokat a tételeket, amit a listázáskor figyelembe szeretnénk venni. Alap esetben minden folyószámla és jogcím ki van pipálva. Lehetőségünk van az összes folyószámla kijelölése mellett is tulajdonosra vagy bérlőre szűrni.

A rendezés a folyószámlák tábla oszlop fejlécére kattintva változtatható.

A lista opcionálisan átadható Microsoft Excel-be (ehhez először az MS Excel szoftvert telepíteni kell). A folyószámla kivonat listát nyomtatás helyett exportálni is tudjuk több ismert formátumba.

## Tételes folyószámla

|          |                                                  | Dátum<br>2015. | tól: [<br>01.01. 🔽 | Dátumig:<br>2015.12. | : Bizonylatszámtól: Bizonylatszámig: |                                     |         |
|----------|--------------------------------------------------|----------------|--------------------|----------------------|--------------------------------------|-------------------------------------|---------|
| pciók    | $\odot$                                          |                |                    |                      | Folyószámlák                         |                                     |         |
| кі       | Albetét alábontással                             | ~              | Azonosító          | 🕑 Né                 | év 🔺 💿                               | Cím                                 | $\odot$ |
| кі       | Stornózott tételek is                            |                |                    |                      | P                                    |                                     |         |
| KI       | Bérlők nélkül                                    | ~              | F0001              | Ki                   | is Péter                             | 1234 Budapest Ismeretlen utca 5 1 1 |         |
|          | Kötalazattság                                    | ~              | F0003              | Na                   | lagy Zoltán                          | 1234 Budapest Ismeretlen utca 5 1 2 |         |
| KI       | részletezés                                      | ~              | F0005              | Re                   | eklám Bt.                            | 1234 Budapest Ismeretlen utca 5 5 5 |         |
| KI       | Havi bontás                                      | ~              | F0004              | T                    | örök András                          | 1234 Budapest Ismeretlen utca 5 1 3 |         |
| KI<br>KI | Albetét típus<br>megjelenítése<br>Tételsorszámok |                |                    |                      | <br>Jogcímek                         |                                     |         |
|          | megjelenicese                                    | ~              | Jogcímkód 🔺        | 🚫 Me                 | egnevezés                            |                                     |         |
|          |                                                  | ~              | 13.00              | т                    | ULAJDONOSOK FOLYÓSZÁMLA FORGALMA     |                                     |         |
|          |                                                  | ~              | 13.11              | Kö                   | özös nyitó egyenleg                  |                                     |         |
|          |                                                  | ~              | 13.112             | Ké                   | ésedelmi kamat nyitó                 |                                     |         |
|          |                                                  | ~              | 13.121             | Kö                   | özös+felúj.fiz.köt./lakás            |                                     |         |
|          |                                                  | ~              | 13.122             | Kö                   | özös+felúj.fiz.köt./üzlet,raktár     |                                     |         |
|          |                                                  | ♥ <u>Szű</u>   | rő létrehozása     |                      |                                      |                                     |         |

66. ábra

A <u>Folyószámla kivonattal</u> ellentétben a Tételes folyószámla az egyes folyószámlák előírásait és befizetéseit tételesen tartalmazza. Ebben a listában a tételek időrendi sorrendben szerepelnek.

Szűrési feltételként megadhatjuk azt a dátum intervallumot, amely időszakra a kimutatást el szeretnénk készíteni. Ezzel az adott időszakra vonatkozó előírásokról és befizetésekről fog a lista elkészülni.

A *Folyószámlák* táblában adjuk meg azokat a Tulajdonosokat/Bérlőket akiket listázni szeretnénk.

További szűrési feltétel lehet a jogcím, ami értelemszerűen az adott jogcímekre könyvelt adatokat tartalmazza. Alap esetben az összes jogcím ki van pipálva, ez azt jelenti, hogy az összes nyitó, kötelezettség, befizetés kódra könyvelt tételt figyelembe vesszük a lista készítésénél.

A tételes folyószámla listán a következő oszlopok szerepelnek:

- jogcím
- kötelezettség (előírt összeg)
- befizetés (befizetett összeg)
- bizonylat dátum (az előírás vagy befizetés dátuma)
- bizonylatszám (az előírás száma vagy a befizetés kivonatszáma)
- szöveg ( a könyvelt tételhez rögzített szöveg)

- tételsorszám: ennek segítségével könnyen vissza tudjuk keresni a naplófőkönyvben könyvelt tételeket. Értelemszerűen ebben az oszlopban adat csak a befizetések sorában szerepelhet, mert az jelenik meg a naplófőkönyvben. A tételsorszám csak a képernyős lekérdezésnél látható, a kinyomtatott listában nem.

### A listához választható opciók jelentése:

| Albetét alábontással:         | Ezzel az opcióval a kötelezettségek albetétenként vannak |
|-------------------------------|----------------------------------------------------------|
|                               | felsorolva, illetve összesítve.                          |
| Stornózott tételek is:        | Alap esetben a stornózott tételek nem szerepelnek a      |
|                               | listában.                                                |
| Bérlők nélkül:                | Csak a tulajdonosi folyószámlák listázása.               |
| Kötelezettség részletezése:   | Az összesítő sorban a kötelezettségek részletezése       |
|                               | jogcímenként.                                            |
| Havi bontás:                  | Ennek az opciónak a választásakor a kötelezettségek és a |
|                               | befizetések havonként összesítésre kerülnek.             |
| Göngyölt egyenleg:            | Alapbeállításban az egyenleg csak a listázott időszak    |
|                               | tételeiből képződik, ezzel az opcióval a nem listázott   |
|                               | korábbi időszak egyenlege is beszámításra kerül          |
| Albetét típus megjelenítés:   | A listán kiírásra kerül az albetét típusa.               |
| Tételsorszámok megjelenítése: | A listán a befizetések mellett szerepelnek a             |
| _                             | naplófőkönyvben rögzített tételsorszámok. Ez alapján az  |
|                               | adott tétel egyszerűen stornózható, javítható.           |

Tipp! A nyomtatási képnél nyomtatás helyett választhatjuk a lista exportálását különböző formátumokba, vagy elküldhetjük e-mailben is.

Tipp! Rendezéshez kattintson az oszlop fejlécekre. A beállított rendezést a kinyomtatott lista is átveszi.

| Nyomtatás         | Excel átadás SI               | cornózott tételeke | et is Nyító nélkül |                 |                |             |                              |                 |              |               |             |                |     |
|-------------------|-------------------------------|--------------------|--------------------|-----------------|----------------|-------------|------------------------------|-----------------|--------------|---------------|-------------|----------------|-----|
| Húzza ide az oszl | op fejléceket a cso           | oportosításhoz     |                    |                 |                |             |                              |                 |              |               |             |                |     |
| Jogcímkód 🛇       | Jogcím 🛇                      | Albetét 🛇          | Biz.szám 🛇         | Bizonylat dátum | Fiz.határidő 🛇 | Összeg 🛇    | Szöveg 🛇                     | Folyószámla kód | Név 🕑        | Költséghely 😔 | Köt/Befiz 😔 | Nyitó jogcím 😔 | L/К |
| Ÿ                 | <b>?</b>                      | <b></b>            | <b></b>            |                 |                | Ŷ           | <b></b>                      | 9               | 9            | ?             | 9           | ?              |     |
| 13.11             | Közös nyitó<br>egyenleg       |                    |                    |                 |                |             |                              |                 |              |               |             |                | Â   |
| 13.11             | Közös nyitó<br>egyenleg       |                    | 167                | 2015.01.01.     | 2015.01.01.    | -2 000,00   | 2015. évi nyitó              | F0003           | Nagy Zoltán  |               | FK          |                |     |
| 14.127            | Bérleti dij<br>fiz.köt./egyéb | B01                | 200                | 2015.01.05.     | 2015.01.15.    | -90 000,00  | 2015.01. havi<br>bérleti díj | F0005           | Reklám Bt.   |               | FK          | 14.11          |     |
| 13.121            | Közös+felúj.fiz.k             | A01                | E15/00001-000      | 2015.01.10.     | 2015.01.10.    | -8 000,00   | 2015.01. havi<br>előírás     | F0001           | Kis Péter    |               | FK          | 13.11          |     |
| 13.121            | Közös+felúj.fiz.k             | A02                | E15/00001-0002     | 2015.01.10.     | 2015.01.10.    | -12 000,00  | 2015.01. havi<br>előírás     | F0003           | Nagy Zoltán  |               | FK          | 13.11          |     |
| 13.121            | Közös+felúj.fiz.k             | A03                | E15/00001-0003     | 2015.01.10.     | 2015.01.10.    | -24 000,00  | 2015.01. havi<br>előírás     | F0004           | Török András |               | FK          | 13.11          |     |
| 13.123            | Közös+felúj.fiz.k             | T01                | E15/00001-0004     | 2015.01.10.     | 2015.01.10.    | -1 000,00   | 2015.01. havi<br>előírás     | F0001           | Kis Péter    |               | FK          | 13.11          |     |
| 13.123            | Közös+felúj.fiz.k             | T02                | E15/00001-000      | 2015.01.10.     | 2015.01.10.    | -500,00     | 2015.01. havi                | F0004           | Török András |               | FK          | 13.11          | -   |
|                   |                               |                    |                    |                 |                | -304 332,00 |                              |                 |              |               |             |                | ,   |

## Folyószámla napló

A folyószámla napló tételesen tartalmazza a folyószámlákra előírt kötelezettségeket, nyitó értékeket és befizetéseket. Az adott igénynek megfelelően ez a lista tetszőlegesen csoportosítható és szűrhető, majd az eredmény nyomtatható, vagy exportálható. A listázó működésével kapcsolatban a Törzsadat listáknál talál bővebb leírást.

<sup>67.</sup> ábra

## Albetétek kötelezettségei lista

| Nyomtatás         | Excel átadás        | Albetétek:<br>Mind |   | Re | égebbi kötelezetts | séggel Megáli | apított kötelezettségek adot | t napon |                             |           |       |
|-------------------|---------------------|--------------------|---|----|--------------------|---------------|------------------------------|---------|-----------------------------|-----------|-------|
| Húzza ide az osz  | lop fejléceket a cs | oportosításho      | z |    |                    |               |                              |         |                             |           |       |
| Albetétkód 😔      |                     |                    |   |    |                    |               |                              |         |                             |           | Gyako |
| 9                 | 9                   |                    | Ÿ | 9  | 9                  | 9             | · Ÿ                          | 9       | <u> </u>                    | 9         |       |
| A01               | 5.                  |                    |   |    | 1                  | 1             | Kis Péter                    | 13.121  | Közös+felúj.fiz.köt./lakás  | 8 000,00  | Havi  |
| A02               | 5.                  |                    |   |    | 1                  | 2             | Nagy Zoltán                  | 13.121  | Közös+felúj.fiz.köt./lakás  | 12 000,00 | Havi  |
| A03               | 5.                  |                    |   |    | 1                  | 3             | Török András                 | 13.121  | Közös+felúj.fiz.köt./lakás  | 24 000,00 | Havi  |
| T01               | 5.                  |                    |   |    | т                  | 1             | Kis Péter                    | 13.123  | Közös+felúj.fiz.köt./tároló | 1 000,00  | Havi  |
| T02               | 5.                  |                    |   |    | Т                  | 2             | Török András                 | 13.123  | Közös+felúj.fiz.köt./tároló | 500,00    | Havi  |
| <                 |                     |                    |   |    |                    |               |                              |         |                             |           | •     |
|                   |                     |                    |   |    |                    |               |                              |         |                             | 45 500,00 |       |
| P Szűrő létrehoza | ása                 |                    |   |    |                    |               |                              |         |                             |           |       |

68. ábra

Ebben a menüpontban az albetétekhez megállapított kötelezettségekről nyomtathat listát. Az egyes albetétekhez tartozó saját megállapítások az albetét törzsben is megtekinthetők. A fizetési értesítők is ezekből az adatokból generálódnak.

A listán lehetőség van Tulajdonosi, vagy bérlői szűrésre, megjeleníthetjük a már lezárt nem aktuális kötelezettségeket és megjeleníthetjük egy adott napon fennálló kötelezettség sorokat. További szűrésre, rendezésre és csoportosításra a Törzsadat listák részben olvashat.

## Törzsadat listák

| Húzza ide az oszl<br>Száll. azon 📀 | op fejléceket a csoportosításhoz<br>Név | $\odot$ | Ir.szám | $\odot$ | Város    | $\odot$ | Cím 📀      | Számlaszám 📀 | Adószám 📀     | Telefon |
|------------------------------------|-----------------------------------------|---------|---------|---------|----------|---------|------------|--------------|---------------|---------|
|                                    |                                         | 9       |         | 7       |          | 7       | 8          | §            | Ŷ             |         |
| S0001                              | Díjbeszedő                              |         | 1234    |         | Budapest |         | Minta u. 3 |              | 12121212-2-22 | l I     |
| S0002                              | ELMŰ                                    |         | 1111    |         |          |         |            |              | 12121212-1-21 |         |
| S0003                              | Gázművek                                |         | 1212    |         |          |         |            |              | 13131313-1-31 |         |
| S0004                              | Kapuzárás Kft.                          |         |         |         |          |         |            |              | 34343434-3-43 |         |
| S0005                              | Bádogos Bt.                             |         |         |         |          |         |            |              | 45454545-4-54 |         |
| S0006                              | Tipp Bt.                                |         |         |         |          |         |            |              | 43434343-4-34 |         |
| S0007                              | Magyar Posta                            |         |         |         |          |         |            |              | 88888881-2-12 |         |
| S0008                              | Papír Bt.                               |         |         |         |          |         |            |              | 10101012-3-45 |         |
| S0009                              | OTP Bank                                |         |         |         |          |         |            |              | 65465464-4-43 |         |
|                                    |                                         |         |         |         |          |         |            |              |               |         |

69. ábra

A rögzített törzsadatok szinte azonos elven listázhatók, exportálhatók a rendszerből. Szemléltetésül a Szállítók listát fogjuk mintaként választani.

A törzsadat lista megnyitásakor az összes rögzített adatot megjeleníti a program, amit utána tetszőlegesen lehet csoportosítani, vagy szűrni.

Amennyiben a megvalósítandó szűrés egy oszlopra vonatkozik, úgy kattintsunk az oszlop fejlécre jobb szélén és a legördülő menüből pipáljuk be a megjeleníteni kívánt sorokat. Amennyiben összetett szűrést szeretnénk megvalósítani, úgy válasszuk a bal alsó sarokban a Szűrő létrehozása opciót.

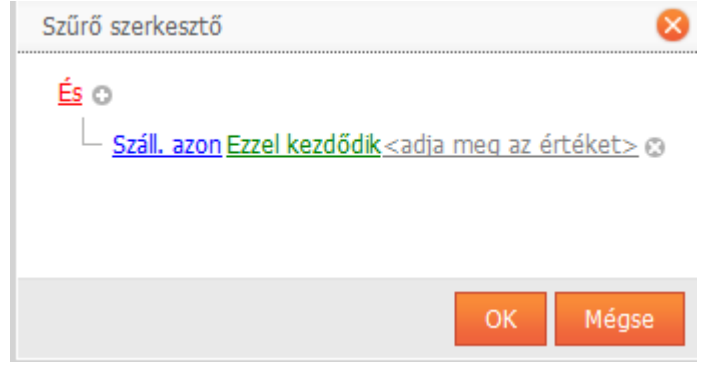

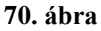

Egyedi szűrés alkalmazásával komplikáltabb listákat is megvalósíthatunk. Kattintsunk a plusz gombra, ezzel adjunk új feltételt a szűréshez

| <u>És</u> | 0                                   |
|-----------|-------------------------------------|
|           | Új feltétel hozzáadása a csoporthoz |
|           | 71. ábra                            |

Válasszuk ki azt a mezőt amire szűrni akarunk, majd adjuk meg a számunkra fontos értékeket. A példa magyarázatban megtalálható a szűrési feltétel megadásának módja. A szűrés mentése gombra kattintva a listán elvégződik a szűrés.

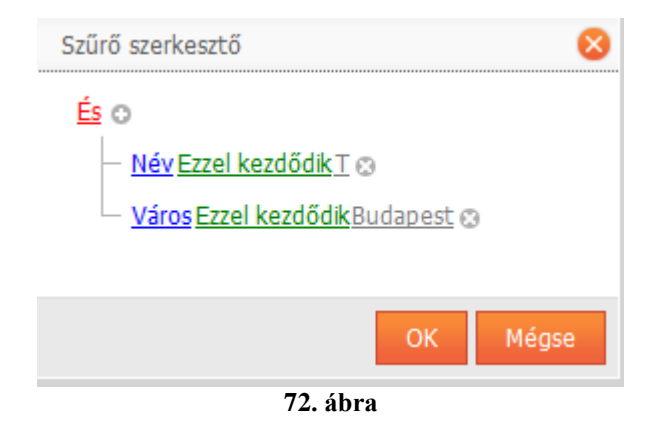

Amennyiben egy adott oszlopra csoportosítást akar elvégezni, úgy húzza az adott oszlop fejlécét a csoportosítás részbe. Ekkor az egyazon típusú tételek egy csoportba rendeződnek, és ha van értelme, egyenleget képeznek. Ez a nyomtatott listán egy összesítő sort fog jelenteni.

Az átláthatóság érdekében nemcsak az oszlopok sorrendje, de láthatósága is változtatható. Fogja meg egérrel az oszlop fejlécét és mozgassa a megfelelő helyre.

Az oszlop fejlécére jobb egérgomb kattintással választhatjuk az Oszlop elrejtése opciót.

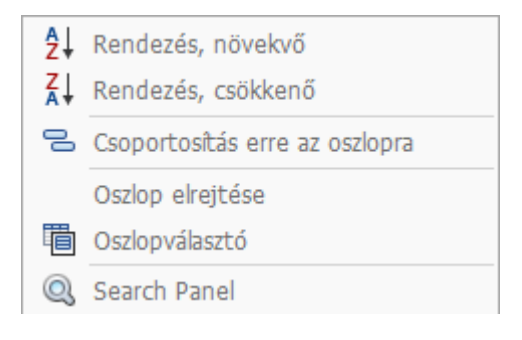

73. ábra

A láthatóság visszaállításához kattintson az Oszlopválasztó opcióra. A Mezőválasztó ablak megfelelő sorára kattintva visszaállítható az elrejtett oszlop.

| Mezőválasztó | 8       |
|--------------|---------|
| Név          | $\odot$ |
| L            |         |
|              |         |
| 74. ábra     |         |

Nyomtatásnál választhatjuk, hogy csak az összesítő sorokat nyomtassa a program, ehhez pozícionáljuk az egeret a Nyomtatás ikonra és jelöljük meg az Összegfokozat opciót. Ezután kattintsunk a Nyomtatás ikonra. A nyomtatási képnél van lehetőség exportálni is.

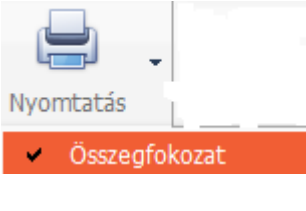

#### 75. ábra

Amennyiben az adatokat excelbe szeretnénk exportálni, úgy állítsuk össze a megfelelő szűrést és kattintsunk az excel gombra. Amennyiben formázatlanul szeretnénk átadni az adatokat, úgy először válasszunk az excel gomb legördülő menüjéből és utána kattintsunk az Excel gombra.

# Számlák kezelése

## Bejövő számlák iktatása

| 🐈 Új számla ikta | 🛛 Új számla íktatása 🛛 🖉 Módosítás 🛛 🔒 Törölt számlák |     |         |                |                 |         |                     |                  |  |  |  |  |  |
|------------------|-------------------------------------------------------|-----|---------|----------------|-----------------|---------|---------------------|------------------|--|--|--|--|--|
| Számlaszám 🔺     | Szállítói számlaszám 🛛 😔                              | Kód | $\odot$ | Szállító 📀     | Teljesítés dátı | Érték 📀 | Szöveg 📀            | Bankszámlaszám 📀 |  |  |  |  |  |
| •                | 9                                                     |     |         | 9              |                 | 9       | 8                   | 8                |  |  |  |  |  |
| B15/00001        | 3434343/2015                                          | S00 | 01      | Díjbeszedő     | 2015.01.15.     | 52 400  | víz és csatorna díj | 4                |  |  |  |  |  |
| B15/00002        | 10002345                                              | S00 | 02      | ELMŰ           | 2015.01.20.     | 33 000  | áram költség        |                  |  |  |  |  |  |
| B15/00003        | 676767123                                             | S00 | 03      | Gázművek       | 2015.02.05.     | 40 000  | gáz költség         |                  |  |  |  |  |  |
| B15/00004        | A546623375                                            | S00 | 04      | Kapuzárás Kft. | 2015.02.10.     | 8 300   | Kapu javítás        |                  |  |  |  |  |  |
|                  |                                                       |     |         | 7              | 6. ábra         |         |                     |                  |  |  |  |  |  |

Ebben a menüpontban tudjuk iktatni a bejövő (szállítói) számláinkat. A szállítói számlák iktatásával, majd később azok kiegyenlítésének könyvelésével naprakész információt kapunk a társasház aktuális tartozásairól. Bizonyos feltételekkel itt módosítható egy korábban iktatott számla is.

Új számla iktatásához kattintsunk a bal felső sarokban lévő 🕂 🕂 Új számla iktatása gombra.

Amennyiben a Paramétereknél nincs beállítva, hogy a sorszámozás automatikusan az adott év betűcsoportjával történjen, akkor válasszuk ki a megfelelő betűcsoportot.

|             | Szállítói | számlák             |
|-------------|-----------|---------------------|
| Betűcsoport |           | Megnevezés          |
| B25         |           | Bejövő számlák 2025 |
| B24         |           | Bejövő számlák 2024 |
| B23         |           | Bejövő számlák 2023 |
|             |           |                     |
|             |           |                     |

77. ábra

| B25/00005*                  |                        |                                             |                       |                    |                      |     |                   |      |     | I           | <b>.</b> |
|-----------------------------|------------------------|---------------------------------------------|-----------------------|--------------------|----------------------|-----|-------------------|------|-----|-------------|----------|
| Szállító adatok             |                        |                                             |                       |                    |                      |     |                   |      |     |             |          |
| Szállító:* (S0001) Fővárosi | Vízművek Zrt.          |                                             |                       | Adószám: 10898824- | 2-44                 |     |                   |      |     |             |          |
| Cím: 1134                   |                        | Budapest                                    |                       | Váci út 23-27      |                      |     |                   |      |     |             |          |
| Bankszámlaszám:             |                        | Kiadási jogcímkód automatikus könyveléshez: |                       |                    |                      |     |                   |      |     |             |          |
| 11111111-2222222-33333      | 3333                   | (17.131) Vízdíj                             | <b>•</b>              |                    |                      |     |                   |      |     |             |          |
|                             |                        |                                             |                       |                    |                      |     |                   |      |     |             |          |
| Számla adatok               |                        |                                             |                       |                    |                      |     |                   |      |     |             |          |
|                             |                        |                                             |                       |                    |                      |     |                   |      |     |             |          |
| Száll. számla beérk.:       | Szállító számlaszáma:* | Hivatkozási szám:                           | Fizetési mód:*        |                    | Számla megjelenés:   | _   |                   |      |     |             |          |
| 2025.02.15.                 | 567123897              |                                             | (01) átutalás         | -                  | Papír 🔽              | - F | Számla tételek —— |      |     |             |          |
| Teljesítés dátuma:*         | Számla kelte:*         | Esedékesség dátuma:*                        | Költséghely:          |                    | Irat hivatkozás:     |     |                   | Alan | Áfa | Bruttó      |          |
| 2025.02.28.                 | 2025.02.10.            | 2025.02.28.                                 |                       | <b>•</b>           |                      |     |                   | мар  | 200 | brutto      |          |
| Szöveg:                     |                        |                                             |                       |                    | Visszaküldés dátuma: |     | Alanyi adómentes  |      |     |             | 0        |
| 2025. január havi vízdíj    |                        |                                             |                       |                    |                      |     | Tárgyi adómentes  |      |     | 8           | 82 000   |
| – Rezsicsökkentés adatok    |                        |                                             |                       |                    |                      |     | 25 százalékos     | 0    | 0   |             | 0        |
| Számlázott időszak:         | <b>*</b>               | Meg                                         | takarítás erre az idő | szakra:            |                      |     | 27 százalékos     | 0    | 0   |             | 0        |
| Teljes megtakarítás:        |                        | 🧧 óta:                                      |                       |                    |                      |     |                   |      |     | Összesen: 8 | 32 000   |
|                             |                        |                                             |                       |                    |                      |     |                   |      |     |             |          |

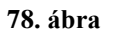

### Az iktatáshoz megadandó adatok:

### Iktatószám

A rendszer automatikusan megadja a soron következő sorszámot, ha fix betűcsoport van beállítva a paraméterekben. Ha a paraméterben (Főmenü/Beállítások gomb) a Betűcsoportnál a Mindig választani szeretném be van kapcsolva, akkor először választhatunk a <u>betűcsoport</u>ok közül, majd a program automatikusan hozzárendeli a soron következő sorszámot.

### Szállító

Ebben a mezőben ki kell választanunk azt a szállítót, akitől a számlát kaptuk. Kereshetünk a szállító törzsből. Kezdjük el beírni a kódot, vagy nevet és a program egyből listázza azon tételeket, amelyben szerepel a beírt adat. A legördülő menü az Insert gomb megnyomásával, vagy egér kattintással megnyitható és kikereshető az adat.

A törzsadatból a szállító címe mező automatikusan kitöltésre kerül.

### Adószám

Ezt a mezőt az előzőleg kiválasztott szállító alapján a program automatikusan kitölti a törzsadatban szereplő adatokkal.

### Bankszámlaszám

Ezt a mezőt az előzőleg kiválasztott szállító alapján a program automatikusan kitölti a törzsadatban szereplő adatokkal. A bankszámlaszám felülírható.

### Kiadási jogcímkód automatikus könyveléshez

Amennyiben aktiválva van a Számlakivonatfeladás modul a rendszerben, lehetőség van a szállító számlák automatikus kiegyenlítésére. Ebben a mezőben adható meg az a kiadási jogcím, amire a program automatikusan könyvelni fogja a számla kiegyenlítést. Ezzel a naplófőkönyvben a megadott kiadási jogcímkódon fog megjelenni a könyvelt tétel.

### Szállító számla beérkezésének kelte

Tájékoztató jellegű adatról van szó ebben az esetben. Azt a dátumot jelzi, amikor a szállító számlát átvettük.

### Szállító számlaszáma

Értelemszerűen a szállító számla számát kell beírni ebbe a mezőbe. Ennek később, a számla esetleges visszakeresése során van jelentősége. A számlaszám mező kitöltése kötelező. Számlakivonat modul használat esetén, az automatikus könyveléshez feltétel, hogy az itt megadott szállító számlaszáma szerepeljen az átutalás közlemény rovatában.

### Hivatkozási szám

Hivatkozási szám lehet pl. egy vevőkód, fizetési azonosító, stb. Később, az átutalások készítésénél van jelentősége a mező kitöltésének.

### Fizetési mód

A számla kifizetésének módját kell megadni ebben a mezőben (pl. készpénzes, átutalásos, stb.). Kezdjük el beírni a kódot, vagy nevet és a program egyből listázza azon fizetési módokat, amelyben szerepel a beírt adat. A legördülő menü az Insert gomb megnyomásával, vagy egér kattintással megnyitható és kikereshető az adat.

### Teljesítés dátuma

A szállító számlán szereplő teljesítés dátumot kell ebben a mezőben megadni. Ennek később, a számla esetleges visszakeresése, illetve a különböző információs listák készítése során van jelentősége.

### Számla kelte

A szállító számla kiállításának dátumát kell ebben a mezőben megadni. A fentiekkel megegyezően később, a számla esetleges visszakeresése, illetve a különböző információs listák készítése során van jelentősége.

### Esedékesség dátuma

A szállító számla fizetési határidejének dátumát kell ebben a mezőben megadni.

### Költséghely

Korábban már említettük, hogy végezhetünk <u>költséghely</u>re történő könyvelést, ha valamilyen szempontból meg akarjuk különböztetni a ház költségeit.

### 13. Szöveg

A szállító számla tartalmára vonatkozó szöveget, tehát a szállító számla tárgyát írjuk ide be. Számlakivonat modul használat esetén, ha a számla automatikusan kiegyenlítésre könyvelődik, akkor a naplófőkönyvben az itt megadott szöveg fog megjelenni a könyvelt kiadási tételnél.

Tipp! A gyakran használt szövegeket vegye fel a szöveg törzsben, így itt a program automatikusan fel tudja ajánlani.

### Visszaküldés dátuma

Amennyiben a számla visszaküldésre került, itt tudjuk rögzíteni a dátumát. Értelemszerűen ez az adat is csak tájékoztató jellegű, csakúgy mint a beérkezés kelte.

### Számla tételek

23

Az ÁFA kulcsoknál rögzített áfa kódokat tartalmazza a menüpontnak ez a része. Amennyiben jogszabály változás miatt új Áfa sorra van szükség, úgy az <u>Áfa törzs</u>ben tudja azt rögzíteni. A táblázatot kitölthetjük csak a bruttó értékek megadásával, de választhatjuk a nettó értékek megadását is. Mindkettő esetben a hiányzó mezők automatikusan kiszámításra kerülnek. A számla végösszege a bruttó értékek összege lesz.

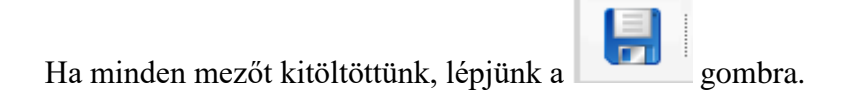

### Iktatott számla módosítása, törlése

Ha már egy előzőleg beiktatott számlát választunk ki, akkor módosítást hajthatunk végre az adott számlán. Kattintsunk a <sup>Módosítás</sup> gombra.

Amennyiben egy számlát rosszul iktattunk be, vagy az iktatás után derül ki, hogy vissza kell küldeni, tehát a nyilvántartásban nem kell szerepelnie, akkor azt kitörölhetjük. Kattintsunk a

gombra. A számla fizikailag nem törlődik a rendszerből, bármikor visszaállítható.

# **C**Törölni/Módosítani csak olyan számlát tudunk, amire még nem történt kiegyenlítés. Abban az esetben, ha már történt kiegyenlítés a számlára, a módosítás nem hajtható végre.

A \_\_\_\_\_ Törölt számlák gombra kattintva megtekinthetjük a törölt számlákat. Ha egy számlát

tévesen töröltünk, akkor az visszaállítható a

gombra kattintva.

## Bejövő számla listák

## Bejövő számlák összesített kimutatása

| Nyomtatás      | Nyomtatás Excel átadás                            |       |                |   |              |             |             |             |             |   |        |                     |  |  |
|----------------|---------------------------------------------------|-------|----------------|---|--------------|-------------|-------------|-------------|-------------|---|--------|---------------------|--|--|
| Húzza ide az o | Húzza ide az oszlop fejléceket a csoportosításhoz |       |                |   |              |             |             |             |             |   |        |                     |  |  |
| Iktatószám 🗸   |                                                   |       |                |   |              |             |             |             |             |   |        |                     |  |  |
| •              | 9                                                 | 9     | q              | 9 | Ŷ            | <b>•</b>    |             |             |             | 9 | 9      |                     |  |  |
| B15/00001      |                                                   | S0001 | Díjbeszedő     |   | 3434343/2015 | 2015.01.10. | 2015.01.15. | 2015.01.05. | 2015.01.15. |   | 52 400 | víz és csatorna díj |  |  |
| B15/00002      |                                                   | S0002 | ELMŰ           |   | 10002345     | 2015.01.20. | 2015.01.20. | 2015.01.22. | 2015.01.30. |   | 33 000 | áram költség        |  |  |
| B15/00003      |                                                   | S0003 | Gázművek       |   | 676767123    | 2015.02.06. | 2015.02.05. | 2015.02.05. | 2015.02.20. |   | 40 000 | gáz költség         |  |  |
| B15/00004      |                                                   | S0004 | Kapuzárás Kft. |   | A546623375   | 2015.02.12. | 2015.02.10. | 2015.02.10. | 2015.02.19. |   | 8 300  | Kapu javítás        |  |  |
|                | 79. ábra                                          |       |                |   |              |             |             |             |             |   |        |                     |  |  |

A rögzített bejövő számlákat listázhatjuk. A szűrési feltételeket a korábban ismertetett módon tudjuk beállítani.

| ×. |  |
|----|--|
|    |  |

Lehetőség van a számlák Excel-be történő átadására. Excel átadás

## Bejövő számlák kiegyenlítési listája

| Nyo | mtatás Exce                                       | šiadás        | lités:         |                 |               |                |               |               |         |                |            |                     |
|-----|---------------------------------------------------|---------------|----------------|-----------------|---------------|----------------|---------------|---------------|---------|----------------|------------|---------------------|
| Hú  | Húzza ide az oszlop fejléceket a csoportosításhoz |               |                |                 |               |                |               |               |         |                |            |                     |
|     | Iktatószám 🔺 🤆                                    | Szállítókód 🖂 | Név 🕑          | Bizonylatszám ( | Telj.dátuma 😔 | Számla kelte 🛇 | Esedékesség 🛇 | Kiegy.dátum 😔 | Érték 🕑 | Kiegyenlítés ( | Egyenleg ( | Szöveg (            |
|     | 9                                                 | 9             | 9              | 9               | ۳             | <b>•</b>       | <b>•</b>      | <b></b>       | 9       | 9              | 9          |                     |
|     | B15/00001                                         | S0001         | Díjbeszedő     | 3434343/2015    | 2015.01.15.   | 2015.01.05.    | 2015.01.15.   |               | 52 400  |                | 52 400     | víz és csatorna díj |
| Đ   | B15/00002                                         | S0002         | ELMŰ           | 10002345        | 2015.01.20.   | 2015.01.22.    | 2015.01.30.   | 2015.02.28.   | 33 000  | 33 000         | 0          | áram költség        |
| ÷   | B15/00003                                         | S0003         | Gázművek       | 676767123       | 2015.02.05.   | 2015.02.05.    | 2015.02.20.   | 2015.02.28.   | 40 000  | 25 000         | 15 000     | gáz költség         |
| ٠   | B15/00004                                         | S0004         | Kapuzárás Kft. | A546623375      | 2015.02.10.   | 2015.02.10.    | 2015.02.19.   | 2015.02.28.   | 8 300   | 8 300          | 0          | Kapu javítás        |
|     | 80. ábra                                          |               |                |                 |               |                |               |               |         |                |            |                     |

Szintén a rögzített bejövő számlákat listázhatjuk, azonban ezen a listán szerepelnek a kiegyenlítésre vonatkozó információk is.

A listán megjelenik a:

- kiegyenlítés dátuma,
- kiegyenlítés összege,
- a számla egyenlege (számla értéke és a kiegyenlítés összegének a különbözete)

A számlaszámok előtt lévő 主 jelre kattintva megtekinthető, hogy egy számlához milyen kiegyenlítési tételek lettek könyvelve. (Naplófőkönyvi tételek)

| Tételsorszám | Biz.dátum   | Összeg |       |                        |  |  |  |  |  |  |  |  |
|--------------|-------------|--------|-------|------------------------|--|--|--|--|--|--|--|--|
| 14           | 2015.02.28. | 33 000 | bank4 | áram költség kifizetés |  |  |  |  |  |  |  |  |
|              |             | 33 000 |       |                        |  |  |  |  |  |  |  |  |

A fejlécben a Kiegyenlítésre vonatkozóan végezhetünk szűrést.

| Kiegyenlítés:   |   |
|-----------------|---|
| Teljes          | - |
| Teljes          |   |
| Kiegyenlített   |   |
| Kiegyenlîtetlen |   |
| Visszaküldött   |   |
| 82. ábra        |   |

A következő opciók állnak rendelkezésre:

- teljes (összes számla)
- kiegyenlített (csak a kiegyenlített számlák)
- kiegyenlítetlen (csak a kiegyenlítetlen számlák)
- visszaküldött (visszaküldésre megjelölt számlák)

## Átutalási megbízások

|                                                                                                    | ● 💕 ○ 📑         | 9 ° <del> T</del> a | <b>karék</b> Ba | nk         |              |                |                 |           |                |                |
|----------------------------------------------------------------------------------------------------|-----------------|---------------------|-----------------|------------|--------------|----------------|-----------------|-----------|----------------|----------------|
| Számlák megadása 🔗                                                                                                  | Utalandó számlá | k Elutalt számlá    | k               |            |              |                |                 |           |                |                |
| Üzemeltetési O Elkülönített                                                                                         | Számlaszám      | Száll.számlaszá     | Szállító        |            | Telj. dátuma | Számla kelte I | Fiz.határidő Ér | ték       | Eddig elutalva | Hivatkozási    |
| Az átutaló számlaszáma:*                                                                                            | B15/00001       |                     | Díjbeszedő      |            |              |                |                 |           |                |                |
| 12345678-12345678-00000000                                                                                          | B15/00003       | 676767123           | Gázművek        |            | 2015.02.05.  | 2015.02.05.    | 2015.02.20.     | 40 000,00 |                |                |
| Megbižás típusa<br>Belföld FL átut. (azon. feldolg)<br>O Étélmapos belföld FL átutalás<br>Közlemény<br>Közlemény 1: | ۲               |                     |                 | n          |              |                |                 |           |                | F.             |
| Közlemény 3.:                                                                                                    |                 |                     |                 |            |              |                |                 |           |                |                |
|                                                                                                    | #               |                     |                 |            |              |                |                 |           |                | si szár Szöveg |
|                                                                                                    | Módosít Töröl   | B15/00001 3         | 434343/2015     | Díjbeszedő |              |                | 2015.01.15.     | 52 400    | 0,00           | víz és cs      |
|                                                                                                    | ٢               |                     |                 | m          |              |                |                 |           |                | •              |

83. ábra

Lehetőség van a rendszerben arra, hogy átutalási megbízásokat készítsünk OTP terminálra történő átadásra.

### Utalandó számlák

Az ablak jobb felső részében feltüntetésre kerülnek a szállítói számlák között rögzítésre került beérkezett számlák közül azok, amelyek még nincsenek kiegyenlítve.

### Átutalásra felvettek

Ahhoz, hogy az átutalásra felvettek között szerepeljen az adott számla az utalandó számlák megfelelő sorára duplán kell kattintani. Amennyiben mégsem szeretnénk az adott számláról átutalást készíteni, az utalásra felvett tételek között kattintsunk a megfelelő számla előtt lévő Töröl gombra.

A számla megadásánál mód van arra, hogy kiválasszuk, hogy üzemeltetési vagy elkülönített számláról szeretnénk az átutalást indítani. Amennyiben az üzemeltetési számlát válasszuk, az átutaló számlaszáma mezőben csak az üzemeltetési számlaként rögzített számlák jelennek meg, az elkülönített számla választásakor pedig csak az elkülönített számlaszámok közül lehet választani. Meg lehet adni, hogy a megbízás értéknapos vagy azonnali átutalás legyen. Az átutaló nevét és székhelyét a rendszer automatikusan feltünteti, de az felülírható. Kiválaszthatjuk, hogy a számlára vonatkozó információk közül melyik szerepeljen a közleményben. Az alábbiak közül lehet választani:

- szállítói számlaszám
- hivatkozási szám
- számlaszám
- szöveg

Amennyiben kész vagyunk és az átutalási megbízást OTP terminál részére szeretnénk átadni,

kattintsunk a mezőre. Ekkor megjelenik egy ablak, amelyben megadhatjuk azt a helyet, ahová szeretnénk lementeni a megbízást.

A terminálnak történő átadás után megjelenik az adott számla az Elutalt fül alatt.

Tipp! Ha adott számlát tévesen adtunk át a terminálnak, akkor a Visszaállítás az utalandók közé gombra kattintva, akkor később újra lehetőségünk van az átadására.

## Kimenő számla készítés

Az Kimenő számla készítés egy opcionálisan megrendelhető Társasház-Érték 5 modul.

Ebben a menüpontban a bérlők részére állíthat ki számlát. A bérlő típust az Albetétek törzsadatban tudja beállítani.

Számla készítés folyószámlára előírt tételből történhet.

Amennyiben nem állított be betűcsoportot, illetve a választást mindig kérte, úgy a menüpont indításakor megjelenik egy választási lehetőség a betűcsoportokra. Válasszuk ki a használni kívánt betűcsoportot, majd kattintsunk az Ok gombra.

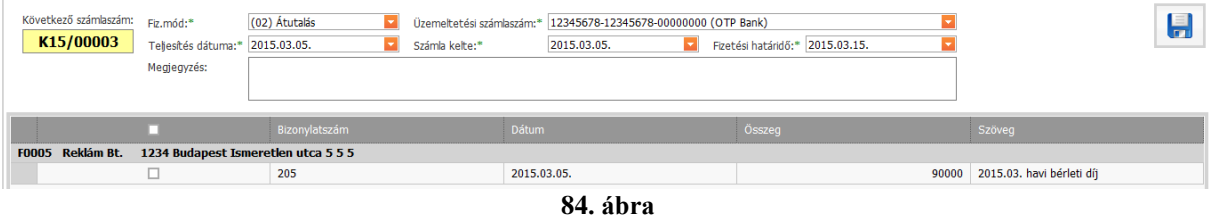

A megjelenő ablakban válasszuk ki azokat a bérlőket, akinek számlát szeretnénk kiállítani. Jelöljük meg azokat az előírás tételeket, amiket szerepeltetni kívánunk a számlán.

Adjuk meg a következő adatokat:

- fizetési mód, -
- üzemeltetési számlaszám,
- \_ teljesítés dátum,
- számla kelte,
- fizetési határidő, \_
- megjegyzés (opcionális, kitöltése nem kötelező). \_

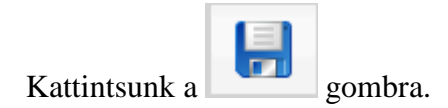

Az elkészült számlák előnézeti képe megjelenik a képernyőn. Az előnézeti képen a Számlaszám mezőben az ELŐNÉZET szó szerepel, a számlák még nem kaptak sorszámot. Az előnézeti ablak bezárása egy megerősítés szükséges arra vonatkozóan, hogy a számlákon szereplő adatokat megfelelőnek találjuk-e vagy sem?

| Megerősítés                                          |                              | ×   |
|------------------------------------------------------|------------------------------|-----|
| Megfelelőek az adatok? Igenre k<br>végleges számlák! | attintva kiállításra kerülne | k a |
|                                                      | IGEN                         | NEM |
|                                                      | 05 /1                        |     |

85. ábra

Ha a Nem-re kattintunk, akkor nem készülnek el a számlák, még módosíthatók az adatok.

Amennyiben az IGEN gombra kattintunk, tehát az előnézeti képen szereplő adatokat megfelelőnek találjuk, akkor elkészülnek a sorszámmal ellátott számlák. Ha jelöltük az iktatást, akkor megjelenik a paraméterezés, utána készülnek el a végleges számlák, amit lehet nyomtatni, exportálni.

A számlák később is kinyomtathatók a Kimenő számlák utólagos nyomtatása menüpontban.

Amennyiben az Albetétek törzsadatában a Bérlő Jogi típusú, úgy a számlára rákerül a fizetendő forrásadó is, melynek aktuális mértékét a Paraméterek beállításában kell megadni.

Az előírás értékét mindig úgy kell megadni, hogy a folyószámlára előírt összeg lesz minden esetben a végszámla összege. (Azaz Jogi esetben az előírt összeg bruttósított értéke és a fizetendő forrásadó együttesen fogja megadni a Társasház felé fizetendő összeget, Magán esetben a bruttósítás nem történik meg és a fizetendő forrásadó is 0 lesz).

## Számla adatok küldése a NAV felé

Kimenő számla kiállításakor 2021. január 1-től minden, a rendszerrel kiállított számla lejelentésre kerül automatikusan. <u>A feldolgozás a NAV szerver leterheltségétől függően</u> <u>hosszabb időt is igénybe vehet.</u> A befogadás eredményességét felbukkanó ablakban közli a program. Hiba esetén a megfelelő javításokat el kell végezni és a számlát újra be kell jelenteni. Mivel előfordulhat, hogy a számlák kiállítása után az eredményt nem sikerül megvárni, a program bezárása után a hibáról nem fogunk értesülni.

A program csak az újbóli belépés után tudja ellenőrizni a lejelentett számlák státuszát. <u>Ezért</u> érdemes a NAV oldalán az online regisztrációkor beállítani, hogy számla hiba esetén a NAV egyből emailt küldjön a feldolgozási hibáról egy megadott email címre.

## NAV Online számla lista

A *Számlák* fül *Kimenő számla listák* csoport *NAV Online számla listák* menüpontban listázhatjuk a beküldött számlák eredményét. Ezeket 4 csoportba lehet sorolni. Az első csoport az első fülön található meg, mely a feladatlan vagy hibás számlákat listázza. **Ezeket mielőbb javítani kell**, mivel ezek a számlák nem kerültek lejelentésre, így nincsenek benne a NAV adatbázisában. Azaz ilyenkor nem tettünk eleget a lejelentési kötelezettségnek.

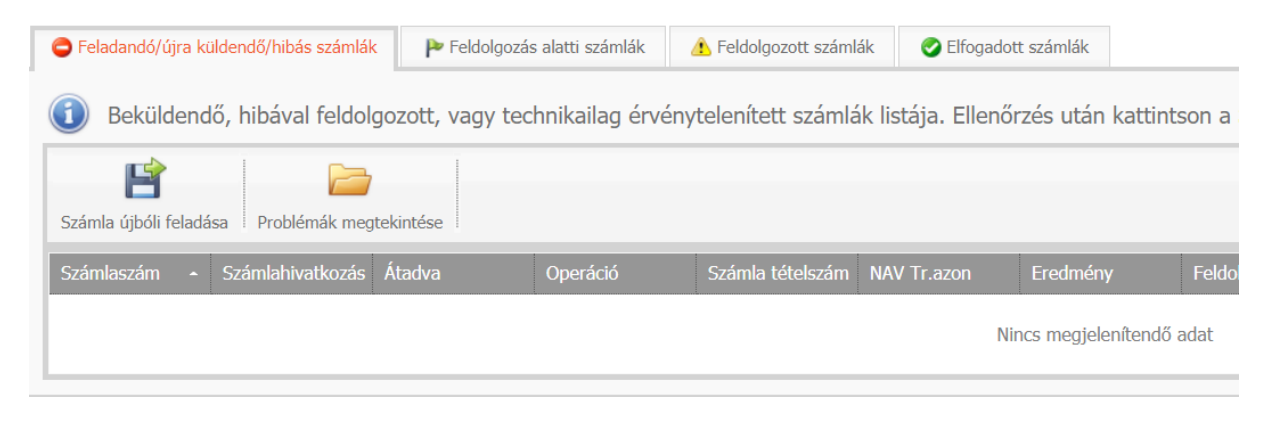

86. ábra

A hibás számla kijelölése után válassza ki a Problémák megtekintése gombot, hogy tájékozódjon a hibáról. Amennyiben a hiba elhárításra került, a Számla újbóli feladásra gombra kattintva az adatok újra beküldhetők a NAV felé.

A második fülön a beküldött, de eredmény nélküli számlák találhatók, melyek még feldolgozás alatt vannak.

A harmadik csoport a befogadott számlák, amik a NAV szerint esetleges hibát tartalmazhatnak. Ilyen lehet, hogy a számla nem létező adószámra van kiállítva, vagy a kiállítási dátum nem megfelelő. Ennek mérlegelését a számlát kiállítónak kell elvégeznie. Amennyiben a számla adatok jók, de elektronikusan hibás adat lett lejelentve (például programhiba miatt), úgy a beküldött adat Technikailag érvényteleníthető a *Technikai érvénytelenítés* gombbal. Ezután a **NAV felületén IS JÓVÁ KELL HAGYNI** a technikai érvénytelenítést. Az esetleges programhiba javítása után a számla az első fülről újra beküldésre kerülhet. Amennyiben az adat már a nyomtatott számlán sem szerepel jól, **úgy a számlát stornózni kell és újra ki kell állítani a jó adatokkal**.

| ( | Feladandó/újra                                                                                                    | küldendő/hibás számlák                                                 | Ҏ Feldolgozás alatti                                               | számlák 🔔                                          | Feldolgozott számlák                                          | Elfogadott számlák                         |                                         |                                         |                                          |                                             |                                     |                           |
|---|----------------------------------------------------------------------------------------------------|------------------------------------------------------------------------|--------------------------------------------------------------------|----------------------------------------------------|---------------------------------------------------------------|--------------------------------------------|-----------------------------------------|-----------------------------------------|------------------------------------------|---------------------------------------------|-------------------------------------|---------------------------|
| ( | Feldolgoz<br>Stornózá<br>Technika                                                                                                    | ott, de esetleg tarta<br>sát és újbóli helyes<br>i érvénytelenítést az | almilag hibás szám<br>kiállítását is. Amen<br>2 Nav Online felülei | lák listája. Mi<br>nyiben a szár<br>tén is jóvá ke | ivel ezeket a számlák<br>mla megfelelően lett<br>ell hagynia! | at a NAV befogadta<br>kiállítva, de az ada | a, így az adatszo<br>stközlés hibás vol | lgáltatásnak eleg<br>t, úgy a számlát t | et tett. Ugyanakko<br>technikailag érvén | r a hiba javításáho<br>yteleníteni kell a N | z választhatja a<br>AV Online Száml | számla<br>la rendszerben. |
|   | CONTRACTOR CONTRACTOR | elenítés Problémák meg                                                 | tekintése                                                          |                                                    |                                                               |                                            |                                         |                                         |                                          |                                             |                                     |                           |
|   | Számlaszám                                                                                                    | <ul> <li>Számla hivatkozás</li> </ul>                                  | Átadva                                                             | Operáció                                           | Számla tételszám                                              | NAV tr. azon                               | Eredmény                                | Feldolgozva                             | Számla probléma                          | Technikai probléma                          | Tranzakciós fájl                    | Létrehozó                 |
|   |                                                                                                    |                                                                        |                                                                    |                                                    |                                                               | Nincs megjele                              | enítendő adat                           |                                         |                                          |                                             |                                     |                           |
|   |                                                                                                    |                                                                        |                                                                    |                                                    |                                                               |                                            |                                         |                                         |                                          |                                             |                                     |                           |

87. ábra

Az utolsó csoportban a hiba nélkül befogadott számlák listája találhatók. Ezzel teendő nincs.

# Elszámolások

## Költségvetés

| ♦ 4    |       | Megjegyzés 🗋 Tétel 🏾 🖸 Összegfokozat 🛛 📝 Sor szerkeszté | se 🔇 Sor törlése 🛛 🔚 Mentés 🖶 Mentés másként  🔀 | Bezár                                      |     |     |
|--------|-------|---------------------------------------------------------|-------------------------------------------------|--------------------------------------------|-----|-----|
|        |       |                                                         | Költségvetés                                    |                                            |     |     |
| Sorszá | Típus | Jogcím/Rovat                                            | Megnevezés                                      | Művelet (mely sorszámú sorokat adja össze) | J/R | Ε   |
| 88     | м     |                                                         | I. KIADÁSOK                                     |                                            |     | •   |
| 1      | т     | 17.11                                                   | Villamos energia (áram) költség                 |                                            | J   |     |
| 2      | т     | 17.121                                                  | Gáz díj - lakossági                             |                                            | J   | - = |
| 3      | т     | 17.122                                                  | Gázdíj - nem lakossági                          |                                            | J   |     |
| 89     | т     | 17.123                                                  | Gáz alapdíj - lakossági                         |                                            | J   |     |
| 90     | т     | 17.124                                                  | Gáz alapdíj - nem lakossági                     |                                            | J   |     |
| 91     | т     | 17.125                                                  | Gáz ártámogatás                                 |                                            | J   |     |
| 4      | т     | 17.131                                                  | Vízdíj                                          |                                            | J   |     |
| 5      | т     | 17.132                                                  | Szennyvízdíj                                    |                                            | J   |     |
| 92     | т     | 17.133                                                  | Csatornadíj jóváírás                            |                                            | J   |     |
| 6      | т     | 17.14                                                   | Kéményseprés díja                               |                                            | J   |     |
| 7      | т     | 17.15                                                   | Szemétszállítás díja                            |                                            | J   |     |
| 8      | 0     |                                                         | Közüzemi díjak összesen                         | +1+2+3+89+90+91+4+5+92+6+7                 |     |     |
| 116    | м     |                                                         |                                                 |                                            |     |     |
| 9      | т     | 17.211                                                  | Tisztító eszközök                               |                                            | J   |     |
| 10     | т     | 17.212                                                  | Tisztítószerek                                  |                                            | J   |     |
| 11     | т     | 17.213                                                  | Égők, fénycsövek, elem, egyéb anyagok           |                                            | J   |     |
| 140    | т     | 17.214                                                  | Egyéb felszerelési anyagok                      |                                            | J   |     |
| 12     | т     | 17.22                                                   | Egyéb eszközök, tárgyak                         |                                            | J   |     |
| 13     | т     | 17.24                                                   | Nyomtatványok, irodaszerek                      |                                            | J   | -   |

### 88. ábra

A költségvetés elkészítéséhez szükség van egy ún. Költségvetés struktúrára, ami meghatározza, hogy a költségvetésnek milyen sorai legyenek. A struktúra a későbbiekben több költségvetésnek is lehet alapja.

### I. Költségvetés struktúra

### 1. Új üres struktúra létrehozása

Amennyiben még nincs költségvetés struktúránk, a Struktúra kezelése gombra, majd a

💠 Új struktúra gombra kattintva tudunk létrehozni újat.

Kattintsunk a *Mentés másként* gombra és adjunk meg egy új struktúra nevet. Ezután adjuk meg a struktúra sorait.

Végezetül kattintsunk a Mentés gombra.

### 2. Struktúra létrehozása egy másik struktúra használatával

Amennyiben van már egy vagy több struktúránk a rendszerben, akkor lehetőségünk van arra, hogy a struktúrát egyfajta alapnak használva létrehozzuk az új struktúrát.

Ehhez kattintsunk a *Struktúra megnyitása* gombra és válasszuk ki a másolni kívánt struktúrát. A betöltés után kattintsunk a *Mentés másként* gombra és mentsük el a struktúránkat egy új néven. Ezután nekiállhatunk a szerkesztésnek, bővítésnek. Végezetül kattintsunk a *Mentés* gombra.

### 3. Struktúra szerkesztése

A struktúra három típusú sort tartalmazhat:

- tétel (**T**)
- összegfokozat (**O**)
- megjegyzés (M)

| # Jogcímkód | Megnevezés                            |   |
|-------------|---------------------------------------|---|
| 17.11       | Villamos energia (aram) Koltseg       |   |
| 17.121      | Gázdíj - lakossági                    | _ |
| 17.122      | Gázdíj - nem lakossági                |   |
| 17.123      | Gáz alapdíj - lakossági               |   |
| 17.124      | Gáz alapdíj - nem lakossági           |   |
| 17.125      | Gáz ártámogatás                       |   |
| 17.131      | Vízdĵ                                 |   |
| 17.132      | Szennyvízdĵ                           |   |
| 17.133      | Csatornadíj jóváírás                  |   |
| 17.14       | Kéményseprés díja                     | _ |
| 17.15       | Szemétszállítás díja                  |   |
| 17.211      | Tisztító eszközök                     |   |
| 17.212      | Tisztítószerek                        |   |
| 17.213      | Égők, fénycsövek, elem, egyéb anyagok |   |
| 17.214      | Egyéb felszerelési anyagok            |   |
| 17.22       | Egyéb eszközök, tárgyak               |   |
| 17.23       | Épületfenntartási anyagok             |   |
| 17.24       | Nyomtatványok, irodaszerek            | - |
|             |                                       |   |

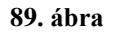

Ha a Tétel ikonra kattintunk, akkor megjelenik egy ablak (fent), ahol választhatunk, hogy jogcímet vagy rovatot szeretnénk látni a struktúrában. Amennyiben a jogcímet jelöljük be, a megfelelő jogcímet egyenként kiválaszthatjuk a listából. Amennyiben a rovatot jelöljük be,

szintén egy listából választhatjuk ki a megfelelő rovatot. Mind a jogcím, mind a rovat kiválasztása esetén lehetőség van arra, hogy az adott tétel ne látszódjon az elszámolásban, ezt az Elszámolásban ne látszódjon opció bejelölésével érhetjük el.

| ŧ    | Sorszám | Típus | Megnevezés                            |   |
|------|---------|-------|---------------------------------------|---|
|      | 88      | М     | I. KIADÁSOK                           | 4 |
|      | 1       | т     | Villamos energia (áram) költség       |   |
|      | 2       | т     | Gáz díj - lakossági                   |   |
|      | 3       | т     | Gázdíj - nem lakossági                | L |
|      | 89      | т     | Gáz alapdíj - lakossági               |   |
|      | 90      | т     | Gáz alapdíj - nem lakossági           |   |
|      | 91      | т     | Gáz ártámogatás                       |   |
|      | 4       | Т     | Vízdĵ                                 |   |
|      | 5       | т     | Szennyvízdíj                          |   |
|      | 92      | т     | Csatornadî jóváírás                   |   |
|      | 6       | Т     | Kéményseprés dîja                     |   |
|      | 7       | Т     | Szemétszállítás díja                  |   |
|      | 8       | 0     | Közüzemi dîjak összesen               |   |
|      | 116     | М     |                                       |   |
|      | 9       | Т     | Tisztító eszközök                     |   |
|      | 10      | Т     | Tisztítószerek                        |   |
|      | 11      | Т     | Égők, fénycsövek, elem, egyéb anyagok |   |
|      | 140     | Т     | Egyéb felszerelési anyagok            |   |
|      | 12      | Т     | Egyéb eszközök, tárgyak               |   |
|      | 13      | Т     | Nyomtatványok, irodaszerek            |   |
|      | 14      | Т     | Posta költség                         |   |
|      | 15      | Т     | Telefon költség                       | - |
| vele | et:     |       | Osszeadás (+) O Kivonás (-)           |   |
| gne  | evezés: |       |                                       |   |

#### 90. ábra

Az ∑ Összegfokozat ikonra kattintva műveleteket végezhetünk bizonyos tételekkel (fent). Kiválasztjuk azokat a tételeket, amelyekkel műveleteket szeretnénk végrehajtani. Az operátornál kiválasztott művelettől függően (összeadás, kivonás), megjelenik a műveleti jel az egyes tételek között. Miután megadtuk a műveletet, adnunk kell egy sort a megnevezésnek. Azok a sorok, amelyeket már bevontunk egy műveletbe, inaktívvá válnak a következő összegfokozat sor beszúrásakor, tehát újból nem lehet kiválasztani őket.

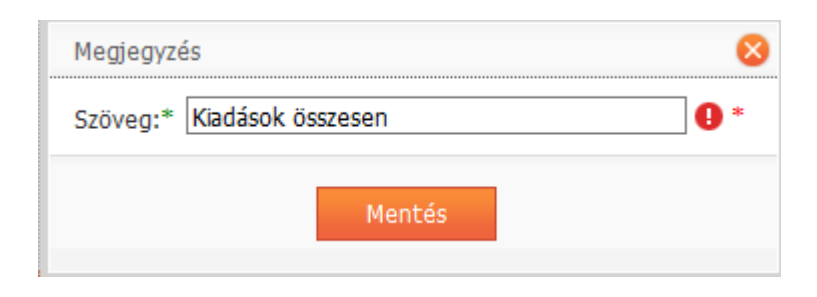

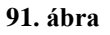

A *Megjegyzés* ikonra kattintva megjelenik egy ablak, aminek segítségével egy olyan sort tudunk beszúrni a struktúrába, ami egyszerűen csak információt szolgáltat a felhasználó részére. A megjegyzés sorok nem szerepelhetnek az összegfokozat sorok műveletei között.

A struktúrához hozzáadott sorokat a felvitel sorrendjében lehet látni. Amennyiben más

sorrendet szeretnénk, akkor a gombokkal mozgathatjuk a sorokat fel, illetve lefelé. Ha már előre tudjuk, hogy hová szeretnénk a sort beszúrni, akkor az adott sor előtt álló sorra kattintsunk egyszer az egérrel. Ekkor a következő sorba fogja beszúrni az általunk kívánt sort.

A tételeket, összegfokozatokat és megjegyzéseket bármikor módosíthatjuk, ha a Sor szerkesztése ikonra kattintunk. Ekkor megjelenik az az ablak, amelyet már megismertünk, és módosíthatjuk a kívánt módon.

A nem kívánt sorokat a <sup>3</sup> Sor törlése</sup> gombra kattintva törölhetjük.

Amennyiben nincs szükségünk a struktúrára, le is törölhetjük a <sup>Struktúra törlése</sup> gombra kattintva.

Amennyiben új jogcímet viszünk fel a törzsbe, célszerű rögtön a költségvetés struktúrát is módosítani, ha azt szeretnénk, hogy az új jogcím is megjelenjen a költségvetésünkben. Nem elég azonban az adott tételt hozzáadni a struktúrához, figyelni kell arra is, hogy a megfelelő összegfokozatba is bekerüljön.

## II. Költségvetés létrehozása/szerkesztése

Az adatokat a Költségvetés menüpont 4 Új költségvetés gombra kattintva vihetjük fel.

Ha már meglévő költségvetést szeretnénk módosítani, megtehetjük, ha a költségvetés nevét megjelöljük és a Megnyitás gombra kattintunk.

| Dátumtól:* 2015.01.01. | Dátumig:* Költségvetés:<br>2015.12.31. 2015 | Nyomtatás 0-ás tételek nélkül |       | - 8 -        |
|------------------------|---------------------------------------------|-------------------------------|-------|--------------|
| Jogcímek               | Megnevezés                                  | Megjegyzés                    |       | Összeg       |
|                        | I. KIADÁSOK                                 |                               |       | A            |
| 17.11                  | Villamos energia (áram) költség             |                               |       | 1 600 000,00 |
| 17.121                 | Gáz díj - lakossági                         |                               |       | 543 456,00   |
| 17.122                 | Gázdíj - nem lakossági                      |                               |       | 0,00         |
| 17.123                 | Gáz alapdíj - lakossági                     |                               |       | 1 230 000,00 |
| 17.124                 | Gáz alapdíj - nem lakossági                 |                               |       | 0,00         |
| 17.125                 | Gáz ártámogatás                             |                               |       | 0,00         |
| 17.131                 | Vízdĵ                                       |                               |       | 0,00         |
| 17.132                 | Szennyvízdíj                                |                               |       | 0,00         |
| 17.133                 | Csatornadí) jóváírás                        |                               |       | 2 000,00     |
| 17.14                  | Kéménysenrés díta                           |                               |       | 0.00         |
|                        | 🗟   🗠 🎤   🤣   🤮 🧟 📾   🎛 • Nom               | <br>al                        | 🦻 - A | - 22         |

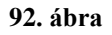

Új költségvetés esetén a költségvetés neve mezőbe írjuk be a költségvetés nevét, az elszámolási időszakot, valamint válasszuk ki azt a struktúrát, amit fel szeretnénk tölteni adatokkal. Kattintsunk a Mentés gombra.

| 🐈 Új költségvetés ╞ Megnyitás 🔇 Törlés 🛛 🦻 Stru | ıktúra kezelése |           |                         |
|-------------------------------------------------|-----------------|-----------|-------------------------|
| Költségvetés neve                               | Dátumtól        | Dátumig   | Struktúra               |
| Költségvetés neve                               | Dátumtól        | Dátumig 🗾 | Struktúra Mentés Méasem |

93. ábra

A költségvetések felsorolásakor megjelenik az is, hogy melyik struktúrából hoztuk létre. Ha esetleg módosítottunk a struktúrán ilyenkor a rá épülő költségvetésünk is hasonlóan módosul. Előfordulhat, hogy a költségvetés nem tartalmaz olyan jogcímkód sorokat, amit később vittünk fel a rendszerbe. Ekkor a struktúrát módosítanunk kell. Ahhoz, hogy könnyen

megtaláljuk a hiányzó jogcímeket a ikonra kattintva a rendszer végig ellenőrzi, hogy mely hiányzó jogcímekre lett a naplófőkönyvben könyvelve.

Töltsük fel az egyes sorokat adatokkal. Az egyes sorok mögött megjegyzéseket tehetünk és a következő oszlopban a megfelelő összegeket vihetjük be. Az összesen sorokat (amelyeket a struktúrában összegfokozatos sorként vittünk fel) nem kell és nem is lehet kitölteni, hanem a rendszer automatikus kiszámolja. Az összesen sorok a mentést követően kerülnek kiszámításra.

Lehetőség van arra, hogy a költségvetéshez láblécet adjunk hozzá. A gombra kattintva a Szövegtörzsből választhatunk ki szöveget, vagy pedig begépelhetjük a megfelelő láblécet.

A költségvetést kinyomtathatjuk a nyomtatás ikonra kattintva.

## Költség elszámolás

|                                       | Dátumtól: 2024.01.01. 🔽 Dátumig: 🛛 | 2024.12.31. Cím: Elszámolás |             |              |  |
|---------------------------------------|------------------------------------|-----------------------------|-------------|--------------|--|
| Opciók 💿                              | Költségvetés                       | Dátumtól                    | Dátumig     | Struktúra    |  |
| Záró egyenlegek részletezése          | 2024                               | 2024.01.01.                 | 2024.12.31. | Költségvetés |  |
| Számla alábontás                      |                                    |                             |             |              |  |
| Egyéb köv. köt. részletezése          |                                    |                             |             |              |  |
| Költségvetés megjegyzések<br>mutatása |                                    |                             |             |              |  |
| Nyomtatás 0-ás tételek nélkül         |                                    |                             |             |              |  |
| 3 oszlopos elszámolás                 |                                    |                             |             |              |  |
|                                       |                                    |                             |             |              |  |
|                                       |                                    | 94. á                       | ibra        |              |  |

A már létrehozott Költségvetés tervadatait tudjuk ebben a menüpontban összehasonlítani a tényleges adatokkal. A tényleges adatokat a rendszer automatikus szolgáltatja a Könyvelésből.

Először válasszuk ki a megfelelő költségvetést a listából. A listában csak az aktuális házhoz tartozó költségvetések szerepelnek. Kiválasztáskor a dátum intervallum automatikusan felülírásra kerül a költségvetésben megadott dátumokra, de ez szükség esetén felülírható. Ebben az esetben a költségvetés elszámolásakor a tényadatokat csak a megadott időszakra vonatkoztatva veszi figyelembe, a terv adatokat viszont a költségvetésben megadott időszakra (nem arányosít).

Költségelszámolás címe szabadon megadható.

### Válaszható opciók jelentése:

### Záró egyenlegek részletezése

Amennyiben kiválasztjuk ezt az opciót, az elszámolás végén megjelenik a tárgyévi maradvány részletezése olyan módon, hogy az milyen pénzforgalmi számla típusokon szerepel.

### Számla alábontás

Ez az opció csak a *Záró egyenleg részletezése* opció bekapcsolása mellett választható. Ennek az opciónak a segítségével az egyes pénzforgalmi számlák számlaszámonként jelennek meg az elszámolás végén.

### Egyéb követelések és kötelezettségek részletezése

Ennek az opciónak a kiválasztásakor az elszámolás végén megjelenik a követelések és a kötelezettségek részletezése jogcímenként. Ezt az opciót csak akkor lehet kiválasztani, ha a záróegyenleget is részletezzük.

### Költségvetés megjegyzések mutatása

A Költségvetésbe szereplő tételek mellé írt megjegyzés sorok is feltüntetésre kerülnek a kinyomtatott listán.

### Nyomtatás 0-s tételek nélkül

Beállítható, hogy azok a tételek ne kerüljenek nyomtatásra, ahol mind a terv, mind a tény oszlopban is nulla összeg szerepel. Kikapcsolása esetén a költségvetésben szereplő összes tételt ki fogja nyomtatni.

### 3 oszlopos elszámolás

Az opció bekapcsolása esetén az elszámoláson megjelenik az elszámolásra kerülő év terv adata, tény adata, valamint 3. oszlopban a következő évi terv adatok.

Az elszámolás végére lehetőség van megadni fejlécet, illetve láblécet.

Tipp! Gyakran használt hosszabb szövegeket vegye fel a Levél törzs menüpontban, így azt több helyen (pl: Értesítők) felhasználhatja.

## Mérőóra elszámolás

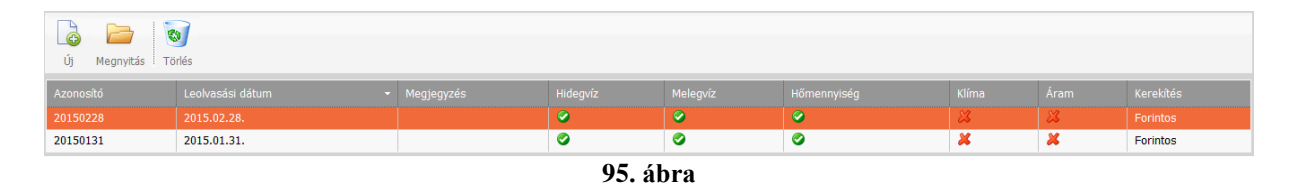

Ebben a menüpontban a tulajdonosok fogyasztásait tudja rögzíteni és előírni. Az egyes leolvasásokhoz azonosítót kell rendelni, mellyel később is tud hivatkozni az elszámolásra. Az azonosító ezért legyen informatív. Javasoljuk az azonosítók elnevezését a leolvasás dátumából származtatni. A leolvasás alapvető feltétele a meglévő mérőórák törzsadatainak rögzítése az <u>Albetétek törzs</u>ben.

## I. Új leolvasás felvitele

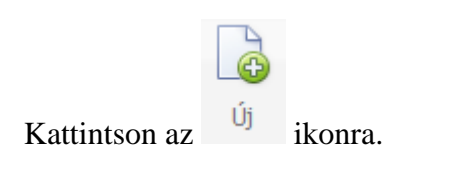

| Azonosító                           | Leolvasási dátum                              | <ul> <li>Megjegyzés</li> </ul>  | Hidegvíz                   | Melegvíz                                       | Hőmennyiség | Klíma | Áram | Kerekítés    |  |  |
|-------------------------------------|-----------------------------------------------|---------------------------------|----------------------------|------------------------------------------------|-------------|-------|------|--------------|--|--|
| Azonosító:* 2015033:<br>Megjegyzés: | . beszámítása az előző óraállásba             |                                 |                            | Leolvasási dátum:* 201:<br>Kerekítés: Forintos | 5.03.31.    |       |      |              |  |  |
| Elszámolni kívánt közmű             | zámolni kiránt közművek                       |                                 |                            |                                                |             |       |      |              |  |  |
| BE Hidegvíz fog                     | vasztás                                       |                                 |                            | Előző azonosító: 20150228                      |             |       |      |              |  |  |
| BE Melegvíz fog                     | vasztás                                       |                                 |                            | Előző azonosító: 20150228                      |             |       |      |              |  |  |
| BE Hőmennyisé                       | a elszámolása                                 |                                 |                            | Előző azonosító: 20150228                      |             |       |      |              |  |  |
| Klima fogyas                        | tás                                           |                                 |                            | Előző azonosító:                               |             |       |      |              |  |  |
| Áram fogyas                         | 🛯 Áram fogyasztás Előző azonoskó:             |                                 |                            |                                                |             |       |      |              |  |  |
| Ha az elszámolandó köz              | mű ki van jelölve, de előző azonosító nincs r | negadva, akkor a törzsadatoknál | rögzített nyitó óraállás l | kerül betöltésre!                              |             |       |      |              |  |  |
|                                     |                                               |                                 |                            |                                                |             |       | M    | entés Méasem |  |  |

Írjon be egy új, még nem létező azonosítót az Azonosító mezőbe.

Adjuk meg a leolvasás dátumát. Kapcsoljuk be az elszámolni kívánt közműveket és válasszuk ki azt az azonosítót, amelyből az előző leolvasási értékeket származtatni szeretnénk. Ha az elszámolandó közmű ki van jelölve, de előző azonosító nincs megadva, akkor a törzsadatoknál rögzített nyitó óraállás kerül betöltésre. Kattintsunk a Mentés gombra, ekkor betöltődik a kitöltendő táblázat.

### II. Leolvasási adatlap készítése

Miután elmentette az új leolvasást lehetősége van leolvasási adatlapot készíteni. Nyissa meg a

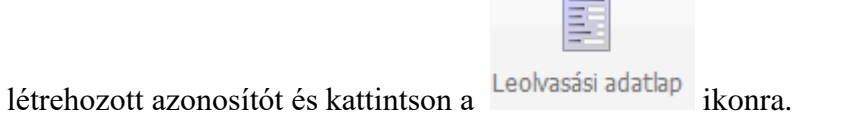

| <b>(</b>           |            |              |           |            |              |                                      |
|--------------------|------------|--------------|-----------|------------|--------------|--------------------------------------|
| Mérőórák           | $\bigcirc$ |              |           |            | Albetétek    |                                      |
| BE Hidegvíz        |            | ~            | Azonosító | $\bigcirc$ | Név 🔺 💽      | Cím 📀                                |
| BE Melegvíz        |            |              |           | 7          | <b></b>      | <b></b>                              |
| BE Hőmennviség     |            | $\checkmark$ | A01       |            | Kis Péter    | 1234 Budapest Ismeretlen utca 5. 1 1 |
|                    |            | ~            | A02       |            | Nagy Zoltán  | 1234 Budapest Ismeretlen utca 5. 1 2 |
| BE Kima            |            | ~            | A03       |            | Török András | 1234 Budapest Ismeretlen utca 5. 1 3 |
| Aram               |            |              |           |            |              |                                      |
| Opciók             | $\bigcirc$ |              |           |            |              |                                      |
|                    |            |              |           |            |              |                                      |
| Tulajdonos olvassa | le         |              |           |            |              |                                      |
|                    |            |              |           |            |              |                                      |

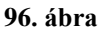

## III. Leolvasási értékek megadása

A leolvasási táblázatban látható az egyes albetétekhez felvett mérőórák sora. Az előző óraállás a hivatkozott előző azonosító aktuális értékei lesznek, már csak a most felvinni kívánt aktuális értékeket kell felvinni a rendszerbe.

Amennyiben az adott leolvasási időszak közben tulajdonos váltás történt, úgy mind a két albetét megjelenik az elszámolásban. Ekkor az eladott albetét leolvasási dátuma automatikusan a tulajdonos váltás dátuma előtti nap lesz. Ugyanezt a dátumot kell megadni az új albetét előző dátumának is, így nem következik be intervallum szakadás. Szükséges esetben a dátumok felülírhatók. A dátumoknak fontos szerepük van az elszámolás során, mivel ez alapján történik az esetleges arányosítás időszak megosztás esetében. Az adatok rögzítése után mentse el a jobb alsó sarokban a változtatásokat, majd kattintson a

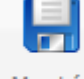

entes gombra, hogy az egész tábla adatit elmentse. Ezután kinyomtathatja az

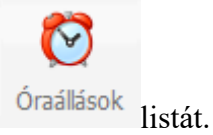

## IV. Díjtételek megadása

| 0 | Óraállások rögzítés | e Djtételek i                                                                                        | megadása Leolvasás összesítő |           |   |             |     |   |             |             |               |
|---|---------------------|----------------------------------------------------------------------------------------------------|------------------------------|-----------|---|-------------|-----|---|-------------|-------------|---------------|
| I | ф                   | Jogcímkód Jogcím Típus Közmű/Vetítési Megnevezés Díjtétel Rezsi m.egysár. Kezdő dátum Végdátum L/K I |                              |           |   |             |     |   |             |             |               |
|   | Módosít Töröl       | 13.521                                                                                               | Hidegvíz fizetési köt.       | Mért.fogy | Н | Hidegvíz    | 300 | 0 | 2015.01.01. | 2015.01.31. | L - Lakossági |
|   | Módosít Töröl       | 13.522                                                                                               | Melegvíz fizetési köt.       | Mért.fogy | м | Melegvíz    | 450 | 0 | 2015.01.01. | 2015.01.31. | L - Lakossági |
| ľ | Módosít Töröl       | 13.523                                                                                               | Fűtés fiz.köt./hőmennyiség   | Mért.fogy | 0 | Hőmennyiség | 200 | 0 | 2015.01.01. | 2015.01.31. | L - Lakossági |
|   |                     |                                                                                                    |                              |           |   |             |     |   |             |             |               |

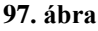

Az elszámolás készítéséhez szükség van a leolvasási értékek mellett az egységekre vonatkozó díjtételekre. Kattintson a Díjtételek megadása fülre a díjtétel tábla megjelenítéséhez. A jelre kattintva viheti fel az egyes díjtételeket. Minden egyes díjtételhez először meg kell adni az előírás jogcímét. Amennyiben a jogcím albetét típusra is be van állítva úgy ez a sor csak az adott albetét típusokra fog vonatkozni. A típus mezőben megadhatjuk, hogy a díjtétel a konkrét leolvasásra vonatkozik (Mért.fogy.), vagy Alapdíj tétel lesz egy adott időszakra. Mért fogyasztás esetében meg kell adnunk a közműt (Hideg, Meleg, Fűtés, Klíma), amire vonatkozni fog a díjtétel, más esetben pedig választani kell egy vetítési alapot, ami alapján az alapdíj szétosztásra kerül. A díjtétel mezőbe írjuk be az egy egységre vetített forint értéket. Alapdíj esetén az egységárat a megadott időszakra kell vonatkoztatni. Írjuk be a kezdő és vég dátumokat. Amennyiben a leolvasási időszakban egységár változás lépett fel, úgy megadhatja az adott dátumig az egyik egységárral, majd egy új sorban ugyanazon jogcímre, és közműre a következő egységárat új dátummal. Ebben az esetben az adott időszakra a mérőóra leolvasás értékeire **időszak arányosítás történik**.

### Fogyasztási időszak:

Ha tegnap felszereltek egy mérőórát 0 óraállással és ma 1-et mutat, akkor mondhatjuk, hogy 1 nap alatt 1 egység fogyasztás történt.

Ha holnap az óra 2-t mutat, akkor újabb 1 nap alatt 1 egységet fogyasztás történt.

Összesen 2 nap alatt 2 egység fogyasztás.

Ezt így írhatjuk fel:

2015.02.09. - 2015.02.10. Előző érték:0 Aktuális érték:1 Fogyasztás: 1 Napok száma:1 2015.02.10. - 2015.02.11. Előző érték:1 Aktuális érték:2 Fogyasztás: 1 Napok száma:1 Összesen: 2015.02.09. - 2015.02.11. Előző érték:0 Aktuális érték:2 Fogyasztás: 2 Napok száma:2

Látható, hogy az időszakokra vonatkozó napok számát úgy kapjuk, hogy a vég dátumból kivonjuk a kezdő dátumot.

Mivel az óraleolvasást a végdátumon végezzük, így az egyes időszakok egy úgynevezett alulról nyitott, felülről zárt intervallumot adnak, melyet matematikailag így jelölünk (a,b]. Ha van egy (a,b] és egy (b,c] intervallumom, akkor azt összeadhatom és az eredmény (a,c] intervallum lesz.

Ilyenkor azt mondhatjuk, hogy az (a,b] és a (b,c] intervallumok teljes egészében lefedik az (a,c] intervallumot.

### Időszak arányosítás:

Alapvetően egy nagyobb (pl: éves) elszámolás esetében használható, amikor 1 évben csak egyszer vannak tényleges leolvasási értékek, de az adott év alatt az egységár legalább egyszer változik. Ilyenkor az a feladat, hogy a díjtétel változások dátumában egy becsült óraállást számoljunk.

Ezt úgy tesszük meg, hogy a teljes fogyasztásnak vesszük az 1 napra vonatkozó átlagát, majd felszorozzuk a díjtétel intervallumának napjainak számával, ezt a fogyasztást adjuk hozzá az előző értékhez.

Példa:

2013.12.31. Leolvasott érték 50 m3 2014.12.31. Leolvasott érték 74 m3 Számolt fogyasztás: 24 m3 1 évre (azaz 2014.12.31 - 2013.12.31 = 365 napra) Legyen a víz díjtétele januárra 400 Ft, februárra 500 Ft, utána pedig 600 Ft. Ennek díjtétel sorai a programban: 13.521 400Ft 2013.12.31. 2014.01.31. 13.521 500Ft 2014.01.31. 2014.02.28. 13.521 600Ft 2014.02.28. 2014.12.31. Január 31-én mi lesz a becsült óraállás? Válaszhoz:

a) napi átlag fogyasztás: 24m3/365=0,0657 m3
b) január hóra vonatkozó napok száma: 2014.01.31 - (ez itt egy kivonás) 2013.12.31(!!!) = 31 nap (Miért? Lásd Mi a fogyasztási időszak kérdés)
Tehát a válasz 50m3 + 31\*0,0657 m3 = 52,038 kerekítve két tizedesre 52,04 m3

Februárra a becsült állás ugyanígy kiszámolható, ezek után a rész intervallumokra az elszámolás elvégezhető.

Most nézzük meg mi történik, ha kitörlöm a januárra vonatkozó díjtétel sort.

A program elvégzi az arányosítást, majd megnézi, hogy erre az időszakra nem adtak egységárat azaz virtuálisan 0 Ft az egységár.

Így arra a részfogyasztásra nem számol kötelezettséget, míg az összes többi részfogyasztásra megtörténik az elszámolás.

### Következtetés:

A helyes elszámoláshoz a díjtétel(ek) dátum intervalluma(i) minden esetben teljes egészében le kell fedje a fogyasztási időszak dátum intervallumát.

A lakossági/közületi szűréssel lehetősége van még egy adott albetét típuson belüli szűrésre is. Amennyiben a leolvasási időszakban előírt előleg díjakat, úgy az előleg jogcímek megadásával választhatja ezek beszámítását, vagy ha a stornó jogcím meg van adva, úgy az egy tételben való "stornózását", ami valójában egy jóváíró kötelezettség tétel lesz a megadott dátumon.

Az időszak megosztáson kívül lehetősége van **díjtétel osztásra** is. Ebben az esetben az elszámolás során részletezheti az adott közmű egységárát, így például megadhatja, hogy a melegvíz díjtétele áll egy hidegvíz egységárból, egy felmelegítés egységárból és egy hőveszteség egységárból.

## V. Elszámolás értesítő készítése

A díjtételek és a leolvasási értékek megadása után kiküldhetjük az értesítőt a tulajdonosoknak. Válassza a <u>Fogyasztási költségelszámolás</u> gombot.

### VI. Fogyasztási értékek előírása

Javasoljuk, hogy az előírást csak akkor válassza, ha már teljesen biztos az elszámolás

## értékeinek helyességében. Kattintson az Előírás gombra.

A lista kinyomtatása után lehetősége van az <u>értékek előírására</u>. Adja meg a szükséges adatokat és kattintson a Mentés ikonra. Ezzel előírásra kerülnek a kiszámolt összegek. Az elszámolás ezek után már **nem írható elő újból**. Amennyiben mégis szükség lenne javításra, úgy **az előírt tételeket le kell stornóznia,** majd az előírást a **javítás után meg kell ismételni**.

## Rezsicsökkentés modul

## Vonatkozó jogszabályok

### Tt. 43/A. §

(1) A közös képviselő vagy az intézőbizottság – többletdíjazás felszámítása nélkül – a rezsicsökkentések végrehajtásához kapcsolódóan tájékoztatja a tulajdonostársa(ka)t

a) minden hónap 15. napjáig, legalább 45 nap időtartamra kifüggesztve – az 1. mellékletben meghatározott formában és tartalommal – írásban, figyelemfelkeltő és a fogyasztók által jól látható módon elhelyezett hirdetmény útján a közös tulajdonú épületrészeket érintő, valamint a 24. § (2) bekezdés b) pontja szerinti közüzemi szolgáltatások díjai vonatkozásában a rezsicsökkentések eredményeként a társasház tekintetében jelentkező megtakarításokról költségnemenkénti bontásban,

b) minden év február 15. napjáig, írásban, a közös tulajdonú épületrészeket érintő és a 24. § (2) bekezdés b) pontja szerinti közüzemi szolgáltatások díjai vonatkozásában a rezsicsökkentés egyes közszolgáltatási területeken történt bevezetése óta, az annak eredményeként a tulajdonostárs külön tulajdonú lakása és a nem lakás céljára szolgáló helyisége tekintetében jelentkező megtakarításairól a 24. § (2) bekezdés a) és b) pontja alapján számított költségnem szerinti bontásban és évenként összesítve, és

c) a 35. § (1) bekezdése szerinti időpontig a 48. § (1) bekezdés g) pontjában foglaltakról.

(2) Ha valamely közüzemi szolgáltató az adott hónapban nem állít ki a társasház számára számlát, úgy az (1) bekezdés a) pontja szerinti tájékoztatásban e költségnem tekintetében elegendő erre a tényre utalni.

(3) Ha a társasház valamely közüzemi szolgáltatás tekintetében nem részesült a rezsicsökkentésből eredő megtakarításban, akkor a közös képviselő vagy az intézőbizottság köteles ennek indokát a tájékoztatásban érthető és világos módon szerepeltetni. Ha a társasház a villamos energiát vagy földgázt nem egyetemes szolgáltatás keretében vételezi, akkor a tájékoztatásban azt kell feltüntetni, hogy ezen okból az említett területen a társasház nem jogosult a rezsicsökkentésre.

### Tt. 48. § (1) bekezdése

g) a rezsicsökkentések eredményeként jelentkező megtakarítások összegét költségnemenként és tulajdonostársanként a közös költség megosztásának a szervezeti működési szabályzatban megállapított szabálya szerinti bontásban

 $\bigcirc$ 

## Bejövő számla iktatása

A Társasház-Érték 5 felhő rendszer bejövő számla iktatás menüpontja tartalmazza a következő rezsicsökkentésre vonatkozó adatmezőket: Számlázott időszak (Tól – Ig), Időszakra vonatkozó megtakarítás, Rezsitörvény hatályba lépése (2013. jan/júl 1.), Összes rezsi megtakarítás.

| .7/00001*                                                                                       |                         |                             |                               |      |     |             |
|-------------------------------------------------------------------------------------------------|-------------------------|-----------------------------|-------------------------------|------|-----|-------------|
| Szállító adatok                                                                                 |                         |                             |                               |      |     |             |
| Szálltó:*                                                                                       |                         |                             |                               |      |     |             |
| zámla adatok                                                                                    |                         |                             | – Számla tételek – – –        |      |     |             |
| izáll. számla beérk.: Szállító számlaszám.<br>2017.01.10.<br>reljesítés dátuma:* Számla kelte:* | :* Hivatkozási szám:    | Fizetési mód:* Költséghely: | Adómentes<br>Tárgyi adómentes | Alap | Áfa | Bruttó 0 0  |
| 2017.01.10. 🞽 (2017.01.10. 🎽<br>zöveg:                                                          | 2017.01.10.             | Visszaküldés dátuma:        | 5 százalékos                  | 0    | 0   | 0           |
|                                                                                                 |                         |                             | 15 százalékos                 | 0    | 0   | 0           |
|                                                                                                 |                         |                             | 20 százalékos                 | 0    | 0   | 0           |
| ezsicsökkentés adatok                                                                           |                         |                             | 25 százalékos                 | 0    | 0   | 0           |
| zámlázott időszak:                                                                              | Megtakarítás erre az id | lőszakra:                   | 27 százalékos                 | 0    | 0   | 0           |
| eljes megtakarítás:                                                                             | ota:                    |                             |                               |      |     | Összesen: O |
|                                                                                                 |                         |                             |                               |      |     |             |

#### 98. ábra

### <u>Megjegyzés:</u>

A fejlesztett rezsicsökkentési listák használatához az iktatásban megadott információk megadása nem előfeltétel, így a listák azok számára is használhatók, akik nem iktatnak számlát, ugyanakkor a kényelmes használat miatt ajánlott megadni az extra adatokat.

### Rezsicsökkentésről szóló havi hirdetmény

A rezsicsökkentési listák az Elszámolások/Támogatás listák csoport Rezsicsökkentés listák menüpontból érhetők el. Ennek első pontja a Rezsicsökkentésről szóló havi hirdetmény.

| Rezsicsökkentésről szóló havi hirdetmény                                                                                                    |  |  |  |  |
|----------------------------------------------------------------------------------------------------|--|--|--|--|
| ③ Tt. 43/A. § (1) a,<br>mnden hönap 15. napjäg, legalább 45 nap időtartamra islöggesztve – az 1. melélletben meghatározott formában és tartalommal – rásban, figyelemfelkető és a fogyasztók által jól látható módon elhelyezett hirdetmény útján a közös tulajdonú épületrészeket érintő,<br>valamint a 24. § (2) beiszdés b) pontja szerinti közüzem szolgáltatások díja vonatiozásábon a rezsiszdőkentések eredményeként a társasház tekintetében jelentésző megtalantásokrál költségnemenként bontásban                               |  |  |  |  |
| Rezsicsökkentés éves elszámolás értesítő                                                                                                    |  |  |  |  |
| Tr. 43/A. § (1) b,<br>miden év február 15. napjág, Fádon, a közös tulajdonú épületrészeket érinő és a 24. § (2) bekezdés b) pontja szerinti közüzemi szolgáltatások díjai vonatkozásában a rezsicsökkentés egyes közszolgáltatási területeken történt bevezetése óta, az annak<br>eredményekient a tulajdonostárs külön tulajdonú lakása és a nem lakás céljára szolgáló helyisége telaintetében jelentikező megtakantásaaról a 24. § (2) bekezdés a) és b) pontja alapján számított költségnem szerinti bontásban és évenként összesítve |  |  |  |  |
| Rezsicsökkentés éves elszámolás                                                                                                    |  |  |  |  |
| © Tt. 48. § (1) g,<br>a rezisciskkentések eredményeként jelentkező megtakarítások összegét költségnemenként és tulajdonostársanként a közös költség megosztásának a szervezeti működési szabályzatban megállapított szabálya szerinti bontásban                                                                                                    |  |  |  |  |

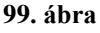

Az opció kiválasztása után kattintson a Tovább>> gombra. A megjelenő táblázatba az összes közművet rögzítenie kell, még akkor is, ha nem érkezett számla, vagy a társasház az adott közműre nem jogosult.

Új tétel hozzáadásához kattintson a Hozzáad gombra.

| Szerkesztés                                 |                      |                    |                         | 8      |
|---------------------------------------------|----------------------|--------------------|-------------------------|--------|
| 1. KÖZMŰ MEGNEVEZÉSE                        |                      |                    |                         |        |
| *                                           |                      |                    |                         |        |
| 2. SZÁMLA ADATOK                            |                      |                    |                         |        |
| a): 🔘 Erre a közműre a társasház nem jogosu | lt rezsicsökkentésre | b): 🔿 Az adott     | hónapban nem érkezett s | zámla  |
| c): 💿 Érkezett számla                       |                      |                    |                         |        |
| – Rezsicsökkentésre vonatkozó adatok –      |                      |                    | _                       |        |
| Szállító:                                   | -                    | Bejövő számlák     |                         |        |
| Fizetendő összeg:                           |                      | Megtakarítás:      |                         |        |
| Rezsicsökkentés kezdete:                    | -                    | Telj.Megtakarítás: |                         |        |
| 3 1005744                                   | 4 MEGIEGVZÉS/I       |                    |                         |        |
| 5.100024K                                   | 1. 1120520122071     |                    |                         |        |
| Kezdete:                                    |                      |                    |                         |        |
| Vége:                                       |                      |                    |                         |        |
|                                             |                      |                    | Mentés                  | Mégsem |
|                                             | 100 /1               |                    |                         |        |

100. ábra

A tétel hozzáadása 4 részből áll. Az elsőnél adja meg a közmű megnevezését (pl: Áramdíj). Ez a szöveg a szövegtörzsből F2 billentyűvel is választható. A második menüpontban három lehetőség közül választhat, annak függvényében, hogy az adott közmű rezsicsökkentésre a) a társasház nem jogosult,

b) nem érkezett számla,

c) van számla.

Az a) és b) esetben írja be az időszakot, amire nem kapott számlát vagy nem jogosult a társasház a 3. pontban. Az utolsó pontban írhat megjegyzést vagy indoklást a tételhez. Amennyiben a társasház kapott az adott hónapban számlát úgy Önnek több lehetősége van. Amennyiben iktatott számlát válassza ki a szállítót, majd kattintson a Bejövő számlák... gombra. Válassza ki a megfelelő számlá(ka)t, majd kattintson az OK gombra. A lista alap esetben a számla elkészültének dátumára van rendezve csökkenő sorrendben, azaz az első megjelenő számlák a legújabbak. Amennyiben az adott hónapban az adott közműre több számla érkezett, úgy a választáskor az összes számlát ki kell pipálni. A választott tételek fizetendő összege, megtakarítás összege, és az eddigi teljes megtakarítás összege (ha több számla kerül összeadásra) a megfelelő adatbeviteli mezőbe kitöltésre kerül. A megadott időszak is kitöltésre kerül, több számla esetén a számlákban szereplő számlázott időszak minimum és maximum értékeinek figyelembe vételével. Ha az adott közműre esetleg több szállítótól is kapott számlát, úgy a szállító mezőt ne töltse ki, így az összeállítás listán az
1.

összes adott házra vonatkozó iktatott számla megjelenítésre kerül. Amennyiben nem végzett iktatást, vagy a szükséges adatok nem lettek megadva, úgy az adatokat töltse ki kézzel. Mentéshez kattintson a Mentés gombra.

A tételek egyből az adatbázisba is mentésre kerülnek, így a következő hónapban az adatok visszatöltésre kerülnek, és a módosítások már adatfelvitel nélkül csak az újonnan beérkezett számlák kiválasztásával frissíthetők.

Nyomtatás előtt állítsa be, hogy mikor lesz kifüggesztve a hirdetmény. Ehhez a dátumhoz a program automatikusan hozzáad a jogszabály szerint előírt 45 napot, amikor a hirdetmény legkorábban eltávolítható a faliújságról. Nyomtatás elkészítésekor lehetősége van megadni egy tetszőleges formázott szöveget a levél törzsből, amin felhívhatja a figyelmet a rongálás/lopás szankcióira. Nyomtatáshoz kattintson a Nyomtatás gombra.

Társasház Kezelő Kít. 1043 Budapest, Szőlő u. 2. Telefon/Fax: 123-4567

#### HIRDETMÉNY

közös tulajdonú épületrészeket érintő közüzemi szolgáltatások díja, valamint a külön tulajdonon belül nem mérhető közüzemi szolgáltatások díja vonatkozásában a rezsicsökkentések eredményeként a társasház tekintetében jelentkező megtakarításáról

(TH021) 1111 Budapest Kis utca 54.

#### Áramdíj

| Elszámolt i dőszak:                         | 2013.12.01. tól - | 2013.12.31. ig |
|---------------------------------------------|-------------------|----------------|
| Fizetett összeg:                            |                   | 127 000,00 Ft  |
| A társasház megtakarítása az adott időszak  | ra:               | 34 000,00 Ft   |
| A társasház megtakarítása 2013. január 1. d | ota összesen:     | 159 600,00 Ft  |
|                                             |                   |                |

#### Gázdíj

| Elszámolt időszak:                       | 2013.12.01. tól - | 2013.12.31. ig |
|------------------------------------------|-------------------|----------------|
| Fizetett összeg:                         |                   | 11 300,00 Ft   |
| A társasház megtakarítása az adott idősz | zakra:            | 5 000,00 Ft    |
| A társasház megtakarítása 2013. január   | 1. óta összesen:  | 63 000,00 Ft   |
|                                          |                   |                |

#### Szemétszállítás

| Elszámolt időszak:                | 2013.12.01. tól - | 2013.12.31. ig |
|-----------------------------------|-------------------|----------------|
| A megadott időszakra nem érk      | ezett számla.     |                |
| A azalgáltatá nam küldött azámlát |                   |                |

A szolgáltató nem küldött számlát

#### FIGYELEM!

<u>A kifüggesztett Hirdetmény megrongálása vagy a faliújságról való eltávolítása feljelentést von maga után.</u>

| A társasházi törvény 43/A. § (3) bekezdése s | szerinti tájékoztatás |
|----------------------------------------------|-----------------------|
| Hirdetmény kifüggesztésének időpontja:       | 2014.01.15.           |
| Hirdetmény levételének legkorábbi időpontja: | 2014.03.01.           |

Készült a Társasház-Érték rendszerrel, mely az Érték-Rendszerház Kft. védett terméke

## Éves elszámolás értesítő

A rezsicsökkentési listák az Elszámolások/Támogatás listák csoport Rezsicsökkentés listák menüpontból érhetők el. Ennek második pontja a közös területekre vonatkozó rezsicsökkentésből adódó megtakarítás értesítő készítése.

|                                                                                                    | $\bigcirc$ |
|----------------------------------------------------------------------------------------------------|------------|
| Rezsicsökkentésről szóló havi hirdetmény                                                                                                    |            |
| O Tc. 43/A. § (1) a,<br>minden hónap 15. napjály, legalább 45 nap időtartamra kífügpesztve – az 1. mellékletben meghatározott formában és tartalommal – írásban, figyelemfekeltő és a fogyasztók által jól látható módon elhelyezett hirdetmény útján a közös tulajdonú épületrészeket érin<br>valamint a 24. § (2) bekezdés b) pontja szerinti köztzemi szölgátatások díjai vonatioztásában a rezsicolókemtések eredményekent a társashúz tekintetében jelentiező meghatartásotról költségnemenkénti bontásban                      | ntő,       |
| Rezsicsökkentés éves elszámolás értesítő                                                                                                    |            |
| C TL 43/A § (1) b,<br>minden év február 15. napjág, Fádban, a közös tulajdonú épületrészeket érintő és a 24. § (2) bekezdés b) pontja szerinti közüzemi szolgáltatások díjai vonatkozásában a rezsiczökkentés egyes közszolgáltatási területeken történt bevezetése óta, az annak<br>eredményekent a tulajdonostárs külön tulajdonú lakása és a nem lakás céljára szolgáló helysége tekintetében jolentkező megtakantásardi a 24. § (2) bekezdés a) és b) pontja alapján számtott kötbégnem szerint bontásban és évenként összesítve |            |
| Rezsicsökkentés éves elszámolás                                                                                                    |            |
| Tt. 48. § (1) g,<br>a resistivatively evolvént isleniteső mentakatások keszenét kilteénnemellént és haldonostásanként a kisis kilteán mensztásának a szervezeti működési szabályzatban menállavított szabálya szerint hontásban                                                                                                    |            |
| 102. ábra                                                                                                    |            |

Az opció kiválasztása után kattintson a Tovább>> gombra. A megjelenő táblázatba kell rögzítenie a közművekre kapott éves rezsi megtakarítást. Új tétel hozzáadásához kattintson a Hozzáad gombra.

| Szerkesztés                                                                                                    | 8                                                                               |
|----------------------------------------------------------------------------------------------------|---------------------------------------------------------------------------------|
| 1.) ÉVSZÁM                                                                                                    | 2.) KÖZMŰ MEGNEVEZÉS                                                            |
| 2016                                                                                                    | * Áramdíj                                                                       |
| 3.) SZÁMLA ADATOK                                                                                                    |                                                                                 |
| a): O Erre a közműre a társasház nem jogosult rezsicsökkentésr<br>c): O Megtakarítás ebben az évben<br>Rezsicsökkentésre vonatkozó adatok<br>Szállító: (S0656) Budapesti Elektromos M V Megtakarít | e b): O Az adott időszakra nem érkezett számla<br>ás: 159 600,00 Bejövő számlák |
| 4.) IDŐSZAK                                                                                                    | 5.) VETÍTÉSI ALAP                                                               |
| Kezdete:* 2016.01.01. 🔽 Vége:* 2016.12.31. 🔽                                                                                                    | (QH) Tulajd.hányad<br>Csak 3.c) esetben kötelező                                |
| 6.) SZŰRÉS (OPCIONÁLIS)                                                                                                    |                                                                                 |
| Albetét típus: L/K:                                                                                                    | Költséghely:                                                                    |
| 7.) MEGJEGYZÉS/INDOKLÁS                                                                                                    |                                                                                 |
| 103                                                                                                    | 3. ábra                                                                         |

A tétel hozzáadása összesen hét részből áll.

- 1. Az első részben azt az évszámot kell megadni, amire az elszámolás készül.
- 2. A második résznél adjuk meg a közmű megnevezését, mely a szöveg törzsből is választható.
- 3. A harmadik résznél a havi hirdetménynél is megismert opciókból választhatunk. Itt is van lehetőség az iktatott számlákból való választásra. Az összes, adott évre vonatkozó számlát be kell pipálni, amiből a kapott összmegtakarítás számítható. Adott esetben az összeg kézi módosítása elkerülhetetlen, ugyanis itt csak a közös területekre vonatkozó megtakarítást szabad szétosztani. Az egyes albetétekben mért tényleges fogyasztásra eső megtakarítást a mérőóra elszámolásokban lehet listázni. Amennyiben nem iktat számlákat vagy a szükséges adatok nem elérhetők, töltse ki a beviteli mezőket kézzel.
- 4. Adja meg a vonatkozó időszakot (minden esetben kötelező adat).
- 5. Az 5. pontban adja meg a vetítési alapot, ami szerint a program az összegeket szét tudja osztani (megadása csak 3. c) esetben kötelező).
- 6. A 6.pontban szűrési feltételeket adhat meg (opcionális).
- 7. A 7. pontban írhat a tételhez megjegyzést. Mentéshez kattintson a Mentés gombra. A tételek az adatbázisba is mentésre kerülnek így később felhasználhatók, vagy szükség esetén módosíthatók.

|               |        |         |                        |               |              |   |            |                  |               |     |             |            |               |            | $\bigcirc$ |
|---------------|--------|---------|------------------------|---------------|--------------|---|------------|------------------|---------------|-----|-------------|------------|---------------|------------|------------|
| ¢             | Évszám | Állapot | Közmű megneve          | Időszak kezde | Időszak vége | s | Száll. név | Megtakarítás idó | Albetét típus | L/K | Költséghely | Vetítési k | Vetítési név  | Megjegyzés |            |
| Módosít Töröl | 2014   | 0       | Szemétszállítás        | 2014.01.01.   | 2014.12.31.  |   |            | 143 760,00       |               |     |             | QH         | Tulajd.hányad |            |            |
| Módosít Töröl | 2014   | 0       | Kéményvizsgála         | 2014.01.01.   | 2014.12.31.  |   |            | 4 166,00         |               |     |             | QH         | Tulajd.hányad |            |            |
| Módosít Töröl | 2014   | 0       | Áramdíj                | 2014.01.01.   | 2014.12.31.  |   |            | 102 752,00       |               |     |             | QH         | Tulajd.hányad |            |            |
| Módosít Töröl | 2014   | 0       | Víz és<br>szennyvízdíj | 2014.01.01.   | 2014.12.31.  |   |            | 14 055,00        |               |     |             | QН         | Tulajd.hányad |            |            |

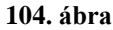

A táblázat összeállítása után kattintson a Tovább>> gombra. A megjelenő tulajdonos listából válassza ki azokat, akiknek az értesítőt nyomtatni szeretné, majd kattintson a Nyomtatás gombra. Nyomtatáskor az értesítéshez formázott fejlécet és láblécet adhat a levéltörzsből.

Társasház Kezelő Kít. 1043 Budapest, Szőlő u. 2. Telefon/Fax: 123-4567

#### F0015 Kenyeres Péter

1111 Budapest Kis utca 54. FSZ 3.

1

#### Értesítés rezsicsökkentés elszámolásról

A közös tulajdonú épületrészeket érintő közüzemi szolgáltatások díja vonatkozásában megvalósult rezsicsökkentés elszámolása a tulajdonostársak külön tulajdonát képező lakás és nem lakás céljára szolgáló helyiségeket illetően. Megtakarítások összege albetétenként és költségnemenként:

Albetét: A/3 Cím: Kis utca 54. FSZ 3. Terület: 93,00 m2 Tul.h.: 93,00000 Társasház összes megtakarítása Eqy Alb .- re jutó Költségnem megnevezés klőszak Vetítési alap Me megtakaritás egysegre Áramdíj 2013.01.01. - 2013.12.31. 159 600,00 Ft 93 th. 241,45 Ft 22 455,07 Ft Víz-szennyvízdíj 2013.07.01. - 2013.12.31. 12 187,00 Ft 93 th. 18,44 Ft 1 714,66 Ft Kéményvizsgálat 2013.07.01. - 2013.12.31. Nem történt számlázás

2013.07.01. - 2013.12.31.

Szemétszállítás Albetét ös szesen:

Összes megtakarítás:

55 300,00 Ft

93 th.

31 950,21 Ft

7 780,48 Ft

31 950.21 Ft

83,66 Ft

Budapest, 2014.01.15.

közös képviselő

Készült a Társasház-Érték rendszerrel, mely az Érték-Rendszerház Kft. védett terméke.

2014.01.15. 12:20:35

## Éves elszámolás

A rezsicsökkentési listák az Elszámolások/Támogatás listák csoport Rezsicsökkentés listák menüpontból érhetők el. Ennek harmadik pontja a közös területekre vonatkozó rezsicsökkentésből adódó megtakarítás lista készítése.

| Rezsicsökkentésről szóló havi hirdetmény                                                                                                    |      |
|----------------------------------------------------------------------------------------------------|------|
| O Tt. 43/A. § (1) a,<br>minden hónga 15. napjága jegalább 45 nap időtartamra kifuggesztva – az 1. melléletben meghatározott formában és tartalonmal – felsban, figyelemfelletlő és a fogyasztők éltal jól látható módon elhelyezett kirdetmény útján a közös talajdonú épületrészeket érn<br>valamint a 24. § (2) belezdés b) pontja szerinti közüzemi szolgáltatások díjai vonatkozásában a rezsicsöklentések eredményelént a társasház tekintetében jelentésző megtakaritásokrál költségnemenként bontásban                               | ıtő, |
| Rezsicsökkentés éves elszámolás értesítő                                                                                                    |      |
| O Tt. 43/A. § (1) b,<br>minden ér február 15. napjág, fisában, a közös tulagdonú épületrészelest érntő és a 24. § (2) bekezdés b) pontja szernti közüzeni szolgáltatások díja vonatkozásában a rezsissökkentés egyes közszolgáltatási területeken törtért bevezetése óta, az annak<br>eredményekent a tulajdonotásis külön tulagdonú lakása és a nem lakás céljára szolgálta hejvésege telöntetében jelentkező megtakanításairól a 24. § (2) bekezdés a) és b) pontja alapján számított költségnem szernti bontásban és évenként összesílve | ,    |
| Rezsicsökkentés éves elszámolás                                                                                                    |      |
| 📀 Tt. 48. § (1) g,<br>a reziscökkentések eredményeként jelentkező megtakantások összegét költségnemenként és tulajdonostársanként a közös költség megosztásának a szervezeti működési szabályzatban megálapított szabálya szerinti bontásban                                                                                                    |      |
| 106. ábra                                                                                                    |      |

Az opció kiválasztása után kattintson a Tovább>> gombra. A megjelenő táblázatba kell rögzítenie a közművekre kapott éves rezsi megtakarítást. Amennyiben ezt már az éves értesítőnél létrehozta, úgy a tételek megjelennek. A tételek létrehozásáról az előző *Éves elszámolás értesítő* pontban olvashat.

A lista nyomtatásához kattintson a Nyomtat gombra.

Társasház Kezelő Kft. 1043 Budapest, Szőlő u. 2. Telefon/Fax: 123-4567

#### Éves elszámolás rezsicsökkentések eredményeként jelentkező megtakarításról

2013

(TH021) 1111 Budapest Kis utca 54. 2014.01.15. 12:30:29 Áramdíj 2013.01.01. - 2013.12.31. Vetítési alap Me Azonosító Név Cím Összeg F0002 Tóth Sándor Kis utca 54. FSZ 1. 49 th. 11 831,16 Ft F0003 Balogh László Kis utca 54. 2.1. 87 th. 21 006,35 Ft F0005 Dr. Kiss Ferencné Kis utca 54. 1.3. 85 th. 20 523,45 Ft F0008 Nagy Zoltán Kis utca 54. 2.3. 0 th. 0,00 Ft F0009 Horváth Katalin Kis utca 54. FSZ 2. 56 th. 13 521,33 Ft F0010 Nagy Géza Kis utca 54. 1.1. 53 th. 12 796,97 Ft F0011 Kiss Tibor Kis utca 54. 2.2. 92 th. 22 213,62 Ft F0014 Képtelen Kft. Kis utca 54. 54 th. 13 038,43 Ft F0015 Kenyeres Péter Kis utca 54. FSZ 3. 93 th. 22 455,07 Ft F0016 Beazonosíthatatlan, ismeretlen Kis utca 54. 0 th. 0,00 Ft F0017 Karika Kft. Kis utca 54 7. 29. 0 th. 0,00 Ft F0019 Kovács Róbert Kis utca 54. 1.2. 92 th. 22 213,62 Ft Áramdíj összes megtakarítás 661 th. 159 600,00 Ft

Víz-szennyvízdíj

2013.07.01. - 2013.12.31.

| Azonosító Név                        | Cím          |        | Vetítési alap | Me        | Összeg         |
|--------------------------------------|--------------|--------|---------------|-----------|----------------|
| F0002 Tóth Sándor                    | Kis utca 54. | FSZ 1. | 49            | th.       | 903,42 Ft      |
| F0003 Balogh László                  | Kis utca 54. | 2. 1.  | 87            | th.       | 1 604,04 Ft    |
| F0005 Dr. Kiss Ferencné              | Kis utca 54. | 1. 3.  | 85            | th.       | 1 567,16 Ft    |
| F0008 Nagy Zoltán                    | Kis utca 54. | 2. 3.  | 0             | th.       | 0,00 Ft        |
| F0009 Horváth Katalin                | Kis utca 54. | FSZ 2. | 56            | th.       | 1 032,48 Ft    |
| F0010 Nagy Géza                      | Kis utca 54. | 1. 1.  | 53            | th.       | 977, 17 Ft     |
| F0011 Kiss Tibor                     | Kis utca 54. | 2. 2.  | 92            | th.       | 1 696,22 Ft    |
| F0014 Képtelen Kft.                  | Kis utca 54. |        | 54            | th.       | 995,61 Ft      |
| F0015 Kenyeres Péter                 | Kis utca 54. | FSZ 3. | 93            | th.       | 1 714,66 Ft    |
| F0016 Beazonosíthatatlan, ismeretlen | Kis utca 54. |        | 0             | th.       | 0,00 Ft        |
| F0017 Karika Kft.                    | Kis utca 54  | 7. 29. | 0             | th.       | 0,00 Ft        |
| F0019 Kovács Róbert                  | Kis utca 54. | 1. 2.  | 92            | th.       | 1 696,22 Ft    |
| Víz-szennyvízdíj összes megtakarítás | 1            |        | 661           | th.       | 12 187,00 Ft   |
| Kéményvizsgálat                      |              |        |               | 2013.07.0 | )1 2013.12.31. |

Nem történt számlázás

Készült a Társasház-Érték rendszerrel, mely az Érték-Rendszerház Kft. védett terméke.

1

Társasház Kezelő Kft. 1043 Budapest, Szőlő u. 2. Telefon/Fax: 123-4567

#### Éves elszámolás rezsicsökkentések eredményeként jelentkező megtakarításról

2013

| (TH021) 1111 Budapest Kis utca 54.   |                       | 2014.01.15. 12:30:29 |               |     | 14.01.15. 12:30:29 |  |
|--------------------------------------|-----------------------|----------------------|---------------|-----|--------------------|--|
| Szemétszállítás                      | 2013.07.01 2013.12.31 |                      |               |     |                    |  |
| Azonosító Név                        | Cím                   |                      | Vetítési alap | Me  | Összeg             |  |
| F0002 Tóth Sándor                    | Kis utca 54.          | FSZ 1.               | 49            | th. | 4 099,39 Ft        |  |
| F0003 Balogh László                  | Kis utca 54.          | 2. 1.                | 87            | th. | 7 278,52 Ft        |  |
| F0005 Dr. Kiss Ferencné              | Kis utca 54.          | 1. 3.                | 85            | th. | 7 111,20 Ft        |  |
| F0008 NagyZoltán                     | Kis utca 54.          | 2. 3.                | 0             | th. | 0,00 Ft            |  |
| F0009 Horváth Katalin                | Kis utca 54.          | FSZ 2.               | 56            | th. | 4 685,02 Ft        |  |
| F0010 Nagy Géza                      | Kis utca 54.          | 1. 1.                | 53            | th. | 4 434,04 Ft        |  |
| F0011 Kiss Tibor                     | Kis utca 54.          | 2. 2.                | 92            | th. | 7 696,82 Ft        |  |
| F0014 Képtelen Kft.                  | Kis utca 54.          |                      | 54            | th. | 4 517,70 Ft        |  |
| F0015 Kenyeres Péter                 | Kis utca 54.          | FSZ 3.               | 93            | th. | 7 780,48 Ft        |  |
| F0016 Beazonosíthatatlan, ismeretlen | Kis utca 54.          |                      | 0             | th. | 0,00 Ft            |  |
| F0017 Karika Kft.                    | Kis utca 54           | 7. 29.               | 0             | th. | 0,00 Ft            |  |
| F0019 Kovács Róbert                  | Kis utca 54.          | 1. 2.                | 92            | th. | 7 696,82 Ft        |  |
| Szemétszállítás összes megtakarítás  | 2                     |                      | 661           | th. | 55 300.00 Ft       |  |

| Rezsimegtakarítás összesítés |               |
|------------------------------|---------------|
| Áramdíj                      | 159 600,00 Ft |
| Víz-szennyvízdíj             | 12 187,00 Ft  |
| Kéményvizsgálat              | 0,00 Ft       |
| Szemétszállítás              | 55 300,00 Ft  |
| Mindösszesen:                | 227 087,00 Ft |

Készült a Társasház-Érték rendszerrel, mely az Érték-Rendszerház Kft. védett terméke.

2

### Rezsi megtakarítás elszámolás mért fogyasztásból

A közös tulajdonú épületrészeket érintő rezsi megtakarításon felül a mért fogyasztásra vonatkozó rezsi megtakarítás is listázható a Társasház-Érték 5 felhő rendszerből. Ennek érdekében a Mérőóra elszámolások menüpontban bevezetésre került a Rezsi megtakarítás egységár a díjtételek táblában. Ez az egységár csak a mért fogyasztásokra vonatkoztatott rezsi megtakarítás összegre vonatkoztatott!

Az elszámolási időszakra esetlegesen létre kell hoznia egy új leolvasási táblát és rögzíteni kell az óraállásokat.

## Értesítő mért fogyasztásokra vonatkozó rezsi megtakarításról

A mérőóra elszámolásoknál a leolvasási tábla beolvasása után kattintson a Fogyasztási költségelszámolásra, majd kapcsolja be a Rezsicsökk. tájékoztató opciót. Nyomtatáskor formázott fejléc és lábléc szöveget adhat meg, melyet a levéltörzsből választhat.

| 1111 Budapest      | Kis utca 54 7.     | 29.                  |                       |                    |                       |              | 1             |
|--------------------|--------------------|----------------------|-----------------------|--------------------|-----------------------|--------------|---------------|
|                    |                    |                      | Tisztelt Tul          | ajdonos            | !                     |              |               |
| Albetétkód:        | B/1                | Cím: Kis             | utca 54. Alags        | or                 |                       |              |               |
| Mérőóra            | Indi               | uló állás            | Záró állás            | Becsült            | Fogyasztás            | Egy egységre | Kötelezettség |
| Hidegvízóra<br>? E | Elszámolt időszak: | 34 m3<br>2012.12.31. | 124 m3<br>2013.12.31. | 0 m3<br>Hidegvíz f | 90 m3<br>izetési köt. | 506,00 Ft    | 45 540,00 F   |
|                    |                    |                      |                       |                    | Albetét ös            | szesen:      | 45 540,00 F   |
|                    |                    | KÖZÜZ                | ZEMI KÖTELEZE         | TTSÉG Ö            | SSZESEN:              |              | 45 540,00 F   |
|                    |                    |                      |                       |                    |                       |              |               |

| Albetétkód: | B/1 Cim: Kis utca 54. Alagsor |                 |             |         |            |              |              |  |
|-------------|-------------------------------|-----------------|-------------|---------|------------|--------------|--------------|--|
| Mérőóra     | 1                             | Induló állás    | Záró állás  | Becsült | Fogyasztás | Egy egységre | Megtakarítás |  |
| Hidegvízóra |                               | 34 m3           | 124 m3      | 0 m3    | 90 m3      | 67,00 Ft     | 6 030,00 Ft  |  |
| ?           | Elszámolt idősza              | ak: 2012.12.31. | 2013.12.31. |         |            |              |              |  |

Albetétre vonatkozó megtakarítás összesen:

6 030,00 Ft

Készült a Társasház-Érték rendszerrel, mely az Érték-Rendszerház Kft védett terméke.

## Lista mért fogyasztásokra vonatkozó rezsi megtakarításról

A mérőóra elszámolásoknál a leolvasási tábla beolvasása után a Rezsicsökkentés megtakarítás gombra kattintva tudja nyomtatni az egyes közművekre vonatkozó rezsi megtakarítás albetétenkénti bontásban listát.

Társasház Kezelő Kít. 1043 Budapest, Szőlő u. 2. Telefon/Fax: 123-4567

#### Rezsimegtakarítás számítása

| 2013.12.31. |                               | 2014.              | 01.15. 13:43:09      |              |
|-------------|-------------------------------|--------------------|----------------------|--------------|
| (1H02       | 1) 1111 Budapest Kis utca 54. |                    |                      |              |
| Albetét Cím |                               | Név                | Fogyasztás           | Megtakańtás  |
| HIDE        | GVIZ                          |                    |                      |              |
| B/1         | Kisutca 54. Alagsor           | Karika Kft.        | 90 m3                | 6 030,00 F   |
| B/2         | Kis utca 54. Alagsor          | Képtelen Kft.      | 91 m3                | 6 097,00 F   |
|             |                               | HIDEGVÍZ összesen: | <mark>1</mark> 81 m3 | 12 127,00 Ft |

Rezsimegtakarítás

| Mindösszesen: | 12 127.00 Ft |
|---------------|--------------|
| HIDEGVIZ:     | 12 127,00 Ft |

Készült a Társasház-Érték rendszerrel, mely az Érték-Rendszerház Kft. védett terméke.

1

# Általános iktató és fájl iktató modul

# A modul célja

Az általános iktató modul célja, hogy a Társasház-Érték 5 felhő alkalmazásban segítse a társasházzal és annak lakóival kapcsolatos ki és beérkező dokumentumok nyilvántartását. Az <u>általános iktató modul az alap rendszer része</u> (az ingyenes verzió nem tartalmazza), viszont, ha az iktatással kapcsolatos <u>elektronikus dokumentumokat</u> is tárolni akarjuk, akkor meg kell <u>rendelni a *fájl iktatás*</u> részt.

## lktató modul használatához szükséges információk megadása

Minden az iktatás megkezdéséhez szükséges menüpontot az Iktatás fülön talál meg.

# lktató helyek

Az iktató helyek egyfajta betűcsoportként szolgálnak az *iktató könyvekhez*. Amennyiben szükséges külön tarthatjuk nyilván például a levelezéseket és a számlákat, de több kezelő iroda esetén használható arra is, hogy az irodákat különböztethetjük meg vele. Korlátlan iktató hely vehető fel a rendszerbe.

| <b>Iktatási helyek</b><br>Adja meg az iktatókönyvek betűcsoportjait, melyet az iktatókönyvek létrehozásakor használhat |                                    |             |                                                |  |  |
|----------------------------------------------------------------------------------------------------|------------------------------------|-------------|------------------------------------------------|--|--|
| ¢                                                                                                    | Név                                | Betűcsoport | Leírás                                         |  |  |
| Szerkesztés <u>Törlés</u>                                                                                              | Társasházi számlák (kimenő/bejövő) | THSLA       | Számlák iktatása                               |  |  |
| Szerkesztés Törlés                                                                                                    | Társasházi levelezés               | THLEV       | Lakók leveleinek iktatása                      |  |  |
| Szerkesztés Törlés                                                                                                    | Társasházi dokumentumok            | THDOC       | Társasházzal kapcsolatos dokumentumok iktatása |  |  |

#### 111. ábra

# lktató könyvek

Az iktató könyvek az iktató helyek kódjából és a vonatkozó év számából alakítható ki egy adott évre. Célja, hogy az iktatott dokumentumokat egy nagy fő csoportba soroljuk, amennyiben ez szükséges. Később látni fogjuk, hogy az *irattári terv* megfelelő megválasztásával akár egy iktatókönyvre iktatott dokumentumok is könnyen szűrhetők a megfelelő kisebb csoportokra. Egy iktatási tétel az adott iktatókönyvre kerülve folyamatos sorszámozást kap. Az iktatókönyv szerkesztésnél lehetőség van az adott iktató könyv lezárására. Ez arra való, hogy a régebbi iktatásra már nem használt iktatókönyveket <u>ne kínálja fel a rendszer az iktatáskor</u>. Kiválasztása az eddigi iktatott anyagokra nincs befolyással és a választás bármikor visszavonható. Lehetőségünk van arra is, hogy egy adott iktatókönyvet letiltsunk. Ilyenkor az összes az <u>adott iktató könyvön lévő tétel szűrésre kerül, és nem jelenik meg a listákon</u>. Ez a választás is szintén bármikor visszavonható.

| Iktató könyvek<br>Adja meg, vagy szerkessze egy adott évre vonatkozó iktatókönyv adatait |            |        |                                    |         |        |  |  |
|------------------------------------------------------------------------------------------|------------|--------|------------------------------------|---------|--------|--|--|
| ¢                                                                                        | Azonosító  | Évszám | Iktatási hely                      | Lezárva | Tiltva |  |  |
| Szerkesztés Törlés                                                                       | 2016/THDOC | 2016   | Társasházi dokumentumok            |         |        |  |  |
| Szerkesztés Törlés                                                                       | 2016/THSLA | 2016   | Társasházi számlák (kimenő/bejövő) |         |        |  |  |
| Szerkesztés Törlés                                                                       | 2016/THLEV | 2016   | Társasházi levelezés               |         |        |  |  |

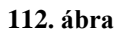

## Irattár terv

Az általános iktatási modul legfontosabb eleme az irattári terv. Itt állíthatjuk össze a használni kívánt típusokat és sorolhatjuk be csoportokba egy fa szerkezet alapján. A csoportok és tételek kódja a rendszer által generált, de szükség esetén felül bírálható. A kód rendszer úgy alakul, hogy egy adott iktatási típus a csoport vagy valamely alcsoport kódjával kezdődik, így a szűréseknél könnyen össze lehet válogatni a szükséges tételeket. Például vegyük fel csoportnak a Számlák csoportot (a mellékelt ábrán) 02-es kóddal (a táblázat fejlécében kattintsunk a + jelre), majd alá bontjuk Bejövő számlák (0201) és Kimenő számlák (0202) tételre (a létrejött csoport sorában lévő + jelre kattintva). Iktatáskor csak a tételek kódjára hivatkozhatunk majd, de listák szűrékor a 02-vel kezdődő kódokra megkapjuk az összes ki és bejövő számlát, tehát könnyen megkaphatjuk a csoport összes tételét amennyiben szükséges. A rendszerben bármennyi csoportot és alcsoportokat kialakíthatunk korlátlan mélységig.

| <b>Irattári terv</b><br>Állítsa össze az irattári ter | rvet, amire iktatás során hivatkozhat |        |        |
|-------------------------------------------------------|---------------------------------------|--------|--------|
| Kód                                                   | ▲ Megnevezés                          | Leírás | ¢      |
| □ 01                                                  | Társasházi dokumentumok               |        | 2 🕂 S  |
| - 0101                                                | Alapító okirat                        |        | 2 🕂 🛛  |
| - 0102                                                | SZMSZ                                 |        | 2 🕂 🛛  |
| 0103                                                  | Megbízási szerződés                   |        | 2 🕂 🛛  |
| E 02                                                  | Számlák                               |        | 2 🕂 🛛  |
| 0201                                                  | Bejövő számlák                        |        | 12 🕂 🛛 |
| 0202                                                  | Kimenő számlák                        |        | 2 🕂 🛛  |
| ⊡ <sub>03</sub>                                       | Levelezés                             |        | 2 🕂 S  |
| 0301                                                  | Előírás értesítők                     |        | 2 🕂 🛛  |
| 0302                                                  | Fizetési értesítők                    |        | 2 🕂 🛛  |
| 0303                                                  | Egyenlegközlők                        |        | 2 🕂 3  |
| 0304                                                  | Közgyűlési meghívók                   |        | D 🖶 🕲  |
|                                                       |                                       |        |        |

#### 113. ábra

## Iktatási sablon

Az iktatási sablonban előre rögzíthet olyan általános iktatási paramétereket, amiket később az automatikus iktatásnál fel tud használni. Amennyiben nem rögzít iktatási sablont, úgy az automatikus iktatásnál ezeket a paramétereket egyesével, kézzel kell megadnia.

| <b>Iktatási s</b><br>Az itt elő  | a <b>blonok</b><br>őre rögzített iktatási paraméterek | et használhatja az a | automatikus iktatásnál |             |                         |                                           | (?)   |
|----------------------------------|-------------------------------------------------------|----------------------|------------------------|-------------|-------------------------|-------------------------------------------|-------|
| ¢                                | Név                                                   | Ügytípus kód         | Ügytípus               | Adathordozó | Kézb.mód                | Leírás                                    |       |
| Szerkesztés <u>Törlés</u>        | Kiküldött számlák                                     | 0202                 | Kimenő számlák         | Papír       | Postai normál küldemény | Bérlők számára kiállított számlák papír a | lapon |
| Szerkesztés <u>Törlés</u>        | Előírás értesítők papíron                             | 0301                 | Előírás értesítők      | Papír       | Személyes kézbesítés    | Havi előírás értesítők                    |       |
| <u>Szerkesztés</u> <u>Törlés</u> | Előírás értesítők emailben                            | 0301                 | Előírás értesítők      | Email       | Elektronikus            | Havi előírás értesítők emailben           |       |

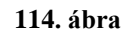

 $\bigcirc$ 

## lktatási szótárak

Iktatási paramétereket megválaszthatja szótárból is. Előre definiált szavakat rögzíthet *Adathordozó*, *Kézbesítési mód* és *Átvételi mód* kategóriában. Amennyiben nem visz fel ilyen adatokat, úgy szabad szöveget is adhat meg a tényleges iktatáskor.

#### Iktató szótár - Adathordozók Vegye fel egy szótárba az általában használt adathordozókat

| ÷                  | Megnevezes 🔺 |
|--------------------|--------------|
| Szerkesztés Törlés | CD lemez     |
| Szerkesztés Törlés | Email        |
| Szerkesztés Törlés | Fax          |
| Szerkesztés Törlés | Papír        |

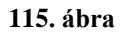

## Kézi iktatás

Kézi iktatást a *Társasház törzsadatokban* az <u>Iktatás fülön</u>, a *Lakók törzsében* egy lakó adatot beolvasva a <u>Dokumentumok/Iktatás fülön</u>, valamint a *Bejövő számla iktatás* <u>Iktatás paneljén</u> végezhet. Új tétel iktatásához válassza a +Új iktatás gombot. A megnyíló ablakban adja meg a szükséges adatokat, valamint ha aktív a *Fájl iktatás modul*, akkor itt csatolhat tetszőleges dokumentum fájlokat a <u>Dokumentumok fülön</u>. A sikeres iktatáshoz meg kell adnia az iktatókönyvet, melynek megadása után láthatjuk a rendszerben következő iktatószámot. Adjuk meg az ügytípust és az iktatás irányát (kimenő, vagy bejövő dokumentumról van szó). A tétel a mentés gombra kattintva menthető. Aktív Fájl iktatás modul esetén egy iktatási tételhez akár több dokumentumot is csatolhat. A Keresés… gombra kattintva adja meg a fájlt. A megadás után a fájl automatikusan feltöltésre kerül a dokumentum tárba. A megjelenő listán szerkesztheti a dokumentumhoz tartozó leírást, vagy törölheti a fájlt a dokumentum tár aktuális méretét a Névjegy ablakban tekintheti meg.

| tatás Dokumentu                            | imok            |                       |           |                           |   |              |              |          |
|--------------------------------------------|-----------------|-----------------------|-----------|---------------------------|---|--------------|--------------|----------|
| – Iktatási paraméte                        | rek             |                       |           |                           |   |              |              |          |
| Iktatási irány:                            | Ügytípus:*      | (0101) Alapító okirat | Érkezési  | /Küldési idő: 2016.01.01. |   | Átvétel idej | je/vélemény: | <b>~</b> |
| <ul> <li>Bejovo</li> <li>Kimenő</li> </ul> | Adathordozó:    | Papír                 | Kézb esít | ési mód:                  | - | Átvétel:     |              | -        |
|                                            | 1               |                       |           |                           |   |              |              |          |
|                                            |                 |                       |           |                           |   |              |              |          |
| Leírás: A társasház<br>Menienyzés:         | alapító okirata |                       |           |                           |   |              |              |          |
| Megjegyzes.                                |                 |                       |           |                           |   |              |              |          |

116. ábra

## Automatikus iktatás

A kiküldésre kerülő értesítők (*Fizetési értesítő*, *Előírás értesítő*, *Meghívó*, *Egyenleg közlő*, *Mért fogyasztás elszámoló*), valamint a kiállított *bérlői számlák* esetén az értesítők kiküldéséről automatikusan feljegyzést készíthet az automatikus iktatás rész használatával.

Az értesítők nyomtatása után válassza az iktatás pontot. A megnyíló ablakban olvassa be az iktatási sablont, vagy töltse ki kézzel az iktatási paramétereket. Aktív fájl iktatás modul esetén azt is választhatja, hogy a generált értesítő fájl csatolásra kerüljön az iktatási tételhez.

| n: MEGHÍVÓ                  | Megszólítás:                  | Tisztelt Címzett!        |                     |                                 |
|-----------------------------|-------------------------------|--------------------------|---------------------|---------------------------------|
| utomatikus ikta             | itás                          |                          |                     | (                               |
| – Automatik<br>Sablon betö  | us iktatás                    | Iktatókönyv:* 2016/THLEV | G                   | ienerált Pdf fájl iktatása: 📃 🕅 |
| – Iktatási pa<br>Ügytípus:* | araméterek                    | Adathordozó: Papír       | Kézbesítési mód: Sz | zemélyes kézbesítés             |
| Megjegyzés                  | 2016 eves kozgyűlésre megnivő |                          |                     |                                 |
|                             |                               |                          |                     |                                 |
|                             |                               |                          |                     |                                 |
|                             |                               | ОК                       |                     |                                 |

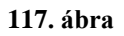

Értesítők emailben küldésekor az email küldő panelen választhatja az automatikus iktatást. Amennyiben az iktatást kijelölte a Küldés gombra kattintva még feljön az Automatikus iktatási paraméterek megadása ablak, ahol kitöltheti a szükséges paramétereket és <u>választhatja</u> aktív Fájl iktatás modul esetén a kiküldött értesítő fájl csatolását az iktatási tételhez.

| Email paraméterek megadása                                               | 08      |
|--------------------------------------------------------------------------|---------|
| Küldő email címe:* info@ertek.hu Küldő neve:* Érték                      |         |
| Kiküldött levelek másolatának küldése erre az email címre: info@ertek.hu |         |
| Tárgy:                                                                   | -       |
| Az email szövege:                                                        | ъ       |
|                                                                          | D       |
|                                                                          |         |
|                                                                          |         |
|                                                                          |         |
|                                                                          |         |
|                                                                          |         |
|                                                                          |         |
|                                                                          |         |
|                                                                          |         |
|                                                                          |         |
| Megtekint Automatikus iktatás Email küldése                              | a<br>Hi |

#### 118. ábra

Kimenő számla és Stornó számla esetén opcionálisan választhatja, hogy a számlák elkészítése közben iktatásra kerüljön e az adat, illetve aktív Fájl iktatás modul esetén csatolásra kerüljön a számla. Az opció választása esetén a Mentés/Stornó gomb megnyomása után a felbukkanó ablakban adjuk meg az iktatási paramétereket.

| Következő számlaszám:<br>K16/00003              | Fiz.mód:*<br>Teljesítés dátuma:*<br>Megjegyzés: | 2016.06.09. | Üzemeltetési számla     Számla kelte:* | iszám:* | Fizetési határidő:* 2016.06.09. |  |  |  |
|-------------------------------------------------|-------------------------------------------------|-------------|----------------------------------------|---------|---------------------------------|--|--|--|
| 119. ábra                                       |                                                 |             |                                        |         |                                 |  |  |  |
| K16/00003 Stomó dátum:* 2016.06.09. 🔽 🔣 Iktatás |                                                 |             |                                        |         |                                 |  |  |  |

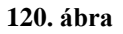

### Iktatott adatok

A kézi iktatásnál felsorolt törzsadatok megnyitásán kívül, az Iktatás fülön található Iktatott adatok menüpontból is listázhatja az összes adott társasházra vonatkozó iktatott adatokat egyben. Az egyes tételek kijelölése után a Megnyitás gombra kattintva bővebb információt kaphat az adott iktatott tételről, illetve aktív Fájl iktatás esetén a csatolt fájlokat is megtekintheti, letöltheti.

| Megnyitás Excel átadás                            |                     |              |                 |              |            |                    |                               |
|---------------------------------------------------|---------------------|--------------|-----------------|--------------|------------|--------------------|-------------------------------|
| Húzza ide az oszlop fejléceket a csoportosításhoz |                     |              |                 |              |            |                    |                               |
| Irán                                              | Iktatószám 📿        | Partnerkód 🖂 | Partner név 🛛 🛇 | Számlaszám 🗸 | Ügytípus 🛇 | Megnevezés 🛇       | Leírás                        |
|                                                   | 9                   | 9            | Ÿ               | 9            | 9          | Ŷ                  |                               |
| ۲                                                 | 2016/THDOC/00000001 |              |                 |              | 0101       | Alapító okirat     | A társasház alapító okirata 🔺 |
| ()                                                | 2016/THLEV/00000001 | F0003        | Boldog Péter    |              | 0302       | Fizetési értesítők | Kiküldött fizetési értesítő   |

121. ábra

# Adminisztrációs teendők

## Felhasználók kezelése a rendszerben

### Felhasználók felvitele, eltávolítása

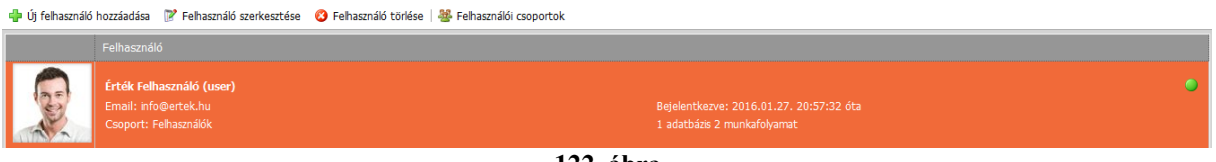

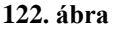

A *Főmenü* → *Felhasználók karbantartása* menüpontot választva jutunk a Felhasználók kezeléséhez. A felhasználók *Csoportokba* sorolhatók. Hozzunk létre egy csoportot és nevezzük el tetszőlegesen.

Ebben a menüpontban adott csoportra vonatkozó menü tiltásokat is beállíthatjuk. Minden, ami egy csoportra tiltott lesz, az a hozzá kapcsolódó felhasználóra is tiltott lesz, így a közös tiltásokat elég egyszer elvégezni. Fontos megjegyezni, hogy a csoportnál beállított tiltott menüpontok felhasználói szinten már meg sem jelennek, így ott már nem lehet engedélyezni vagy tiltani ezeket. Amennyiben az adott menüpont mellett nincs pipa, úgy a menüpont tiltott lesz. A tiltott menüpontok a felhasználó számára rejtve maradnak a program használata során.

| Felhasználói csoportok                               |                                                                                                    | 08 |
|------------------------------------------------------|----------------------------------------------------------------------------------------------------|----|
| 🕂 Új csoport létrehozás                              | a 😮 Csoport törlése 🛛 📕 Mentés                                                                                                    |    |
| Felhasználók                                         |                                                                                                    |    |
| Csoport neve: Felhasználó<br>Engedélyezett menüponto | k Csoport leírása: Társasház-Érték felhasználók                                                                                                    |    |
| ×                                                    | Menüpont                                                                                                    |    |
|                                                      | Szalagmenű menűpontjai<br>Könyvelés<br>Főkönyv<br>Pénzforgalom könyvelése<br>Könyv. tétel javtása<br>Főkönyv nyitás<br>Automatikus stornó<br>Számlakivonat feladás<br>Főkönyvi listák<br>Naplófőkönyv kivonat<br>Tételes naplófőkönyv | Ĩ  |

123. ábra

Az *Új felhaszná*ló hozzáadása gombra kattintva hozhatunk létre új felhasználót. Az egyes csoportokra vonatkozó menütiltások a bele tartozó felhasználóra is érvényes lesz, tehát a menütiltást már nem kell külön-külön megtenni.

| Profil                                                       | Adatok                                 |  |
|--------------------------------------------------------------|----------------------------------------|--|
| Aktív:                                                       | Teljes név:                            |  |
| Kikapcsolása esetén a felhasználó nem fog tudni bejelentkezr | E-mail küldésekor használandó név:     |  |
| *                                                            | E-mail cím:                            |  |
| Egyszavas felhasználónevet adjon meg                         | Jelszó:                                |  |
| Csoport:*                                                    | legalább 1 kis ÉS nagybetűt ÉS számotl |  |
| - Profil kén                                                 | Jelszó megerősítése:                   |  |
| Új profikép:<br>Keresés                                      |                                        |  |
| Enegdélyezett társasházak Engedélyezett menüpontok           |                                        |  |
| Társasház kód Név                                            |                                        |  |
| TH001 A PRÓBA TÁRSASHÁZ                                      |                                        |  |
|                                                              |                                        |  |

124. ábra

A felhasználó panelen adjuk meg a felhasználó bejelentkezési nevét, ezzel lesz azonosítva a rendszer számára. A teljes név és e-mail cím után rögzítsük a jelszót. A jelszó megadásával a felhasználó csak a jelszó ismeretében tudja használni a rendszert Ezt a jelszót később megváltoztathatja a *Főmenü*  $\rightarrow$  *Profil megváltoztatása* menüpontban.

| Profil                                                                        | Adatok                                                                             |  |
|-------------------------------------------------------------------------------|------------------------------------------------------------------------------------|--|
| Aktív: BE                                                                     | Teljes név:                                                                        |  |
| Kikapcsolása esetén a felhasználó nem fog tudni bejelentkezni                 | E-mail küldésekor használandó név:                                                 |  |
| *                                                                             | E-mail cím:                                                                        |  |
| Egyszavas felhasználónevet adjon meg                                          | Jelszó:                                                                            |  |
| Csoport:*                                                                     | Legalább 6 karakter hosszú, Tartalmazzon<br>legalább 1 kis ÉS nagybetűt ÉS számot! |  |
| - Drofil kán                                                                  | Jelszó megerősítése:                                                               |  |
| Új profikép:<br>Keresés<br>Enegdélyezett társasházak Engedélyezett menüpontok |                                                                                    |  |
| Társasház kód Név                                                             |                                                                                    |  |
| TH001 A PRÓBA TÁRSASHÁZ                                                       |                                                                                    |  |

125. ábra

#### Társasházak beállítása

A felhasználókat minden esetben hozzá kell rendelni a használni kívánt társasházakhoz. A felhasználó csak abba a házba léphet be, amit itt beállítunk.

Fontos megjegyezni, hogy új ház felvétele esetén csak a létrehozó felhasználóhoz lesz hozzárendelve az új ház, így minden más felhasználóhoz utólag kell hozzárendelni az új társasházat, amennyiben szükséges.

## Profil megváltoztatása

A Főmenü/Profil megváltoztatása menüpontban a bejelentkezéskor megjelenő név és profilkép adható meg. Rögzíthető továbbá a felhasználóhoz tartozó e-mail cím és bejelentkezési jelszó.

Az első bejelentkezéskor választott cookiek kezelése itt módosítható.

| Adatlap                                                                                                    |                                                                                                    |  |  |  |  |  |
|----------------------------------------------------------------------------------------------------|----------------------------------------------------------------------------------------------------|--|--|--|--|--|
| Név:                                                                                                    |                                                                                                    |  |  |  |  |  |
| Email cím:                                                                                                    |                                                                                                    |  |  |  |  |  |
| Új profilkép megadása:                                                                                                    | Keresés                                                                                                    |  |  |  |  |  |
| Régi jelszó:*                                                                                                    |                                                                                                    |  |  |  |  |  |
| Új jelszó:                                                                                                    |                                                                                                    |  |  |  |  |  |
|                                                                                                    | Legalább 6 karakter hosszú, Tartalmazzon legalább 1 kis ÉS nagybetűt ÉS számot!                                                                                                    |  |  |  |  |  |
| Új jelszó megerősítés:                                                                                                    |                                                                                                    |  |  |  |  |  |
| Cookie kezelés                                                                                                    |                                                                                                    |  |  |  |  |  |
| Kötelező cookiek elfogadása: Elfogadásával hozzájárul ahhoz, hogy a program futtatásához szükséges beállításokat a rendszer az Ön |                                                                                                    |  |  |  |  |  |
| számítógépén letárolja. Amennyiben nem fogadja el ezt az opciót a programot nem fogja tudni használni.                            |                                                                                                    |  |  |  |  |  |
| Opcionalis cookiek elrog                                                                                                    | adasa: Elfogadasaval nozzajarul annoz, nogy a program feinasznaloi beallitasait (pl. nasznait betucsoportok, beirt                                                                                                    |  |  |  |  |  |
|                                                                                                    | szövegek, használt kapcsolók, oszlop szélességek és sorrendek) a rendszer az On számítógépén letárolja. Amennyiben<br>nem fogadja el ezt az opciót, a programot továbbra is használhatja, de az oldalak az alapbeállításokkal lesznek<br>megjelenítve. |  |  |  |  |  |
| Követő cookiek elfogad                                                                                                    | ása: Elfogadásával hozzájárul ahhoz, a rendszer a Google és Facebook beépülőkkel rendszer statisztikákat végezzen.                                                                                                    |  |  |  |  |  |
|                                                                                                    | Jelenleg a rendszer nem használ ilyet                                                                                                    |  |  |  |  |  |

126. ábra

A menüpont másik részében található egy ún. Bejelentkezés történet táblázat mely tartalmazza, hogy adott felhasználók mikor, milyen IP címről, léptek be, illetve ki a rendszerből.

# Szerviz

## Adatbázis mentések

Időről időre az adatbázisokról érdemes biztonsági másolatot készíteni. Ehhez a program beépített mentés modult tartalmaz. Ezen a helyen letöltheti számítógépére a rendszer által automatikusan/manuálisan mentett adatbázis mentéseket. A rendszer naponta automatikus mentést készít az adatbázisairól, azonban az előfizetésétől függően ezek ingyenes verzió esetén 1 hét után, más esetben 1 hónap után törlésre kerülnek. Manuális mentés azonnali elvégzéséhez kattintson a Mentés gombra! A mentett adatbázisok a felhasználók által NEM visszatölthetők! Mentett adatbázis visszatöltéséhez kérje az Érték-Rendszerház Kft munkatársainak segítségét!

Az adatbázis mentéséhez kattintson a *Főmenü*  $\rightarrow$  *Adatbázis mentések* menüpontra.

A képernyőn megjelennek a rendszer által automatikusan mentett adatbázis mentések. Amennyiben az épp aktuális adatbázisról szeretne mentést készíteni, kattintson a

gombra, majd a jobb felső sarokban lévő 💴 gombra kattintva mentse el.

Válassza ki, hogy melyik mentést szeretné lementeni a saját számítógépére, majd kattintson a

bal felső részen található letöltés gombra 💆 .

# Zárás

A Társasház –Érték rendszerben egy társasház pénzügyi évének zárása automatikusan történik, nincs szükség a záró, illetve a következő évi nyitó tételek manuálisan történő könyvelésére.

A rendszerben folyamatos könyvelés végezhető, javasoljuk, hogy az előző év adatait az elszámolás és beszámolók elfogadása után zárják le. Az esetleges javítások ebben az esetben még zárás előtt elvégezhetők.

Éves zárás után a lezárt év adatai egy ún. archív adatbázisba kerülnek, az "éles" állományban pedig maradnak az aktuális év adatai, illetve az automatikusan képzett nyitó adatok. A zárás elvégzésére szánjunk különös figyelmet, a zárási folyamat nem törölhető.

Egy adott társasház éves zárását két lépésben kell elvégezni.

Először meg kell állapítani az adott év pénzügyi eredményét, majd a Zárás menüpontban lezárni a ház könyvelt adatait.

# Mielőtt egy társasházház éves zárását elvégeznénk, a következő, FONTOS ellenőrzéseket vegyük sorra:

1. Ellenőrizze a Naplófőkönyvet, egyenlege minden esetben legyen nulla!

2. Fordítson külön figyelmet az ún. átvezetési számlákra, egyéb kötelezettség, követelés tételekre, jogcímenként ellenőrizze helyességüket.

3. Az Egyéb követelések és Egyéb kötelezettség rovatok egyenlegei, jogcímenként kerülnek nyitásra a jogcím törzsben megadott feltételek alapján.

4. Ellenőrizze a tulajdonosi/bérlői folyószámlák helyességét!

5. A Költségelszámolást tételesen vesse össze a naplófőkönyvi adatokkal, a költségvetésből esetlegesen hiányzó jogcímeket, rovatokat vegye fel a Költségvetési struktúrába.

6. Az Éves elszámolás kiegészítő mellékletében ellenőrizze, hogy minden jogcím be van-e paraméterezve.

7. Ellenőrizze, hogy az Éves elszámolás kiegészítő mellékletének *Pénzforgalom nélküli tételek egyenlege* sora megegyezik-e a Folyószámla kivonat egyenlegével.

8. Ellenőrizze a Mérleg helyességét.

## Eredmény megállapítása

Főmenü/Zárás/Eredmény megállapítása menüpont.

| Pénzügyi eredmény megállapítása erre az évre: | 2015 😌                      | Dátum: 2015.12.31. | - |
|-----------------------------------------------|-----------------------------|--------------------|---|
| Bizonylatszám:                                | pü                          |                    |   |
| Szöveg:                                       | 2015. évi pénzügyi eredmény |                    | - |
|                                               |                             |                    |   |

127. ábra

A pénzügyi eredményt közvetlenül a zárás előtt állapítsuk meg, akkor, amikor már mindent egyeztettünk, nem lesz további könyvelés, módosítás!

Meg kell adni, hogy melyik évre kérjük a pénzügyi eredmény megállapítását. Ezzel a rendszer automatikusan kiszámolja és könyveli a pénzügyi eredményt. A 13-16 rovatok egyenlege a 31-es rovatra (Pénzügyi eredmény növekedés), a 17-23 rovatok egyenlege pedig a 30-as rovatra (Pénzügyi eredmény csökkenés) kerül. Ha a pénzügyi eredmény megállapítása (kiszámolta, könyvelte a program) megtörtént, jelzi a rendszer.

## Zárás/Nyitás

A zárást/nyitást csak akkor végezzük el, ha az adott társasházat valóban le lehet zárni! A folyamat elindítása előtt ellenőrizzük le az adatok helyességét.

#### A zárás menete a következő:

1. Pénzügyi eredmény megállapítása

Lásd előző pont.

2. Zárás/Nyitás

Főmenü/Zárás/Zárás, Nyitás menüpont.

Azokat a házakat lehet itt lezárni, ahol megtörtént a pénzügyi eredmény megállapítása. A lezárt év adatai egy archív adatbázisba kerülnek és létrejönnek az új év nyitó tételei.

A zárási folyamat csak hiánytalan beállítások esetén fog lefutni.

A következő hibaüzenetekkel találkozhat:

# Zárás a Társasház-Érték 5 rendszerben

A zárás a következők miatt nem végezhető el: A pénzügyi eredmény nincs megállapítva!

#### 128. ábra

Állapítsa meg a pénzügyi eredményt a Főmenü/Zárás/Eredmény megállapítása menüpontban.

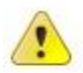

# Zárás a Társasház-Érték 5 rendszerben

A zárás a következők miatt nem végezhető el: Archív adatbázist nem lehet zárni!

#### 129. ábra

Archív (már lezárt) adatbázist értelemszerűen nem lehet lezárni.

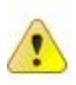

# Zárás a Társasház-Érték 5 rendszerben

A zárás a következők miatt nem végezhető el: A következő jogcímekhez nincs beállítva nyitó jogcím a jogcím törzsben: 13.69

130. ábra

Folyószámlához kapcsolódó jogcímhez nincs nyitó jogcím beállítva a Jogcímtörzsben.

# Zárás a Társasház-Érték 5 rendszerben

A zárás a következők miatt nem végezhető el: A lezárni kívánt évre a házipénztár nincs lezárva!

131. ábra

Házipénztár lezáratlanul maradt.

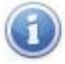

# Zárás a Társasház-Érték 5 rendszerben

A jelenlegi társasházat az elvégzett eredmény megállapítás alapján a következő évre zárhatja le:

# 2015

A zárás keretében

- Biztonsági mentés készül az adatbázisról
- Az archív adatok az archív adatbázisba kerülnek át
- A naplófőkönyv automatikusan megnyitásra kerül
- Folyószámla nyitó értékek automatikusan megnyitásra kerülnek
- Amennyiben kitöltötte a kezelés vége mezőt az adott évre, a társasház összes adata törlődik az éles adatbázisból

A 24,25 és 27,28 rovatok nyitásánál lehetőség van jogcímek párosítására (két jogcím egyenlege). Folytathatja a zárási folyamatot, de azoknál a jogcímeknél, ahol nincs megadva pár, az összeget egy tételben nyitja meg, az adott jogcímen! A következő jogcímekhez nincs beállítva nyitó pár a jogcím törzsben: 24.2 25.2

132. ábra

A 24-25,27-28 rovatok vizsgálata csak figyelmeztetés, ebben az esetben azonban javasolt a jogcím párok megadása, ellenkező esetben az adott jogcímen lévő tételek megnyitásara kerülnek az új évben.

Amennyiben fenti hibaüzenetek egyike sem jelenik meg, elvégezhető a zárás.

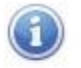

# Zárás a Társasház-Érték 5 rendszerben

A jelenlegi társasházat az elvégzett eredmény megállapítás alapján a következő évre zárhatja le:

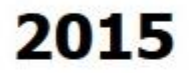

A zárás keretében

- Biztonsági mentés készül az adatbázisról
- Az archív adatok az archív adatbázisba kerülnek át
- A naplófőkönyv automatikusan megnyitásra kerül
- Folyószámla nyitó értékek automatikusan megnyitásra kerülnek
- Amennyiben kitöltötte a kezelés vége mezőt az adott évre, a társasház összes adata törlődik az éles adatbázisból

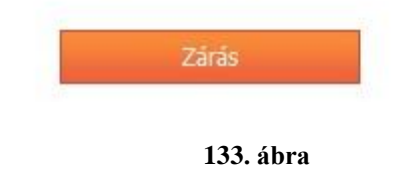

Az archív adatbázisban beállításra kerülnek a társasház hozzárendelések is, annak alapján, ahogy az éles adatbázisban is szerepel.

Amennyiben zárás után visszamenőlegesen javítani kell, akkor az archív adatbázisban ezt meg lehet tenni, majd ha a változás a nyitó értékeket befolyásolta, akkor az éles adatbázisban a megfelelő nyitó tételt stornózni kell, majd kézi nyitással megnyitni.